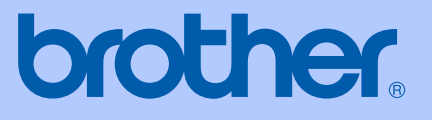

# **BENUTZERHANDBUCH**

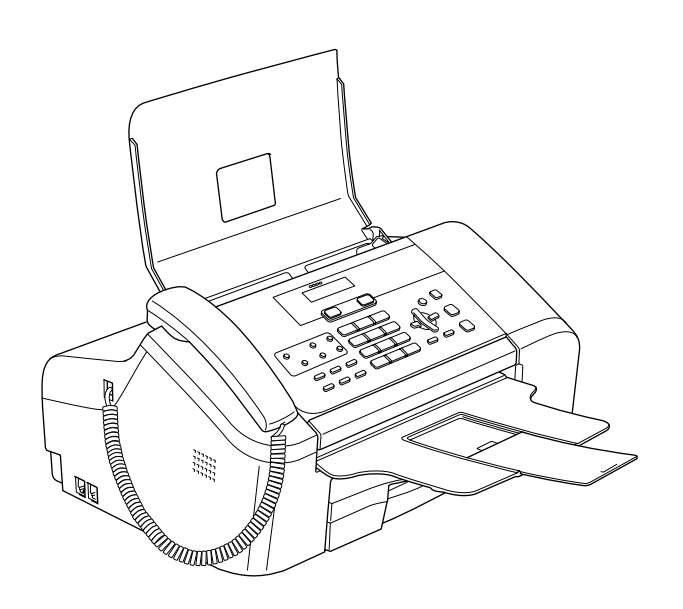

FAX-1355 FAX-1360 FAX-1460 FAX-1560

CE

| Service-Information                                                                                                    |
|----------------------------------------------------------------------------------------------------|
| Füllen Sie die folgenden Felder aus, damit Sie im Be-<br>darfsfall jederzeit darauf zurückgreifen können:                                                                                                    |
| Modellnummer: FAX-1355, FAX-1360, FAX-1460 und<br>FAX-1560<br>(Markieren Sie, welches Modell Sie besitzen.)                                                                                                    |
| Seriennummer: <sup>1</sup><br>Gekauft am:                                                                                                    |
| Gekauft bei:                                                                                                    |
| <sup>1</sup> Die Seriennummer finden Sie an der Rückseite des<br>Gerätes. Bewahren Sie das Benutzerhandbuch und<br>den Kaufbeleg sorgfältig auf als Nachweis für den<br>Kauf des Gerätes bei Diebstahl, Feuerschäden oder<br>Garantieanspruch. |

#### Registrieren Sie Ihr Gerät schnell und bequem online unter

#### http://www.brother.com/registration/

Durch die Registrierung des Gerätes werden Sie als der Eigentümer des Gerätes eingetragen. Die Registrierung bei Brother kann

- als Nachweis des Kaufdatums dienen, falls Sie den Kaufbeleg nicht mehr besitzen, und
- bei Diebstahl oder Verlust des Gerätes als Kaufbeleg f
  ür Versicherungsleistungen dienen.

## Zu diesem Handbuch

Das Gerät ist für den Betrieb am analogen Schweizer Netz vorgesehen. Verwenden Sie für den Anschluss des Gerätes an das Telefonnetz nur das mitgelieferte 2-adrige analoge PSTN Brother original Faxanschlusskabel.

#### Wichtiger Hinweis

Brother macht darauf aufmerksam, dass dieses Gerät nur in dem Land, für das es geprüft wurde, richtig arbeitet. Brother übernimmt keine Garantie für den Anschluss des Gerätes an öffentliche Telefonnetze in anderen Ländern, für die das Gerät nicht zugelassen wurde.

#### Hinweis zu diesem Handbuch

Dieses Handbuch wurde unter der Aufsicht von Brother Industries Ltd. erstellt und veröffentlicht. Es enthält die technischen Angaben und Produktinformationen entsprechend dem aktuellen Stand vor der Veröffentlichung.

Der Inhalt des Handbuches und die technischen Daten des Produktes können ohne vorherige Ankündigung geändert werden.

Die Firma Brother behält sich das Recht vor, Änderungen bzgl. der technischen Daten und der hierin enthaltenen Materialien ohne vorherige Ankündigung vorzunehmen. Brother übernimmt keine Haftung bei offensichtlichen Druck- und Satzfehlern.

| Brother Hotline |
|-----------------|
| Internet        |
| E-Mail          |

: 0900 900 484 (bis 2 Min 0.12 Fr./MIn, danach 3.--Fr./Min)

: www.brother.ch

: support@brother.ch

# Bescheinigung des Herstellers/Importeurs (entsprechend der R & TTE-Richtlinie)

# brother

#### EC Declaration of Conformity

<u>Manufacturer</u> Brother Industries, Ltd. 15-1, Naeshiro-cho, Mizuho-ku, Nagoya 467-8561, Japan

<u>Plant</u> Brother Industries (Shen Zhen) Ltd G02414<sup>-</sup>1, Bao Chang Li Bonded Transportation Industrial Park, Bao Long Industrial Estate, Longgang, Shenzhen, China

Herewith declare that:

| Products description | : Facsimile Machine                      |
|----------------------|------------------------------------------|
| Туре                 | : Group 3                                |
| Model Name           | : FAX-1355, FAX-1360, FAX-1460, FAX-1560 |

are in conformity with provisions of the R & TTE Directive (1999/5/EC) and we declare compliance with the following standards :

Harmonized: Safety EN60950-1:2001+A11:2004

EMC EN55022: 1998 +A1: 2000 +A2: 2003 Class B EN55024: 1998 +A1: 2001 +A2: 2003 EN61000-3-2: 2000 EN61000-3-3: 1995 +A1: 2001

Radio EN301 406 V1.5.1 EN301 489-1 1.6.1 EN301 489-6 V1.2.1

X Radio applies to FAX-1560 only.

Year in which CE marking was first affixed : 2006

:

Issued by Date Place Signature Brother Industries, Ltd.1st October, 2006Nagoya, Japan

Junji Shiota General Manager Quality Management Dept. Printing & Solutions Company

#### **EG-Konformitätserklärung**

Hersteller

Brother Industries, Ltd., 15-1, Naeshiro-cho, Mizuho-ku, Nagoya 467-8561, Japan

Werk

Brother Industries (Shen Zhen) Ltd G02414-1, Bao Chang Li Bonded Transportation Industrial Park, Bao Long Industrial Estate, Longgang, Shenzhen, China

| bestätigen, dass:   |                                        |
|---------------------|----------------------------------------|
| Produktbeschreibung | Faxgerät                               |
| Gerätetyp:          | Gruppe 3                               |
| Modellname          | FAX-1355, FAX-1360, FAX-1460, FAX-1560 |

mit den Bestimmungen der R & TTE-Direktive (1999/5/EG) und den folgenden Standards übereinstimmt:

Harmonisierte Normen:

Sicherheit EN60950-1:2001+A11:2004 EMC EN55022: 1998+A1: 2000+A2: 2003 Klasse B EN55024: 1998+A1: 2001+A2: 2003 EN61000-3-2: 2000 EN61000-3-3: 1995+A1: 2001

Funk\* EN301 406 V1.5.1 EN301 489-1 1.6.1 EN301 489-6 V1.2.1

\* Funk nur für FAX-1560

Jahr, in dem die CE-Markierung zuerst angebracht wurde: 2006

| Herausgegeben von: | Brother Industries, Ltd. |
|--------------------|--------------------------|
| Datum:             | 1. Oktober 2006          |
| Ort:               | Nagoya, Japan            |

## Inhaltsverzeichnis

## Teil I Allgemeines

| 1 | Allgemeine Informationen                     | 2  |
|---|----------------------------------------------|----|
|   | Zur Verwendung dieses Handbuches             | 2  |
|   | Verwendete Formatierungen und Symbole        | 2  |
|   | Tasten und ihre Funktionen                   | 3  |
| 2 | Vorlagen und Papier einlegen                 | 7  |
|   | Vorlagen einlegen                            | 7  |
|   | Automatischen Vorlageneinzug (ADF) verwenden | 7  |
|   | Scanbereich                                  | 8  |
|   | Aufbewahren und Verwenden von Normalpapier   | 9  |
|   | Das richtige Papier wählen                   | 10 |
|   | Papier einlegen                              | 11 |
|   | Papier einlegen                              | 11 |
|   | Bedruckbarer Bereich                         | 13 |
| 3 | Geräteeinstellungen                          | 14 |
|   | Power-Save-Modus                             | 14 |
|   | Power-Save-Modus einschalten                 | 14 |
|   | Power-Save-Modus ausschalten                 | 14 |
|   | Faxempfang im Power-Save-Modus               | 14 |
|   | Umschaltzeit für Betriebsarten               |    |
|   | Papiereinstellungen                          |    |
|   | Papierformat                                 |    |
|   | Lautstärke-Einstellungen                     | 16 |
|   | Klingellautstärke                            | 16 |
|   | Signalton                                    | 16 |
|   | Lautsprecher-Lautstärke                      | 17 |
|   | Automatische Zeitumstellung                  | 17 |
|   | LC-Display                                   | 17 |
|   | LCD-Kontrast                                 | 17 |
| 4 | Funktionen sperren                           | 18 |
|   | Tastensperre (nur FAX-1355 und FAX-1360)     |    |
|   | Kennwort festlegen bzw. ändern               |    |
|   | Tastensperre ein-/ausschalten                |    |
|   | Zugangssperre (nur FAX-1460 und FAX-1560)    |    |
|   | Kennwort festlegen bzw. ändern               |    |
|   | Zugangssperre ein-/ausschalten               | 20 |
|   |                                              |    |

## Teil II Faxen

| 5 | Fax senden |
|---|------------|
|   |            |

| x senden                                                  | 22 |
|-----------------------------------------------------------|----|
| Faxbetrieb einschalten                                    | 22 |
| Fax aus dem Vorlageneinzug (ADF) senden                   | 22 |
| Abbrechen einer Sendung                                   | 22 |
| Rundsenden                                                | 22 |
| Abbrechen eines Rundsendevorganges                        | 23 |
| Zusätzliche Sendefunktionen                               | 23 |
| Mehrere Einstellungen zum Senden ändern                   | 23 |
| Kontrast                                                  | 24 |
| Faxauflösung                                              | 24 |
| Sendevorbereitung (Dual Access)                           | 25 |
| Direktversand (ohne Einlesen der Vorlage in den Speicher) | 25 |
| Übersee-Modus                                             | 25 |
| Zeitversetztes Senden                                     |    |
| Stapelübertragung                                         | 26 |
| Anzeigen/Abbrechen anstehender Aufträge                   |    |
| Fax manuell senden                                        | 27 |
| Fax am Ende eines Gespräches senden                       | 27 |
| Speicher-voll-Meldung                                     | 27 |
|                                                           |    |

### 6 Fax empfangen

| Empfangsmodi                                                         | .28  |
|----------------------------------------------------------------------|------|
| Welcher Empfangsmodus für welchen Zweck?                             | .28  |
| Empfangsmodi verwenden                                               | .29  |
| Nur Fax                                                              | .29  |
| Fax/Tel                                                              | . 29 |
| Manuell                                                              | . 30 |
| Interner Anrufbeantworter (TAD:Anrufbeantw.) (FAX-1460 und FAX-1560) | .30  |
| Externer Anrufbeantworter (TAD:Anrufbeantw.) (FAX-1355 und FAX-1360) | 30   |
| Empfangsmodus-Einstellungen                                          | .31  |
| Klingelanzahl                                                        | . 31 |
| FT-Rufzeit einstellen (nur Fax/Tel-Modus)                            | .31  |
| Automatische Fax-Erkennung                                           | . 31 |
| Zusätzliche Empfangseinstellungen                                    | .33  |
| Automatische Verkleinerung beim Empfang                              | .33  |
| Speicherempfang bei Papiermangel                                     | .33  |
| Fax am Ende eines Gespräches empfangen                               | .34  |
| Gespeicherte Faxe drucken                                            | .34  |
| Gespeicheite Faxe und keit                                           | . 54 |

v

28

#### 7 Telefon und externe Geräte

| Tolofoniaran                                   | 25 |
|------------------------------------------------|----|
|                                                |    |
| Anrufen (nicht möglich mit FAX-1355)           |    |
| Anrufe über die Freisprecheinrichtung annehmen |    |
| (FAX-1460 und FAX-1560)                        |    |
| Stummschaltung (nicht möglich mit FAX-1355)    |    |
| Temporär zur Tonwahl umschalten                |    |
| Automatische Fax/Telefon-Schaltung (F/T-Modus) |    |
| Fax/Telefon-Schaltung im Power-Save-Modus      |    |
| Telefondienste                                 |    |
| Anrufer-Kennung                                |    |
| Anschlussart                                   |    |
| Externen Anrufbeantworter anschliessen         |    |
| Einstellungen vornehmen                        |    |
| Ansage des externen Anrufbeantworters          |    |
| Anschluss an einer Nebenstellenanlage          | 40 |
| Externes Telefon                               | 41 |
| Externes Telefon anschliessen                  | 41 |
| Externes Telefon verwenden                     | 41 |
| Verwenden eines externen schnurlosen Telefons  |    |
| (nicht möglich mit FAX-1560)                   |    |
| Fernaktivierungs-Code verwenden                |    |
| <b>0</b>                                       |    |

#### 8 Rufnummern wählen und speichern

| Rufnummer wählen                 | 43 |
|----------------------------------|----|
| Manuell wählen                   | 43 |
| Zielwahl                         | 43 |
| Kurzwahl                         | 43 |
| Telefon-Index                    | 44 |
| Wahlwiederholung                 | 44 |
| Rufnummern speichern             | 45 |
| Wählpause                        | 45 |
| Zielwahl speichern               | 45 |
| Kurzwahl speichern               | 45 |
| Gespeicherte Rufnummern ändern   | 46 |
| Rundsende-Gruppen speichern      | 47 |
| Nachwahlverfahren (Call-by-Call) | 47 |
|                                  |    |

43

|  | 5 |
|--|---|

54

60

62

48

#### Interner digitaler Anrufbeantworter (nur FAX-1460 und FAX-1560)

9

| Allgemeines zum internen Anrufbeantworter |           |
|-------------------------------------------|-----------|
|                                           | 40<br>//8 |
| F/T-Ansage                                |           |
| Anrufbeantworter einschalten              |           |
| Nachrichten verwalten                     |           |
| Nachrichten-Anzeige                       |           |
| Gesprochene Nachrichten wiedergeben       |           |
| Faxe drucken                              | 51        |
| Nachrichten löschen                       | 51        |
| Zusätzliche Anrufbeantworter-Funktionen   | 52        |
| Maximale Aufsprechzeit pro Nachricht      | 52        |
| Gebührenfreie Statusinfo                  | 52        |
| Mithören                                  | 53        |
| Mitschneiden (nur FAX-1460)               | 53        |

#### Faxweitergabe und Fernabfrage 10

| Fax-Weiterleitung                                               | 54 |
|-----------------------------------------------------------------|----|
| Faxspeicherung                                                  | 54 |
| Wenn sich beim Ändern der Einstellung Faxe im Speicher befinden | 55 |
| Faxweitergabe-Funktionen ausschalten                            | 55 |
| Fernabfrage                                                     | 56 |
| Zugangscode einstellen                                          |    |
| Zugangscode verwenden                                           |    |
| Fax-Fernweitergabe                                              | 57 |
| Nummer für die Fax-Weiterleitung ändern                         | 57 |
| Fernabfrage-Befehle                                             |    |
|                                                                 |    |

#### Berichte und Listen ausdrucken 11

| Automatischer Sendebericht und Journalausdruck | 60 |
|------------------------------------------------|----|
| Automatischen Sendebericht einstellen          | 60 |
| Automatischen Journalausdruck einstellen       | 60 |
| Berichte und Listen                            | 61 |
| Bericht oder Liste ausdrucken                  | 61 |

#### 12 Faxabruf (Polling)

| Aktiver Faxabruf              | 62 |
|-------------------------------|----|
| Aktiver Faxabruf (Standard)   | 62 |
| Geschützter aktiver Faxabruf  | 62 |
| Zeitversetzter Faxabruf       | 63 |
| Gruppenfaxabruf               | 63 |
| Passiver Faxabruf             | 64 |
| Passiver Faxabruf (Standard)  | 64 |
| Geschützter passiver Faxabruf | 64 |
|                               |    |

## Teil III Kopieren

### 13 Kopieren

| pieren                                   | 66 |
|------------------------------------------|----|
| Kopien anfertigen                        | 66 |
| Kopierbetrieb einschalten                | 66 |
| Einzelne Kopie anfertigen                | 66 |
| Mehrere Kopien anfertigen                | 66 |
| Kopieren abbrechen                       | 66 |
| Kopiereinstellungen                      | 67 |
| Kopierqualität ändern                    | 67 |
| Vergrössern/Verkleinern                  | 68 |
| Seitenlayout (N auf 1)                   | 69 |
| Sortiert kopieren mit dem Vorlageneinzug | 69 |
| Helligkeit und Kontrast einstellen       | 70 |
| Papiereinstellungen                      | 70 |

## **Teil IV Anhang**

| Α | Sicherheitshinweise und Vorschriften          | 72 |
|---|-----------------------------------------------|----|
|   | Standortwahl                                  | 72 |
|   | Hinweise zur sicheren Verwendung des Gerätes  | 73 |
|   | Wichtige Sicherheitshinweise                  | 76 |
|   | Wichtig - Für Ihre Sicherheit                 | 78 |
|   | Maschinenlärminformations-Verordnung 3. GPSGV | 78 |
|   | EU-Richtlinien 2002/96/EC und EN50419         | 78 |
|   | Warenzeichen                                  | 78 |
| в | Problemlösung und Wartung                     | 79 |
|   | Problemlösung                                 |    |
|   | Probleme und Abhilfe                          | 79 |
|   | Fehlermeldungen                               | 83 |
|   | Gespeicherte Faxe oder Journal sichern        |    |
|   | Dokumentenstau beheben                        |    |
|   | Papierstau beheben                            |    |
|   | Wählton                                       |    |
|   | Kompatibilität                                |    |
|   | Regelmässige Wartung                          |    |
|   | Tintenpatrone wechseln                        | 89 |
|   | Gehäuse reinigen                              | 91 |
|   | Scanner reinigen                              | 92 |
|   | Druckwalze reinigen                           | 93 |
|   | Papieraufnahmerolle reinigen                  | 93 |
|   | Druckkopf reinigen                            | 94 |
|   | Druckqualität prüfen                          | 94 |
|   | Vertikale Ausrichtung prüfen                  | 95 |
|   | Tintenvorrat überprüfen                       | 96 |
|   | Geräteinformationen                           | 96 |
|   | Seriennummer anzeigen                         | 96 |
|   | Verpacken des Gerätes für einen Transport     | 96 |

| С | Menü und Funktionen                                | 99  |
|---|----------------------------------------------------|-----|
|   | Benutzerfreundliche Bedienung                      |     |
|   | Funktionstabelle                                   |     |
|   | Datenerhalt                                        |     |
|   | Menü-Tasten                                        | 100 |
|   | Funktionstabellen                                  |     |
|   | Texteingabe im Funktionsmenü                       |     |
| D | Technische Daten                                   | 108 |
|   | Allgemeines                                        |     |
|   | Druckmedien                                        | 110 |
|   | Faxen                                              |     |
|   | Digitaler Anrufbeantworter (FAX-1460 und FAX-1560) |     |
|   | Digitaler schnurloser Hörer (nur FAX-1560)         |     |
|   | Schnurloser Hörer (BCL-D20)                        | 113 |
|   | Akku                                               | 113 |
|   | Kopieren                                           |     |
|   | Verbrauchsmaterialien                              | 114 |
| Е | Fachbegriffe                                       | 115 |
| F | Stichwortverzeichnis                               | 119 |

## Teil I

# Allgemeines

| Allgemeine Informationen     | 2  |
|------------------------------|----|
| Vorlagen und Papier einlegen | 7  |
| Geräteeinstellungen          | 14 |
| Funktionen sperren           | 18 |

**Allgemeine Informationen** 

## Zur Verwendung dieses Handbuches

Sie haben ein leistungsstarkes, leicht zu bedienendes Brother-Gerät gekauft. Nehmen Sie sich ein wenig Zeit und lesen Sie dieses Handbuch aufmerksam durch, um die Funktionen des Gerätes optimal nutzen zu können.

#### Verwendete Formatierungen und Symbole

Die folgenden Formate und Symbole werden in diesem Handbuch verwendet.

- FettNamen von Tasten des Gerä-<br/>tes sind in Fettdruck darge-<br/>stellt.KursivHebt wichtige Punkte hervor
- und verweist auf verwandte Themen.
- Courier Anzeigen, die im Display des New Gerätes erscheinen.

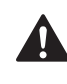

Warnungen, die beachtet werden müssen, um Verletzungen zu vermeiden.

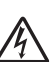

Warnt vor Stromschlag-Gefahr.

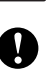

Vorsichtsmassnahmen, die beachtet werden müssen, um Schäden am Gerät oder an anderen Gegenständen zu vermeiden.

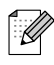

Hinweise, wie auf eine bestimmte Situation reagiert werden sollte, und hilfreiche Tipps zur beschriebenen Funktion.

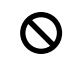

Geräte und Verwendungsweisen, die nicht kompatibel mit Ihrem Gerät sind.

## Tasten und ihre Funktionen

FAX-1355

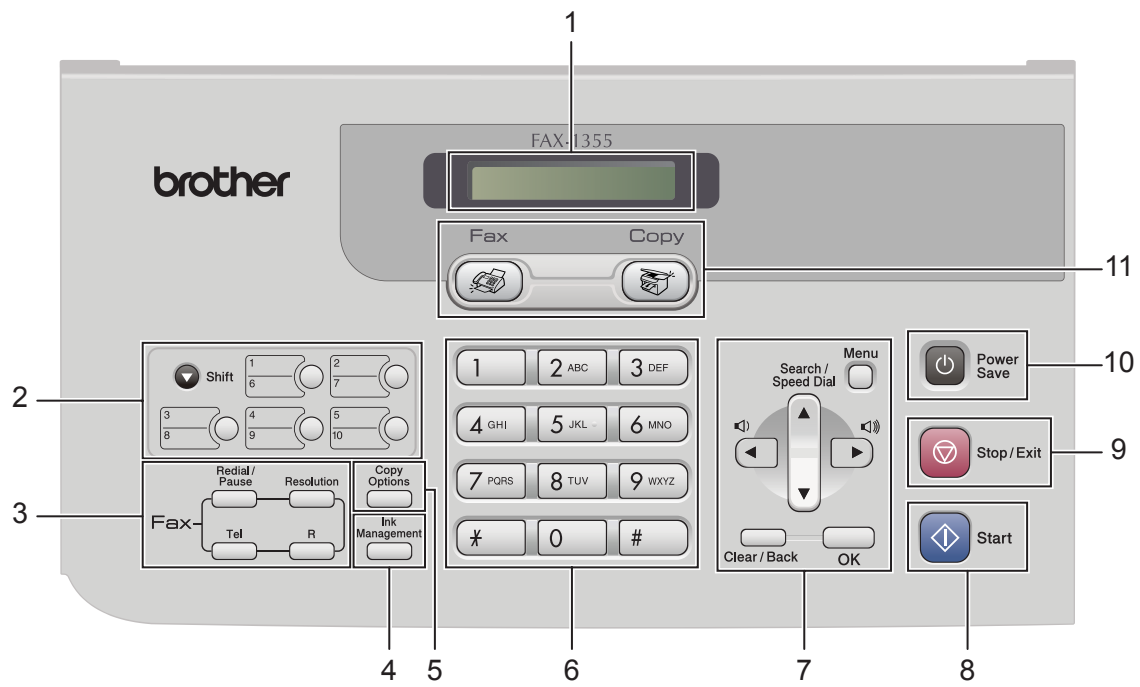

FAX-1360

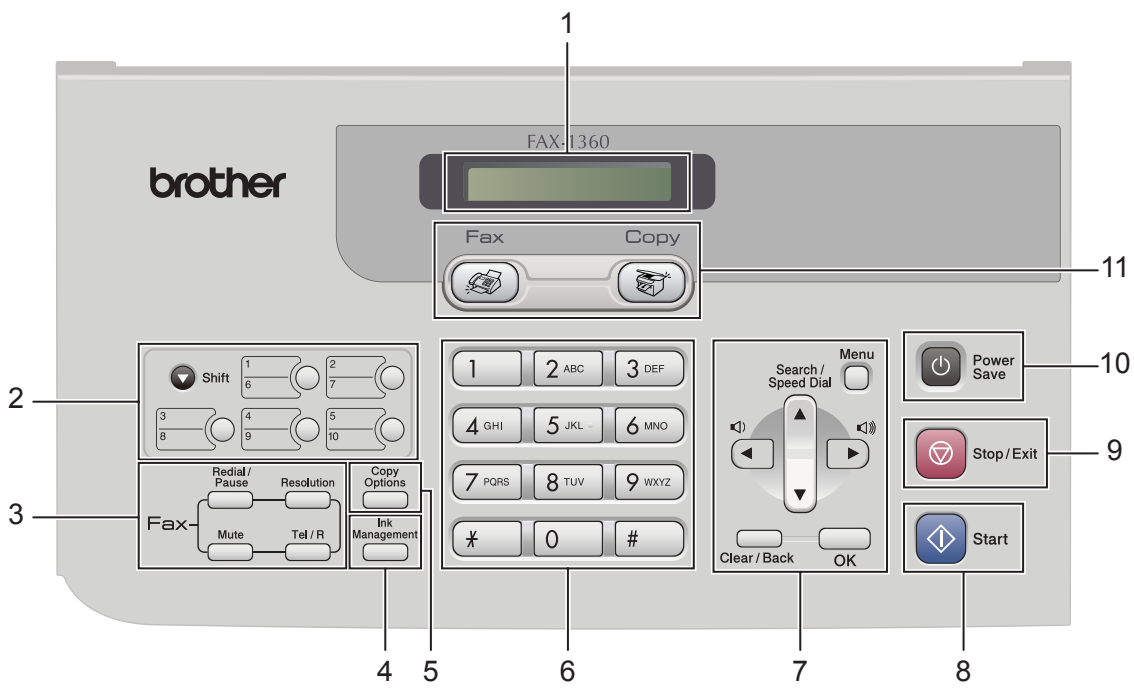

1

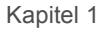

FAX-1460

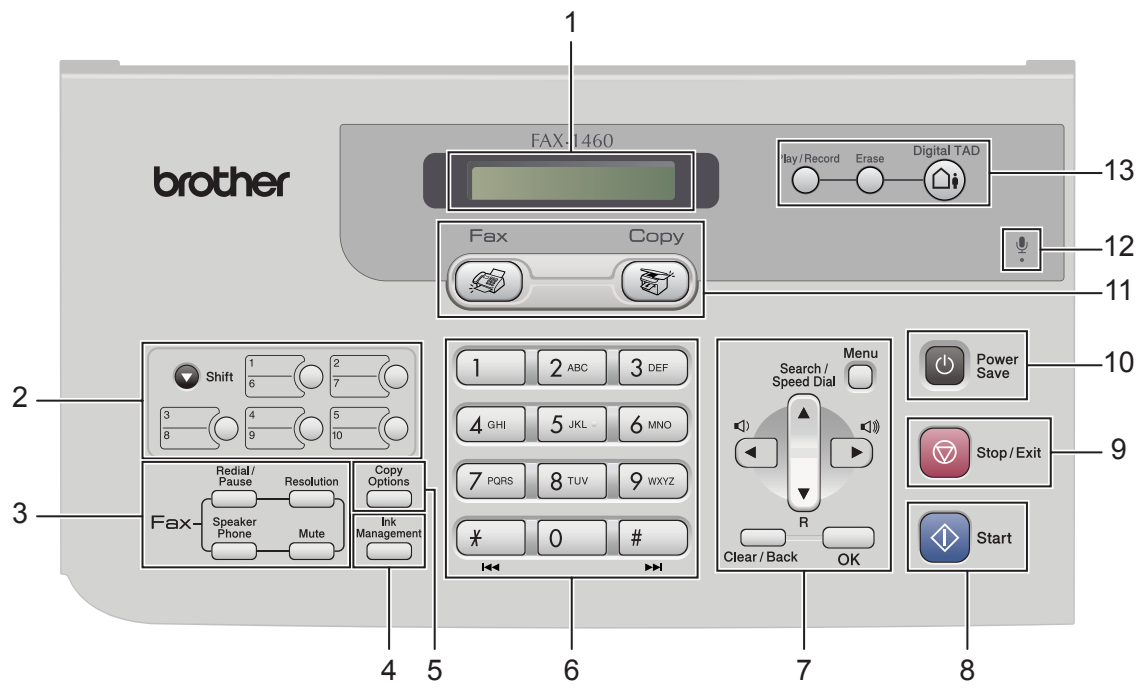

FAX-1560

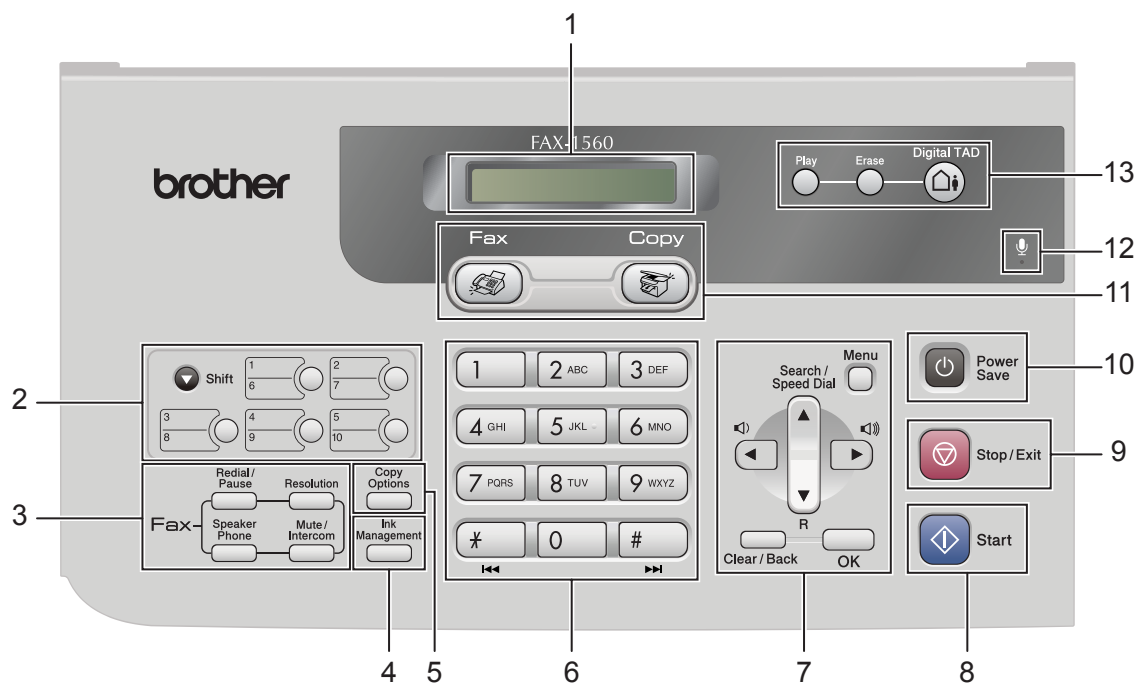

4

#### 1 LC-Display

Zeigt Funktionen und Bedienungshinweise zur einfachen Verwendung des Gerätes an.

#### 2 Zielwahltasten

Zum Aufrufen der unter diesen Tasten gespeicherten Rufnummern.

Shift

Wenn diese Taste gedrückt gehalten wird, können die Zielwahlnummern 6 bis 10 verwendet werden.

#### 3 Faxtasten

#### Redial/Pause

Wählt die zuletzt gewählte Nummer noch einmal an und fügt beim Speichern von Rufnummern eine Pause ein.

#### Resolution

Zum Wählen der Auflösung für das Senden der nächsten Vorlage.

**Tel** (FAX-1355)

Wenn im Fax/Tel-Modus das Doppelklingeln zu hören ist, können Sie den Hörer eines externen Telefons abnehmen und diese Taste drücken, um das Gespräch zu führen.

**R** (FAX-1355)

Innerhalb einer Nebenstellenanlage kann durch Drücken dieser Taste ein Anruf weitergeleitet werden oder die Amtsholung erfolgen.

■ Tel/R (nur FAX-1360)

Innerhalb einer Nebenstellenanlage kann durch Drücken dieser Taste ein Anruf weitergeleitet werden oder die Amtsholung erfolgen.

- Mute (FAX-1360 und FAX-1460)
   Zur Stummschaltung des Hörermikrofons.
- Speaker Phone (FAX-1460 und FAX-1560)

Zum Telefonieren über die Freisprecheinrichtung des Gerätes.

■ Mute/Intercom (FAX-1560)

Zur Stummschaltung des Hörermikrofons. Drücken Sie diese Taste auch, um ein internes Gespräch zu führen oder einen Anruf zum schnurlosen Hörer weiterzuleiten.

#### 4 Ink Management

Zum Reinigen des Druckkopfes, zur Überprüfung der Druckqualität und zum Anzeigen des Tintenvorrats.

#### 5 Kopiertaste

#### Copy Options

Sie können die Einstellungen temporär für die nächste Kopie ändern.

#### 6 Zifferntasten

Zum Wählen von Rufnummern und zur Eingabe von Informationen.

Mit der Taste **#** können Sie während eines Telefonats temporär von der Puls- zur Tonwahl umschalten.

#### 7 Menü-Tasten

#### Menu

Zum Aufrufen des Funktionsmenüs.

#### Search/Speed-Dial

Zur Anwahl einer gespeicherten Rufnummer.

R (FAX-1460 und FAX-1560) Innerhalb einer Nebenstellenanlage kann durch Drücken dieser Taste ein Anruf weitergeleitet werden oder die Amtsholung erfolgen.

#### Lautstärke-Tasten

Zum Ändern der Klingellautstärke im Faxbetrieb.

Zum Zurückbewegen in einer Menüauswahl

der V

Zum Blättern durch die Menüs und Optionen.

Clear/Back

Zum Abbrechen der aktuellen Einstellung.

■ OK

Zum Speichern der im Menü gewählten Einstellungen.

🔿 Start

8

9

Zum Senden eines Schwarzweiss-Faxes oder zum Anfertigen einer Schwarzweiss-Kopie.

#### Stop/Exit

Zum Abbrechen einer Funktion und zum Verlassen des Funktionsmenüs.

```
Kapitel 1
```

#### 10 Power Save

Zum Einschalten des Power-Save-Modus, um den Energieverbrauch zu verringern.

#### 11 Betriebsarten-Tasten

#### ■ ( 🐼 ) Fax

Zur Verwendung der Faxfunktionen.

Copy

Zur Verwendung der Kopierfunktionen.

12 **Wikrofon** (FAX-1460 und FAX-1560)

Zum Sprechen über die Freisprecheinrichtung und zum Aufzeichnen von Ansagen.

**13 Anrufbeantworter-Tasten** (FAX-1460 und FAX-1560)

#### ■ (☐) Digital TAD (Ein/Aus)

Zum Ein-/Ausschalten des Anrufbeantworters. Diese Taste leuchtet, wenn der Anrufbeantworter eingeschaltet ist, und sie blinkt, wenn eine neue Nachricht empfangen wurde.

Erase

Zum Löschen von gesprochenen Nachrichten und/oder Faxen.

- Play/Record (FAX-1460)
   Zum Abhören von gespeicherten Nachrichten.
- Play (FAX-1560)

Zum Abhören von gespeicherten Nachrichten.

2

## Vorlagen und Papier einlegen

## Vorlagen einlegen

Sie können Dokumente zum Faxen und Kopieren vom automatischen Vorlageneinzug (ADF) einziehen lassen.

#### Automatischen Vorlageneinzug (ADF) verwenden

Es können bis zu 20 Seiten in den Vorlageneinzug eingelegt werden, die nacheinander automatisch eingezogen werden. Verwenden Sie Standardpapier (80 g/m<sup>2</sup>) und fächern Sie den Papierstapel stets gut auf, bevor Sie ihn in den Einzug einlegen.

#### Empfohlene Bedingungen

| Temperatur:       | 20 bis 30 °C           |
|-------------------|------------------------|
| Luftfeuchtigkeit: | 50 % bis 70 %          |
| Papier:           | 80 g/m <sup>2</sup> A4 |

#### Verwendbare Vorlagen

| Länge:   | 127 bis 355,6 mm<br>(5 bis 14 Zoll)   |
|----------|---------------------------------------|
| Breite:  | 89 bis 215,9 mm<br>(3,5 bis 8,5 Zoll) |
| Gewicht: | 64 bis 90 g/m2                        |

#### So legen Sie die Vorlagen ein

#### VORSICHT

Ziehen Sie NICHT am Dokument, während es eingezogen wird.

Verwenden Sie kein gerolltes, geknicktes, gefaltetes, geklebtes, eingerissenes oder geheftetes Papier.

Legen Sie keine Karten, Zeitungen oder Stoffe in den Vorlageneinzug.

Achten Sie darauf, dass mit Tinte geschriebene oder gedruckte Dokumente vollkommen getrocknet sind.

 Klappen Sie die Vorlagenstütze (1) und dann die Vorlagenablage (2) auf und ziehen Sie die Verlängerung (3) heraus.

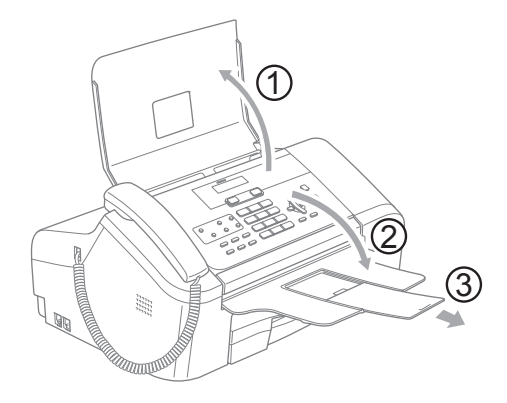

2

Fächern Sie die Seiten gut auf und legen Sie sie dann mit der **einzulesenden** Seite nach unten und der Oberkante zuerst in den Vorlageneinzug ein, bis sie die Einzugsrollen berühren. 3 Richten Sie die Papierführungen (1) entsprechend der Dokumentenbreite aus.

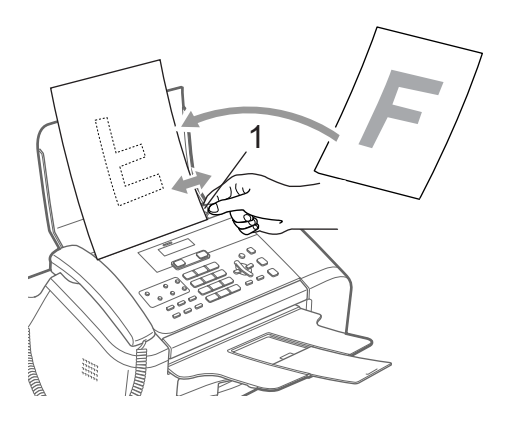

#### Scanbereich

Unten sind die Bereiche von A4- bzw. Letter-Papier angegeben, die nicht eingelesen werden können.

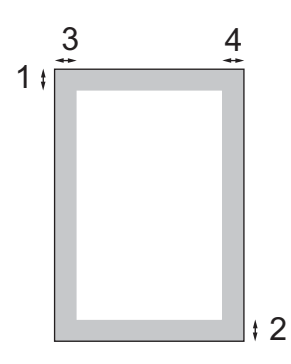

| Ver-<br>wen-<br>dung | Dokumen-<br>tengrösse | Oben (1)<br>Unten (2) | Links (3)<br>Rechts (4) |
|----------------------|-----------------------|-----------------------|-------------------------|
| Faxen                | Letter                | 3 mm                  | 4 mm                    |
|                      | A4                    | 3 mm                  | 3 mm                    |
| Kopie-               | Letter                | 3 mm                  | 4 mm                    |
| ren                  | A4                    | 3 mm                  | 3 mm                    |

## Aufbewahren und Verwenden von Normalpapier

Es kann nur Normalpapier verwendet werden.

Um die beste Druckqualität zu erhalten, empfehlen wir, Brother-Papier zu verwenden (siehe Tabelle unten).

Falls kein Brother-Papier erhältlich ist, sollten Sie verschiedene Papiersorten testen, bevor Sie grössere Mengen einkaufen.

#### **Brother-Papier**

| Papiersorte     | Bezeichnung |
|-----------------|-------------|
| Normalpapier A4 | BP60PA      |

- Berühren Sie die bedruckte Seite des Papiers nicht direkt nach dem Drucken. Die Tinte ist eventuell noch nicht vollständig trocken und könnte verschmieren oder Flecken auf der Haut verursachen.
  - Lagern Sie das Papier in der verschlossenen Originalverpackung. Das Papier muss gerade liegen und vor Feuchtigkeit, direkter Sonneneinstrahlung und Hitze geschützt sein.

#### Nicht möglich

Verwenden Sie NICHT die folgenden Papierarten:

 Beschädigte, gerollte, gebogene, zerknitterte oder ungleichmässig geformte Blätter

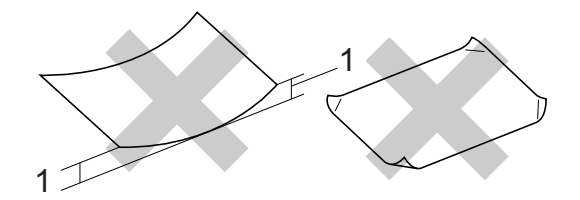

- 1 2 mm oder mehr
- Extrem glänzende oder stark strukturierte Papiersorten
- Mit einem Drucker vorbedruckte Blätter
- Papiere, die nicht exakt übereinandergelegt werden können
- · Papiersorten aus kurzfaserigem Papier

#### Kapazität der Papierablage

Bis zu 50 Blatt A4-Papier ( $80 \text{ g/m}^2$ ).

### Das richtige Papier wählen

#### Papiersorten und Verwendungsmöglichkeiten

| Papiersorte | Papierformat |                                              | Verwendung |          |
|-------------|--------------|----------------------------------------------|------------|----------|
|             |              |                                              | Faxen      | Kopieren |
| Einzelblatt | Letter       | 216 $\times$ 279 mm (8 1/2 $\times$ 11 Zoll) | Ja         | Ja       |
|             | A4           | 210 $\times$ 297 mm (8,3 $\times$ 11,7 Zoll) | Ja         | Ja       |
|             | Legal        | 216 $\times$ 356 mm (8 1/2 $\times$ 14 Zoll) | Ja         | Ja       |

#### Papierspezifikationen und Kapazität der Papierzufuhr

| Papiers               | sorte        | Gewicht                     | Papierstärke     | Kapazi-<br>tät   |
|-----------------------|--------------|-----------------------------|------------------|------------------|
| Ein-<br>zel-<br>blatt | Normalpapier | 64 bis 120 g/m <sup>2</sup> | 0,08 bis 0,15 mm | 100 <sup>1</sup> |

<sup>1</sup> Bis zu 50 Blatt im Legal-Format (80 g/m<sup>2</sup>) Bis zu 100 Blatt (80 g/m<sup>2</sup>)

## Papier einlegen

#### Papier einlegen

 Falls die Papierablage (1) herausgezogen ist, klappen Sie die Stütze ein und schieben Sie die Papierablage zurück. Ziehen Sie die Papierkassette vollständig aus dem Gerät heraus und öffnen Sie dann die Abdeckung der Papierkassette (2).

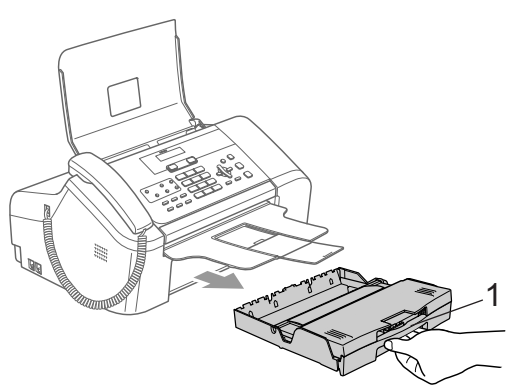

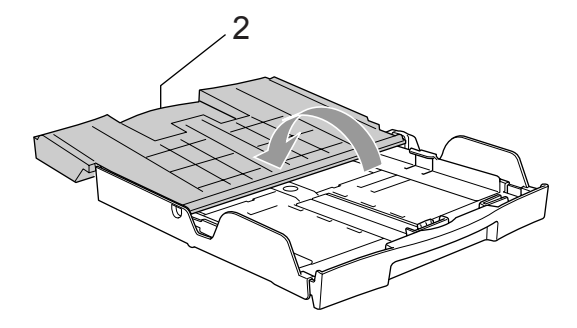

Halten Sie die Taste zum Lösen der Universalführung (1) gedrückt, während Sie die Verlängerung der Kassette entsprechend dem verwendeten Papierformat ausziehen.

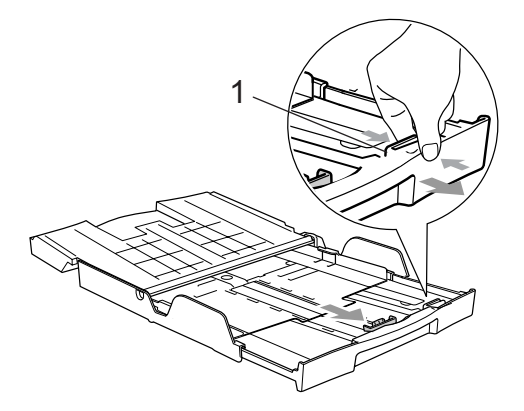

 Stellen Sie die seitlichen Papierführungen (1) und die Papierlängen-Führung
 (2) entsprechend der Papiergrösse ein.
 Halten Sie dazu den Hebel der jeweiligen Papierführung gedrückt, während
 Sie die Führung verschieben.

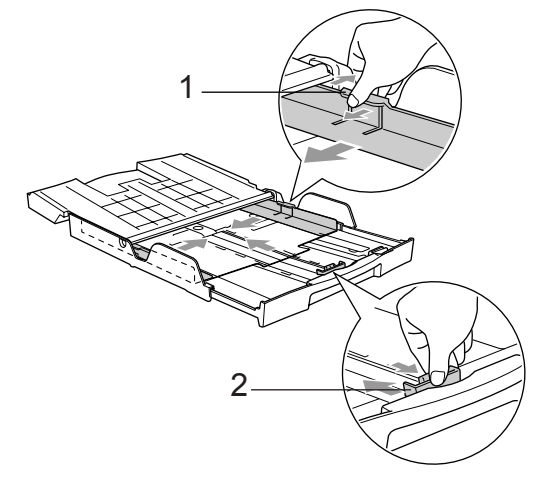

4 Fächern Sie das Papier gut auf, um Papierstaus und Fehler beim Einzug zu vermeiden.

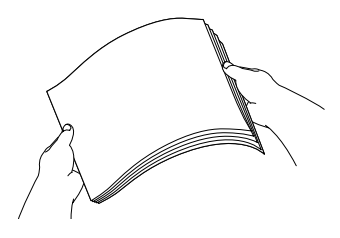

#### 🖉 Hinweis

Vergewissern Sie sich, dass das Papier nicht gewellt ist.

5 Legen Sie das Papier vorsichtig mit der Oberkante zuerst und mit der zu bedruckenden Seite nach unten ein. Achten Sie darauf, dass das Papier flach in der Kassette liegt.

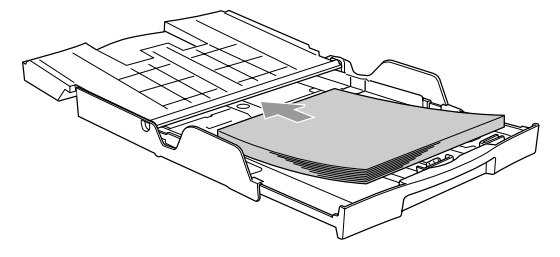

6 Schieben Sie vorsichtig mit beiden Händen die seitlichen Papierführungen und die Papierlängen-Führung bis an die Papierkanten.

Vergewissern Sie sich, dass die Papierführungen die Papierkanten leicht berühren.

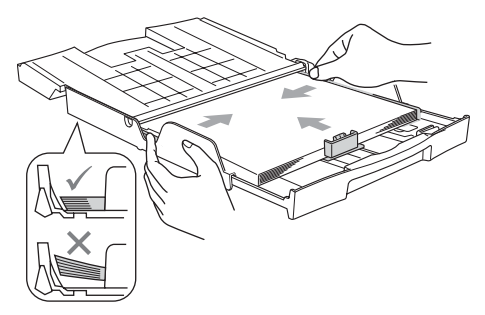

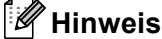

Schieben Sie das Papier nicht zu weit vor, weil es sich sonst am hinteren Ende der Zufuhr anhebt und dadurch Probleme

beim Einzug entstehen können.

7 Schliessen Sie die Abdeckung der Papierkassette (1) und schieben Sie sie nach vorn.

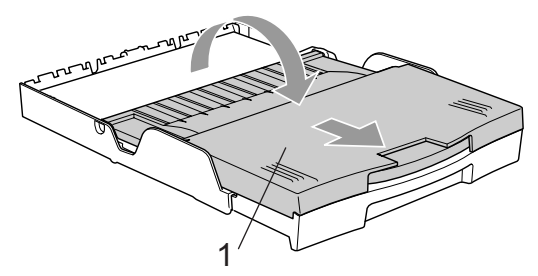

8 Schieben Sie die Papierkassette langsam wieder vollständig in das Gerät.

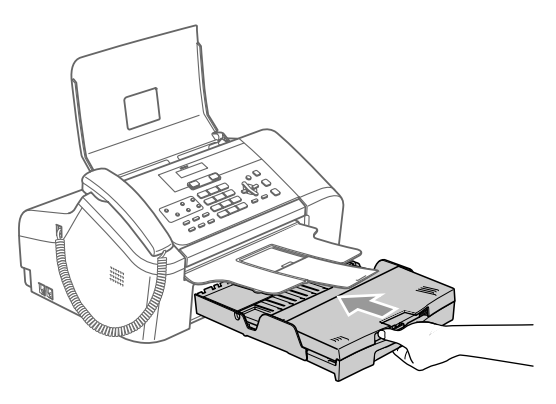

9 Halten Sie die Papierkassette fest und ziehen Sie die Papierablage (1) heraus, bis sie hörbar einrastet. Klappen Sie die Papierstütze (2) aus.

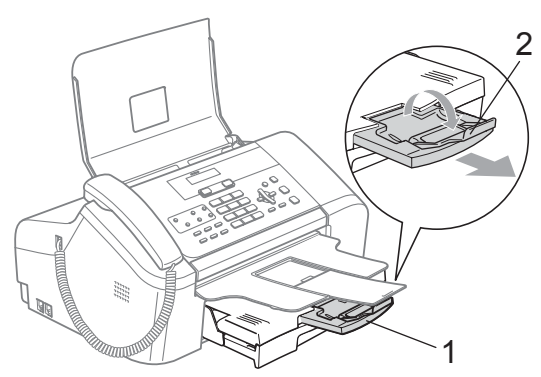

#### 🖉 Hinweis

Verwenden Sie die Papierstütze nicht für Überformate (Legal-Papier).

#### **Bedruckbarer Bereich**

Das Gerät kann in den grau schattierten Bereich nicht drucken.

#### Einzelblatt

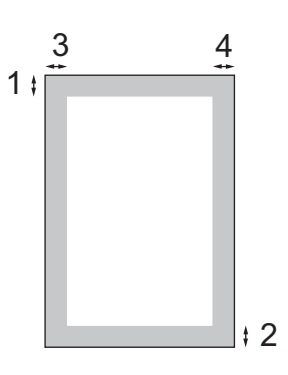

|             | Oben (1) | Unten (2) | Links (3) | Rechts (4) |
|-------------|----------|-----------|-----------|------------|
| Einzelblatt | 3 mm     | 3 mm      | 4 mm      | 4 mm       |

3

## Geräteeinstellungen

## **Power-Save-Modus**

Wenn das Gerät nicht mit dem Ausführen einer Funktion beschäftigt ist, können Sie durch Drücken der Taste **Power Save** den Power-Save-Modus einschalten. Im Power-Save-Modus können weiterhin Telefonanrufe empfangen werden. Ausführliche Informationen zum Faxempfang im Power-Save-Modus finden Sie in der Tabelle auf Seite 14. Zur Verwendung anderer Funktionen muss der Power-Save-Modus wieder ausgeschaltet werden.

#### Hinweis

Ein externes Telefon oder ein externer Anrufbeantworter kann auch im Power-Save-Modus verwendet werden.

#### Power-Save-Modus einschalten

1 Halten Sie die Taste **Power Save** gedrückt, bis im Display Beenden angezeigt wird.

Das Display erlischt anschliessend.

## Power-Save-Modus ausschalten

1 Drücken Sie die Taste **Power Save**.

#### 🖉 Hinweis

- Auch wenn der Power-Save-Modus eingeschaltet ist, reinigt das Gerät in regelmässigen Abständen den Druckkopf, um die optimale Druckqualität zu erhalten.
- Wenn der Netzstecker gezogen ist, werden keinerlei Funktionen ausgeführt.
- Sie können den Faxempfang im Power-Save-Modus auch ausschalten, so dass ausser der Druckkopfreinigung keine Funktion ausgeführt werden kann. (Siehe *Faxempfang im Power-Save-Modus* auf Seite 14.)

#### Faxempfang im Power-Save-Modus

Sie können die Funktionsweise der Taste **Power Save** einstellen. Werkseitig ist Faxempfang:Ein eingestellt. Dies bedeutet, dass Ihr Gerät auch im Power-Save-Modus Faxe und Telefonanrufe empfangen kann. Wenn keine Faxe oder Telefonanrufe angenommen werden sollen, wählen Sie Faxempfang:Aus. (Siehe *Power-Save-Modus* auf Seite 14.)

- 1) Drücken Sie Menu, 1, 5.
- 2 Drücken Sie ▲ oder ▼, um Faxempfang:Ein oder Faxempfang:Aus zu wählen. Drücken Sie OK.

Drücken Sie Stop/Exit.

#### FAX-1355 und FAX-1360

| Einstel-<br>lung                                                             | Emp-<br>fangs-<br>modus                                       | Verfügbare<br>Funktionen                                                                                                    |
|------------------------------------------------------------------------------|---------------------------------------------------------------|----------------------------------------------------------------------------------------------------|
| Faxemp-<br>fang:<br>Ein <sup>12</sup><br>(werksei-<br>tige Ein-<br>stellung) | Nur Fax<br>Fax/Tel <sup>3</sup><br>TAD:An-<br>rufbe-<br>antw. | Faxempfang<br>Fax-Erkennung<br>Zeitversetzt Senden <sup>5</sup><br>Fax-Weiterleitung <sup>5</sup><br>Faxspeicherung <sup>5</sup><br>Fernabfrage <sup>5</sup> |
|                                                                              | Manuell<br>Fax/Tel <sup>4</sup>                               | Fax-Erkennung,<br>Zeitversetzt Senden <sup>5</sup>                                                                                                    |
| Faxemp-<br>fang:<br>Aus                                                      | _                                                             | Es werden keine Funk-<br>tionen ausgeführt aus-<br>ser der Druckkopfreini-<br>gung.                                                                          |

- <sup>1</sup> Faxe können nicht manuell mit **Start** empfangen werden.
- <sup>2</sup> FAX-1360: Telefonanrufe können durch Abheben des Hörers angenommen werden.
- <sup>3</sup> FAX-1360
- <sup>4</sup> FAX-1355: Faxe können nicht automatisch empfangen werden, auch nicht, wenn der Empfangsmodus Fax/Tel eingestellt ist.
- <sup>5</sup> Diese Funktionen müssen vor dem Einschalten des Power-Save-Modus programmiert werden.

#### FAX-1460 und FAX-1560

| Einstel-<br>lung                                                | Emp-<br>fangs-<br>modus         | Verfügbare<br>Funktionen                                                                                                    |
|-----------------------------------------------------------------|---------------------------------|----------------------------------------------------------------------------------------------------|
| Faxemp-<br>fang:<br>Ein <sup>12</sup><br>(werksei-<br>tige Ein- | Nur Fax<br>Fax/Tel <sup>3</sup> | Faxempfang<br>Fax-Erkennung<br>Zeitversetzt Senden <sup>5</sup><br>Fax-Weiterleitung <sup>5</sup><br>Faxspeicherung <sup>5</sup>                                                                                               |
| stellung                                                        | TAD:An-<br>rufbe-<br>antw.      | Faxempfang<br>Aufzeichnen von ge-<br>sprochenen<br>Nachrichten <sup>5</sup><br>Fax -Erkennung<br>Zeitversetzt Senden <sup>5</sup><br>Fax-Weiterleitung <sup>5</sup><br>Faxspeicherung <sup>5</sup><br>Fernabfrage <sup>5</sup> |
|                                                                 | Manuell<br>Fax/Tel <sup>4</sup> | Fax-Erkennung,<br>Zeitversetzt Senden <sup>5</sup>                                                                                                    |
| Faxemp-<br>fang:<br>Aus                                         | _                               | Es werden keine Funk-<br>tionen ausgeführt aus-<br>ser der Druckkopfreini-<br>gung.                                                                                                    |

- <sup>1</sup> Faxe können nicht manuell mit **Start** empfangen werden.
- <sup>2</sup> Telefonanrufe können durch Abheben des Hörers am Gerät oder des schnurlosen Hörers angenommen werden.
- <sup>3</sup> FAX-1460
- <sup>4</sup> FAX-1560: Faxe können nicht automatisch empfangen werden, auch nicht, wenn der Empfangsmodus Fax/Tel eingestellt ist.
- <sup>5</sup> Diese Funktionen müssen vor dem Einschalten des Power-Save-Modus programmiert werden.

## Umschaltzeit für Betriebsarten

Das Gerät hat zwei Betriebsarten-Tasten zum temporären Wechseln der Betriebsart: Fax und Copy. Sie können einstellen, wie viele Minuten oder Sekunden nach dem letzten Kopiervorgang das Gerät wieder zum Faxbetrieb umschaltet. Wenn Sie Aus wählen, verbleibt das Gerät jeweils in der zuletzt verwendeten Betriebsart.

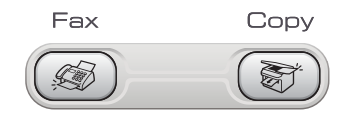

Drücken Sie Menu, 1, 1.

- 2 Drücken Sie ▲ oder ▼, um 0 Sek., 30 Sek., 1 Min, 2 Min., 5 Min. oder Aus zu wählen. Drücken Sie OK.
- 3) Drücken Sie Stop/Exit.

## Papiereinstellungen

#### **Papierformat**

Zum Ausdrucken von Faxen und zum Kopieren können drei verschiedene Papierformate verwendet werden: A4, Letter und Legal. Wenn das Papierformat gewechselt wird, sollten Sie auch die Papierformat-Einstellung ändern, damit das Gerät ein empfangenes Fax automatisch so verkleinern kann, dass es auf das Papier passt.

- Drücken Sie Menu, 1, 2.
- Drücken Sie ▲ oder ▼, um Letter, Legal oder A4 zu wählen. Drücken Sie **OK**.
- 3
- Drücken Sie Stop/Exit.

## Lautstärke-Einstellungen

### Klingellautstärke

Sie können als Klingellautstärke eine Einstellung zwischen Laut und Aus wählen.

Drücken Sie im Faxbetrieb (( 🧔 ) leuchtet) I doder ► I ), um die Lautstärke zu ändern. Das Display zeigt die aktuell gewählte Einstellung und durch wiederholtes Drücken der Tasten, wird jeweils die nächste Einstellung angezeigt. Die gewählte Einstellung bleibt erhalten, bis sie erneut geändert wird.

Sie können die Einstellung auch wie folgt über das Menü ändern:

#### Klingellautstärke im Menü ändern

- 1 Drücken Sie Menu, 1, 3, 1.
- Drücken Sie ▲ oder ▼, um Leise, Normal, Laut oder Aus zu wählen. Drücken Sie OK.
- Drücken Sie Stop/Exit.

#### Signalton

Der Signalton ist zu hören, wenn Sie eine Taste drücken, ein Fehler auftritt oder ein Fax gesendet bzw. empfangen wurde.

Sie können als Lautstärke eine Einstellung zwischen Laut und Aus wählen.

- - Drücken Sie Menu, 1, 3, 2.
  - Drücken Sie ▲ oder ▼, um Leise, Normal, Laut oder Aus zu wählen. Drücken Sie OK.
- Drücken Sie Stop/Exit.

### Lautsprecher-Lautstärke

Sie können als Lautstärke eine Einstellung zwischen Laut und Aus wählen.

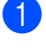

1 Drücken Sie Menu, 1, 3, 3.

2 Drücken Sie ▲ oder ▼, um Leise, Normal, Laut oder Aus zu wählen. Drücken Sie **OK**.

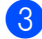

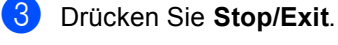

Am FAX-1460 und FAX-1560:

Sie können die Lautsprecher-Lautstärke auch nach Drücken der Taste Speaker Phone auswählen.

#### Drücken Sie Speaker Phone.

- 2 Drücken Sie 
   ✓ oder 
   ✓ Die Einstellung bleibt erhalten, bis sie erneut geändert wird.

Drücken Sie Speaker Phone.

#### 🖉 Hinweis

- Sie können die Lautsprecher-Lautstärke auch während der Wiedergabe von Ansagetexten und gesprochenen Nachrichten mit 
   ✓ oder 
   ✓ werändern.
- Wenn Sie das Mithören ausschalten (Menu, 2, 7, 3) können von Anrufern hinterlassene Nachrichten während der Aufzeichnung nicht mitgehört werden. Die Lautsprecher-Lautstärke für andere Funktionen kann jedoch weiterhin mit den Tasten 📣 ◀ oder 📣 verändert werden.

## **Automatische** Zeitumstellung

Mit dieser Funktion können Sie die automatische Zeitumstellung zwischen Winter- und Sommerzeit ein- oder ausschalten. Wenn sie eingeschaltet ist, wird die Uhr des Gerätes automatisch im Frühjahr eine Stunde vorund im Herbst eine Stunde zurückgestellt. Vergewissern Sie sich, dass Datum/Uhrzeit richtig eingestellt sind.

- 1 Drücken Sie Menu, 1, 4.
- 2) Drücken Sie ▲ oder ▼, um Ein oder Aus zu wählen. Drücken Sie OK.
- Drücken Sie Stop/Exit.

## LC-Display

### LCD-Kontrast

Durch die Veränderung des Kontrastes können die Anzeigen im Display klarer und mit schärferen Konturen dargestellt werden. Wenn Sie die Anzeigen im LC-Display nicht gut lesen können, sollten Sie es mit einer anderen Kontrasteinstellung versuchen.

- Drücken Sie Menu, 1, 6.
- Drücken Sie ▲ oder ▼, um Hell oder Dunkel **zu wählen**. Drücken Sie **OK**.
- Drücken Sie Stop/Exit.

Λ

## **Funktionen sperren**

### Tastensperre (nur FAX-1355 und FAX-1360)

Mit dieser Funktion können Sie den Zugang zu den wichtigsten Funktionen des Gerätes sperren.

Wenn die Tastensperre eingeschaltet ist, können zeitversetzte Sendevorgänge und Faxabrufe nicht mehr programmiert werden. Zuvor programmierte zeitversetzte Sendevorgänge werden jedoch auch nach Einschalten der Tastensperre noch ausgeführt.

Wenn die Tastensperre eingeschaltet ist, können nur noch die folgenden Funktionen ausgeführt werden:

- Empfang von Faxen
- Empfang von Anrufen (FAX-1360)
- Fax-Weiterleitung (nur wenn die Fax-Weiterleitung bereits eingeschaltet war)
- Fernabfrage (nur wenn die Faxspeicherung bereits eingeschaltet war)

Wenn die Tastensperre eingeschaltet ist, können die folgenden Funktionen NICHT verwendet werden:

- Senden von Faxen
- Kopieren
- A Hinweis

Falls Sie das Kennwort vergessen haben, wenden Sie sich bitte an Ihren Brother-Vertriebspartner.

#### Kennwort festlegen bzw. ändern

#### 🖉 Hinweis

Wenn Sie bereits ein Kennwort festgelegt haben, müssen Sie es nicht erneut festlegen.

#### Kennwort festlegen

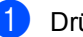

- 1 Drücken Sie Menu, 2, 0, 1.
- Geben Sie eine vierstellige Zahl als Kennwort ein. Drücken Sie OK.
- 3 Wenn im Display Bestätigen: angezeigt wird, geben Sie dasselbe Kennwort noch einmal ein. Drücken Sie OK.
- Drücken Sie Stop/Exit.

#### Kennwort ändern

- Drücken Sie Menu, 2, 0, 1.
- Drücken Sie ▲ oder ▼, um Kennwort zu wählen. Drücken Sie OK.
- Geben Sie das vierstellige aktuell gültige Kennwort ein. Drücken Sie OK.
- Geben Sie eine vierstellige Zahl als neues Kennwort ein. Drücken Sie OK.
- 5 Wenn im Display Bestätigen: angezeigt wird, geben Sie dasselbe Kennwort noch einmal ein. Drücken Sie OK.

Drücken Sie Stop/Exit.

#### Tastensperre ein-/ausschalten

#### Tastensperre einschalten

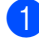

Drücken Sie Menu, 2, 0, 1.

- 2 Drücken Sie ▲ oder ▼, um Sperre einstell. zu wählen. Drücken Sie OK.
- Geben Sie das vierstellige aktuell gültige Kennwort ein.
   Drücken Sie OK.
   Im Display erscheint
   Tasten gesperrt.

#### Tastensperre ausschalten

Drücken Sie Menu.

 Geben Sie das vierstellige aktuell gültige Kennwort ein.
 Drücken Sie OK.
 Die Tastensperre ist dann ausgeschaltet.

#### 🖉 Hinweis

Wenn Sie das falsche Kennwort eingeben, erscheint Kennwort falsch im Display. Die Tastensperre bleibt eingeschaltet, bis Sie das richtige Kennwort eingeben.

## Zugangssperre (nur FAX-1460 und FAX-1560)

Mit dieser Funktion können Sie den Zugang zu den wichtigsten Funktionen des Gerätes sperren. Zeitversetzte Sendevorgänge und Faxabrufe können nicht mehr programmiert werden. Zuvor programmierte zeitversetzte Sendevorgänge werden jedoch auch nach Einschalten der Zugangssperre noch ausgeführt.

Wenn die Zugangssperre eingeschaltet ist, können nur noch die folgenden Funktionen ausgeführt werden:

- Empfang von Faxen im Speicher (sofern noch genügend Speicherkapazität zur Verfügung steht)
- Fax-Weiterleitung (nur wenn die Fax-Weiterleitung bereits eingeschaltet war)
- Fernabfrage (nur wenn die Faxspeicherung bereits eingeschaltet war)
- Schnurloser Hörer (nur FAX-1560)
  - Anrufen
  - Anruf annehmen
  - Anrufer-Kennung anzeigen (nur mit entsprechendem gebuchten Dienst)

Wenn die Zugangssperre eingeschaltet ist, können die folgenden Funktionen NICHT verwendet werden:

- Ausdruck empfangener Faxe
- Senden von Faxen
- Kopieren
- Schnurloser Hörer (nur FAX-1560)
  - Interne Gespräche
  - Anruf weiterleiten
  - Schnurlose Hörer anmelden

#### Hinweis

- Um gespeicherte Faxe auszudrucken, schalten Sie die Zugangssperre aus.
- · Falls Sie das Kennwort vergessen haben, wenden Sie sich bitte an Ihren Brother-Vertriebspartner.

#### Kennwort festlegen bzw. ändern

#### 🖉 Hinweis

Wenn Sie bereits ein Kennwort festgelegt haben, müssen Sie es nicht erneut festlegen.

#### Kennwort festlegen

- Drücken Sie Menu. 2. 0. 1.
- Geben Sie eine vierstellige Zahl als Kennwort ein. Drücken Sie OK.
- 3 Wenn im Display Bestätigen: angezeigt wird, geben Sie dasselbe Kennwort noch einmal ein. Drücken Sie **OK**.
- Drücken Sie Stop/Exit.

#### Kennwort ändern

- Drücken Sie Menu, 2, 0, 1.
- Drücken Sie ▲ oder ▼, um Kennwort zu wählen. Drücken Sie OK.
- 3 Geben Sie das vierstellige aktuell gültiae Kennwort ein. Drücken Sie OK.
- 4 Geben Sie eine vierstellige Zahl als neues Kennwort ein. Drücken Sie OK.

- 5 Wenn im Display Bestätigen: angezeigt wird, geben Sie dasselbe Kennwort noch einmal ein. Drücken Sie OK.
- 6 Drücken Sie Stop/Exit.

#### Zugangssperre ein-/ausschalten

Wenn Sie das falsche Kennwort eingeben, erscheint Kennwort falsch im Display. Geben Sie das richtige Kennwort ein.

#### Zugangssperre einschalten

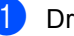

- Drücken Sie Menu, 2, 0, 1.
  - Drücken Sie ▲ oder ▼, um Sperre einstell. zu wählen. Drücken Sie OK.
- 3 Geben Sie das vierstellige aktuell gültige Kennwort ein.
  - Drücken Sie OK.
- 4 Im Display erscheint Zugang gesperrt.

#### Hinweis

Bei einem Stromausfall bleiben die gespeicherten Daten ca. 24 Stunden lang im Gerät erhalten.

#### Zugangssperre ausschalten

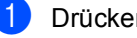

- Drücken Sie Menu.
  - Geben Sie das vierstellige aktuell gültiae Kennwort ein.

Drücken Sie OK. Die Zugangssperre ist dann ausgeschaltet.

A Hinweis

Wenn Sie das falsche Kennwort eingeben, erscheint Kennwort falsch im Display. Die Zugangssperre bleibt eingeschaltet, bis Sie das richtige Kennwort einaeben.

## Teil II

# Faxen

| Fax senden                                    | 22 |
|-----------------------------------------------|----|
| Fax empfangen                                 | 28 |
| Telefon und externe Geräte                    | 35 |
| Rufnummern wählen und speichern               | 43 |
| Interner digitaler Anrufbeantworter (nur FAX- |    |
| 1460 und FAX-1560)                            | 48 |
| Faxweitergabe und Fernabfrage                 | 54 |
| Berichte und Listen ausdrucken                | 60 |
| Faxabruf (Polling)                            | 62 |

5

## Fax senden

## Faxbetrieb einschalten

Um den Faxbetrieb einzuschalten, drücken Sie (Fax), so dass die Taste grün leuchtet.

## Fax aus dem Vorlageneinzug (ADF) senden

- Vergewissern Sie sich, dass der Faxbetrieb eingeschaltet ist 🐼 .
- 2 Legen Sie die Vorlage mit der zu sendenden Seite nach unten in den Vorlageneinzug ein.
- 3 Geben Sie die Faxnummer ein.
- Drücken Sie Start. Die Vorlage wird nun eingezogen.
- 🖉 Hinweis
- Zum Abbrechen drücken Sie Stop/Exit.
- Wenn der Speicher voll ist, wird das Dokument nicht gespeichert, sondern direkt versendet.

### Abbrechen einer Sendung

Während das Gerät eine Vorlage einliest, die Faxnummer wählt oder die Vorlage sendet, können Sie den Auftrag einfach mit **Stop/Exit** abbrechen.

## Rundsenden

Mit dieser Funktion kann ein Dokument in einem Arbeitsgang an mehrere Empfänger gesendet werden. Dazu können Gruppen, die Ziel- oder Kurzwahl sowie bis zu 50 manuell eingegebene Rufnummern verwendet werden.

Nach dem Rundsendevorgang wird ein Bericht ausgedruckt, der Sie über das Ergebnis der Übertragung informiert.

- Legen Sie die Vorlage ein.
- 3 Geben Sie eine Nummer ein. Drücken Sie OK. Sie können entweder eine Zielwahl, eine Kurzwahl, eine Gruppe oder eine manuell eingegebene Nummer verwenden.
- Wiederholen Sie Schritt 3, bis Sie alle Faxnummern eingegeben haben.
- 5 Drücken Sie Start.

#### 🖉 Hinweis

- Sie können an bis zu 160 Empfänger rundsenden, sofern Sie keine Plätze des Rufnummernspeichers anderweitig mit Gruppen, Telefonnummern usw. belegt haben.
- Der verfügbare Speicher ist von Anzahl und Umfang der bereits gespeicherten Aufträge und der Anzahl der für das Rundsenden eingegebenen Empfänger abhängig.
- Wenn der Speicher voll ist, können Sie den Auftrag mit Stop/Exit abbrechen oder
   falls bereits mehr als eine Seite eingelesen wurde - den bereits eingelesenen Teil durch Drücken der Taste Start senden.

#### Abbrechen eines Rundsendevorganges

Drücken Sie **Menu**, **2**, **6**. Im Display wird die Faxnummer angezeigt, die gerade angewählt wird.

Drücken Sie **OK**. Das Display zeigt die Auftragsnummer an.

XXXXXXXXX

1

#### 1.Löschen 2.Nein

Um den Auftrag abzubrechen, drücken Sie 1. Im Display wird die Auftragsnummer des Rundsendevorgangs und 1.Löschen 2.Nein angezeigt.

- 4 Um den Rundsendevorgang abzubrechen, drücken Sie **1**.
- 5 Drücken Sie Stop/Exit.

### Zusätzliche Sendefunktionen

#### Mehrere Einstellungen zum Senden ändern

Zum Senden einer Vorlage können Sie in beliebiger Kombination folgende Funktionen einstellen: Auflösung, Kontrast, Übersee-Modus und Direktversand.

 Vergewissern Sie sich, dass der Faxbetrieb eingeschaltet ist ( ).

Legen Sie die Vorlage ein.

- 3 Wählen Sie die Einstellung, die Sie ändern möchten. Drücken Sie OK.
- 4 Sie haben die folgenden Möglichkeiten:

Fortfahren

(1.Ja 2.Nein

- Drücken Sie 1, um eine weitere Einstellung zu ändern.
- Drücken Sie 2, wenn Sie die gewünschten Einstellungen gewählt haben.

Senden Sie das Fax wie gewohnt.

#### Kontrast

Für extrem helle oder dunkle Vorlagen kann der entsprechende Kontrast gewählt werden. Für die meisten Vorlagen kann die werkseitige Einstellung Auto verwendet werden. Sie wählt für normal gedruckte Vorlagen automatisch die passende Kontrasteinstellung.

Verwenden Sie Hell zum Senden eines hellen Dokumentes

Verwenden Sie Dunkel zum Senden eines dunklen Dokumentes.

 Vergewissern Sie sich, dass der Faxbetrieb eingeschaltet ist (

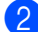

2 Legen Sie die Vorlage ein.

- 3 Drücken Sie Menu, 2, 2, 1.
- 4 Drücken Sie ▲ oder ▼, um Auto, Hell oder Dunkel zu wählen. Drücken Sie **OK**.

#### 🖉 Hinweis

Auch wenn Sie Hell oder Dunkel gewählt haben, wird das Fax mit der Kontrasteinstellung Auto gesendet, wenn Sie Foto als Faxauflösung gewählt haben.

#### Faxauflösung

Durch Ändern der Faxauflösung kann die Qualität des Faxes erhöht werden. Die Auflösung kann temporär für das nächste Fax oder für alle zukünftigen Faxe geändert werden.

Faxauflösung für das nächste Fax ändern.

Vergewissern Sie sich, dass der Faxbetrieb eingeschaltet ist (

- 2 Legen Sie die Vorlage ein.
- 3 Drücken Sie **Resolution**, dann **A** oder ▼, um die Auflösung zu wählen. Drücken Sie OK.

#### Faxauflösung für alle Faxe wählen

- 1 Vergewissern Sie sich, dass der Faxbetrieb eingeschaltet ist (
- - Drücken Sie Menu, 2, 2, 2.
- Drücken Sie  $\blacktriangle$  oder  $\nabla$ , um die gewünschte Auflösung zu wählen. Drücken Sie OK.

#### Hinweis

Zum Versenden von Faxen können Sie zwischen vier verschiedenen Auflösungsstufen wählen.

| Standard  | Geeignet für die meisten ge-<br>druckten Vorlagen.                                                              |
|-----------|----------------------------------------------------------------------------------------------------|
| Fein      | Für kleine Schrift. Die Übertra-<br>gung dauert etwas länger als<br>mit der Standard-Auflösung.                 |
| Superfein | Für sehr kleine Schriften und feine Zeichnungen. Die Über-<br>tragung dauert länger als mit der Fein-Auflösung. |
| Foto      | Für Fotos und Vorlagen mit<br>verschiedenen Graustufen.<br>Überträgt mit der geringsten<br>Geschwindigkeit.     |
#### Sendevorbereitung (Dual Access)

Sie können Faxsendungen vorbereiten, während das Gerät ein Fax empfängt oder aus dem Speicher sendet. Die Dokumente werden in den Speicher eingelesen. Das Display zeigt die Nummer des neuen Sendeauftrages und den noch freien Speicherplatz an.

Wie viele Seiten gespeichert werden können, ist von der Menge und Art der Daten (Text oder Grafiken) abhängig.

#### 🖉 Hinweis

Wenn beim Einlesen eines Dokumentes Speicher voll im Display erscheint, können Sie die Funktion mit **Stop/Exit** abbrechen oder stattdessen die Taste **Start** drücken, um bereits eingelesene Seiten zu senden.

# Direktversand (ohne Einlesen der Vorlage in den Speicher)

Vor dem Senden eines Faxes liest das Gerät normalerweise das Dokument zuerst in seinen Speicher ein. Sobald die Telefonleitung frei ist, beginnt es zu wählen, um das Dokument zu senden.

Wenn der Speicher voll ist, sendet das Gerät automatisch mit Direktversand (auch wenn der Direktversand auf Aus gestellt ist).

Wenn viele Sendeaufträge vorbereitet wurden und ein wichtiges Dokument sofort versendet werden soll, können Sie den Direktversand verwenden. Sie können hierzu den Direktversand für alle Sendungen auf Ein stellen oder nur für die Aktuelle Sendung.

#### Direktversand für alle Faxe

- Vergewissern Sie sich, dass der Faxbetrieb eingeschaltet ist 🐼 .
- 2 Drücken Sie Menu, 2, 2, 5. 5.Direktversand

#### Alle Send.:Ein

3 Drücken Sie ▲ oder ▼, um Alle Send.:Ein (oder Alle Send.:Aus) zu wählen. Drücken Sie OK.

#### Direktversand für das aktuelle Fax

- 2 Legen Sie die Vorlage ein.
- 3 Drücken Sie Menu, 2, 2, 5.
- 4 Drücken Sie ▲ oder ▼, um Aktuelle Sendung zu wählen. Drücken Sie OK.
- 5 Drücken Sie ▲ oder ▼, um Akt.Send.:Ein oder Akt.Send.:Aus zu wählen. Drücken Sie OK.

#### Übersee-Modus

Wenn bei Übersee-Übertragungen Fehler auftreten, sollten Sie diese Funktion einschalten. Sie wird nach der Übertragung automatisch wieder ausgeschaltet.

- Vergewissern Sie sich, dass der Faxbetrieb eingeschaltet ist 🐼.
  - Legen Sie die Vorlage ein.

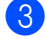

- Drücken Sie Menu, 2, 2, 7.
- 4 Drücken Sie ▲ oder ▼, um Ein (oder Aus) zu wählen. Drücken Sie OK.

#### Zeitversetztes Senden

Sie können bis zu 50 Faxe automatisch zu einem späteren Zeitpunkt (innerhalb von 24 Stunden) senden lassen, um z.B. billigere Gebührentarife zu nutzen. Die Faxe werden zu der in Schritt **4** eingegebenen Zeit versendet.

- Vergewissern Sie sich, dass der Faxbetrieb eingeschaltet ist 🐼 .
- 2 Legen Sie die Vorlage ein.
- 3 Drücken Sie Menu, 2, 2, 3.

3.Zeitwahl

4 Sie haben die folgenden Möglichkeiten:

- Drücken Sie OK, um die im Display gezeigte Uhrzeit als Sendezeit zu übernehmen.
- Geben Sie die Uhrzeit, zu der die Vorlage gesendet werden soll, im 24-Stundenformat ein.

(Zum Beispiel 19:45)

Drücken Sie OK.

#### 1.Direkt2.Speich

5 Sie haben die folgenden Möglichkeiten:

- Drücken Sie 1, wenn das Dokument bis zum Sendetermin im Vorlageneinzug bleiben sollen.
- Drücken Sie 2, um das Dokument zu speichern.

#### 🖉 Hinweis

Wie viele Seiten gespeichert werden können, ist von der Menge und Art der Daten (Text oder Grafiken) abhängig.

#### Stapelübertragung

Wenn diese Funktion eingeschaltet ist, ordnet das Gerät alle gespeicherten zeitversetzten Sendevorgänge und sendet alle Dokumente, für die dieselbe Sendezeit und derselbe Empfänger programmiert wurden, zusammen in einem Übertragungsvorgang.

 Vergewissern Sie sich, dass der Faxbetrieb eingeschaltet ist ().

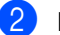

- Drücken Sie Menu, 2, 2, 4.
- 3 Drücken Sie ▲ oder ▼, um Ein (oder Aus) zu wählen. Drücken Sie OK.
- 4 Drücken Sie Stop/Exit.

#### Anzeigen/Abbrechen anstehender Aufträge

Mit dieser Funktion können Sie überprüfen, welche Faxaufträge sich noch im Speicher befinden und, falls gewünscht, einzelne Aufträge abbrechen. (Wenn keine Aufträge programmiert sind, zeigt das Display Kein Vorgang.)

- Drücken Sie Menu, 2, 6.
  Es werden nun die anstehenden Aufträge angezeigt.
- 2 Drücken Sie ▲ oder ▼, um den Auftrag, der abgebrochen werden soll, zu wählen. Drücken Sie OK.

Drucken Sie **OK**.

- 3 Sie haben die folgenden Möglichkeiten:
  - Drücken Sie 1, um den Auftrag abzubrechen.
  - Drücken Sie 2, wenn der Auftrag nicht abgebrochen werden soll.

Drücken Sie zum Abschluss Stop/Exit.

#### Fax manuell senden

Beim manuellen Senden können Sie die Empfängernummer anwählen und den Sendevorgang manuell starten, wenn die Verbindung hergestellt und der Faxton zu hören ist.

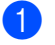

Vergewissern Sie sich, dass der Faxbetrieb eingeschaltet ist ( 🐼 ).

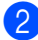

Legen Sie die Vorlage ein.

- 3 Warten Sie auf den Wählton. Sie haben dazu die folgenden Möglichkeiten:
  - Am FAX-1355: Nehmen Sie den Hörer des externen Telefons ab.
  - Am FAX-1360: Nehmen Sie den Hörer des Gerätes ab.
  - Am FAX-1460: Nehmen Sie den Hörer des Gerätes ab oder drücken Sie Speaker Phone.
  - Am FAX-1560: Drücken Sie am Gerät Speaker Phone oder drücken Sie am schnurlosen Hörer 🥢
- 4 Geben Sie die Nummer ein, an die Sie das Fax senden möchten.
- 5 Wenn Sie den Faxton hören, drücken Sie Start.
- 6 Falls Sie einen Hörer abgenommen haben, legen Sie ihn wieder auf.

#### Fax am Ende eines Gespräches senden

Sie können am Ende eines Gespräches ein Dokument senden, bevor eine der Parteien auflegt.

- **A** Bitten Sie den Gesprächspartner zu warten, bis er den Faxton hört, um dann die Start-Taste seines Gerätes zu drücken, bevor er auflegt.
- Vergewissern Sie sich, dass der Faxbetrieb eingeschaltet ist ( 🧐 ).
- Legen Sie die Vorlage ein.
- Drücken Sie Start.
- 5 Falls Sie den Hörer abgenommen haben, legen Sie ihn wieder auf.

#### Speicher-voll-Meldung

Wenn beim Einlesen der ersten Seite eines Faxes Speicher voll im Display erscheint, brechen Sie die Funktion mit Stop/Exit ab.

Erscheint die Meldung Speicher voll beim Einlesen folgender Seiten, können Sie statt Stop/Exit auch die Taste Start drücken, um die bereits eingelesenen Seiten zu senden.

#### 🖉 Hinweis

Wenn beim Faxen die Meldung Speicher voll angezeigt wird und Sie keine gespeicherten Faxe löschen möchten, um wieder freien Speicher zu schaffen, können Sie auch den Direktversand verwenden. (Siehe Direktversand (ohne Einlesen der Vorlage in den Speicher) auf Seite 25.)

6

# Fax empfangen

# Empfangsmodi

Wählen Sie den geeigneten Empfangsmodus je nachdem, ob Sie externe Geräte oder Telefondienste verwenden möchten.

#### Welcher Empfangsmodus für welchen Zweck?

Werkseitig ist das Gerät so eingestellt, dass es automatisch alle Faxe empfängt. Das Schaubild unten hilft Ihnen bei der Auswahl des richtigen Empfangsmodus.

Zum Einrichten des digitalen Anrufbeantworters lesen Sie Seite 48 weiter.

Weitere Informationen zu den Empfangsmodi finden Sie auf Seite 29.

#### FAX-1355 und FAX-1360:

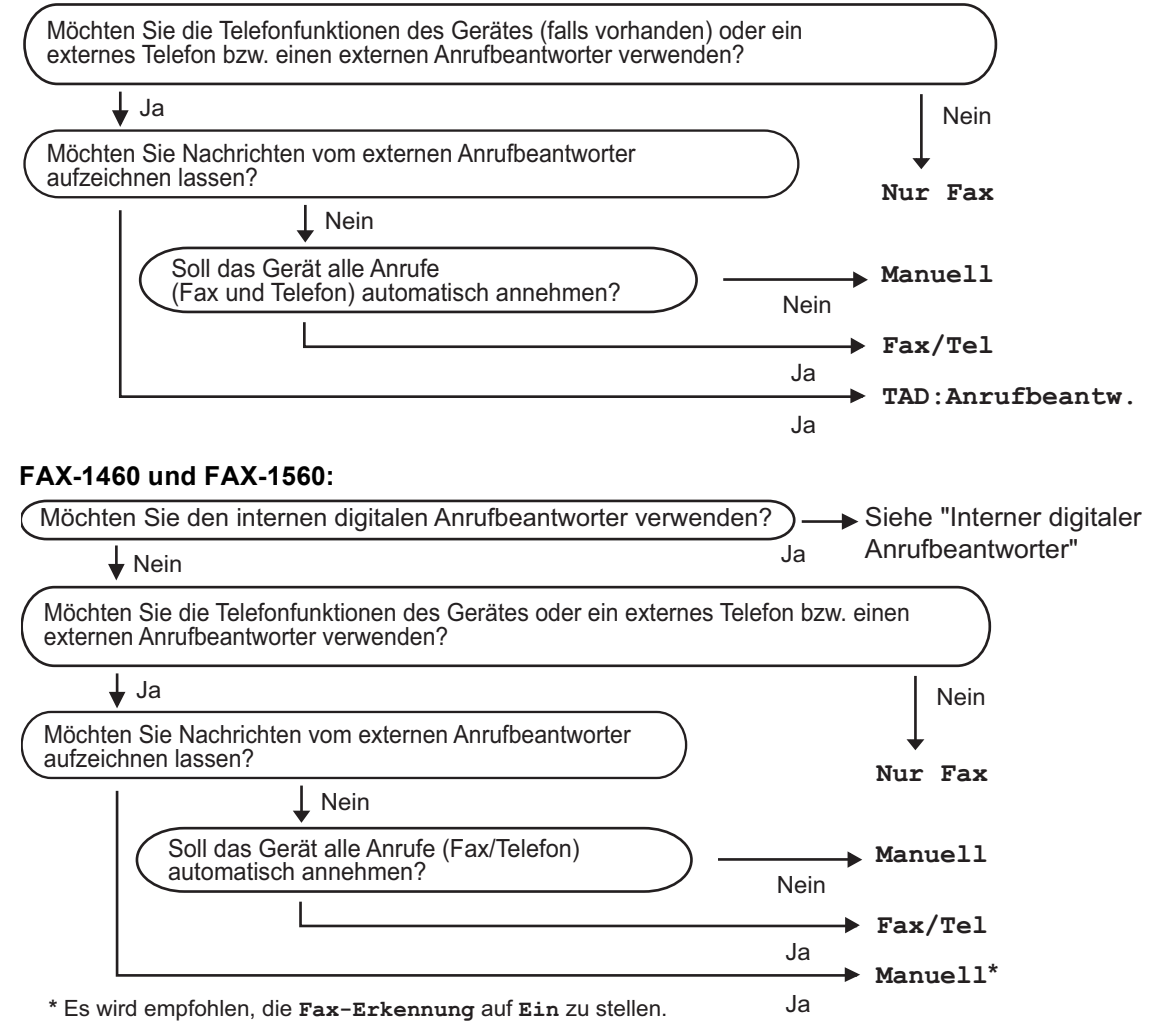

#### Empfangsmodus wählen

Drücken Sie Menu, 0, 1.

2 Drücken Sie ▲ oder ▼, um Nur Fax, Fax/Tel, TAD: Anrufbeantw. (FAX-1355 und FAX-1360) oder Manuell zu wählen. Drücken Sie OK.

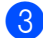

#### Orücken Sie Stop/Exit.

Das LC-Display zeigt den eingestellten Empfangsmodus an.

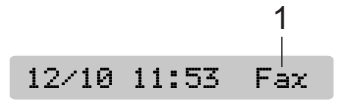

1 Aktuell eingestellter Empfangsmodus Fax: Nur Fax

# Empfangsmodi verwenden

Wenn Nur Fax oder Fax/Tel eingestelltist, werden Anrufe vom Gerät automatisch angenommen. Für diese Modi können Sie die Anzahl der Klingelzeichen, nach denen das Gerät antwortet, einstellen. Lesen Sie dazu Klingelanzahl auf Seite 31.

#### Nur Fax

Wenn Nur Fax gewählt ist, beantwortet das Gerät automatisch jeden Anruf und schaltet zum Faxempfang um. Diese Einstellung sollten Sie verwenden, wenn das Gerät an eine vom Telefon unabhängige Leitung angeschlossen ist.

#### Fax/Tel

Diese Einstellung sollten Sie verwenden, wenn Sie Telefonanrufe und Faxe erwarten. Das Gerät beantwortet jeden Anruf automatisch und erkennt, ob es sich um einen Faxoder Telefonanruf handelt:

- Faxe werden automatisch empfangen.
- Bei einem Telefonanruf gibt das Gerät F/T-Klingelzeichen (Doppelklingeln) aus, um Sie ans Telefon zu rufen.

Siehe auch FT-Rufzeit einstellen (nur Fax/Tel-Modus) und Klingelanzahl auf Seite 31.

#### Manuell

Die Einstellung Manuell sollten Sie verwenden, wenn Sie viele Telefonanrufe und nur selten Faxe erwarten. Das Gerät beantwortet keine Anrufe. Es müssen alle Anrufe manuell angenommen werden (ausser Sie verwenden am FAX-1460 und FAX-1560 einen externen Anrufbeantworter).

Um ein Fax zu empfangen, warten Sie, bis das Gerät den Anruf übernimmt und zum Faxempfang umschaltet. Falls Sie einen Faxton hören (sich wiederholende kurze Töne) und das Gerät das Fax nicht automatisch übernimmt, können Sie den Faxempfang mit **Start** starten. Sie können auch die automatische Fax-Erkennung einschalten, damit das Gerät Faxe auch automatisch empfängt, wenn der Anruf über ein Telefon (oder am FAX-1460 und FAX-1560 über einen externen Anrufbeantworter) angenommen wurde.

(Siehe auch Automatische Fax-Erkennung auf Seite 32.)

#### Interner Anrufbeantworter (TAD:Anrufbeantw.) (FAX-1460 und FAX-1560)

Der Anrufbeantworter (TAD:Anrufbeantw.) erkennt automatisch, ob es sich um einen Fax- oder Telefonanruf handelt. Danach geschieht Folgendes:

- Faxe werden automatisch empfangen.
- Anrufer können eine Nachricht hinterlassen.

Weitere Informationen zu den Anrufbeantworter-Einstellungen (Empfangsmodus TAD:Anrufbeantw.) finden Sie unter Allgemeines zum internen Anrufbeantworter auf Seite 48.

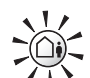

(**)** 

Das Einschalten des Anrufbeantworters deaktiviert den aktuell gewählten Empfangsmodus. Das LC-Display zeigt: TAD:Anrufbeantw.

Das Ausschalten des Anrufbeantworters stellt den Empfangsmodus auf die vorherige Einstellung zurück. (Siehe Allgemeines zum internen Anrufbeantworter auf Seite 48).

#### Externer Anrufbeantworter (TAD:Anrufbeantw.) (FAX-1355 und FAX-1360)

Wenn die Einstellung TAD: Anrufbeantw. gewählt ist, nimmt der externe Anrufbeantworter alle Anrufe an. Danach geschieht Folgendes:

- Faxe werden automatisch empfangen.
- Anrufer können eine Nachricht hinterlassen, die vom externen Anrufbeantworter aufgezeichnet wird.

Weitere Informationen dazu finden Sie unter *Externen Anrufbeantworter anschliessen* auf Seite 39.

# Empfangsmodus-Einstellungen

#### Klingelanzahl

Wenn der Empfangsmodus Nur Fax oder Fax/Tel (oder am FAX-1460 und FAX-1560 TAD: Anrufbeantw.) eingestellt ist, wird mit dieser Funktion festgelegt, nach wie vielen Klingelzeichen das Gerät einen Anruf annimmt. Wenn ein externes Telefon angeschlossen ist, sollten Sie die Klingelanzahl möglichst hoch einstellen, damit Sie Zeit haben, den Anruf mit dem externen Telefon anzunehmen. (Siehe Externes Telefon verwenden auf Seite 41 und Automatische Fax-Erkennung auf Seite 32.)

Am FAX-1460: Wenn Sie die Funktion Statusinfo einschalten, wird die Klingelanzahl-Einstellung ignoriert. (Siehe Gebührenfreie Statusinfo auf Seite 52.)

۶D

Drücken Sie Menu, 2, 1, 1.

- Am FAX-1460 und FAX-1560: Drücken Sie ▲ oder ▼, um Klingelanzahl zu wählen. Drücken Sie **OK**.
- Orücken Sie ▲ oder ▼, um die Klingelanzahl, nach der das Gerät antwortet, einzustellen (02-10). Drücken Sie OK.
  - Drücken Sie Stop/Exit.

#### FT-Rufzeit einstellen (nur Fax/Tel-Modus)

Wenn der Empfangsmodus Fax/Tel eingestellt ist, können Sie wählen, wie lange das Gerät bei einem Telefonanruf im F/T-Modus klingeln soll (Doppelklingeln), um Sie ans Telefon zu rufen. Falls es sich um einen Faxanruf handelt, wird das Fax automatisch empfangen.

Das Doppelklingeln beginnt nach dem normalen Telefonklingeln. Es wird von Ihrem Gerät erzeugt, nachdem es den Anruf angenommen und erkannt hat, dass es sich um einen Telefonanruf handelt. Externe Telefone geben dieses Doppelklingeln nicht aus, aber der Anruf kann trotzdem noch über ein externes Telefon angenommen werden. (Siehe Externes Telefon verwenden auf Seite 41.)

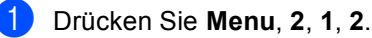

- 2 Drücken Sie  $\blacktriangle$  oder  $\nabla$ , um zu wählen, wie lange das Gerät klingeln soll, nachdem es einen Telefonanruf angenommen hat (20, 30, 40 oder 70 Sekunden). Drücken Sie OK.

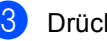

Drücken Sie Stop/Exit.

#### Hinweis

Auch wenn der Anrufer während des Doppelklingelns den Hörer auflegt, klingelt es bis zum Ende der F/T-Rufzeit weiter.

#### Automatische Fax-Erkennung

#### Wenn Ein gewählt ist:

Faxe werden auch automatisch empfangen, wenn der Anruf mit dem Hörer des Gerätes, durch Drücken der Taste **Speaker Phone** oder mit einem externen Telefon angenommen wurde. Sie müssen nur einige Sekunden warten, bis zum Empfang umgeschaltet wird und im Display Empfangen erscheint. Legen Sie dann auf. Das Fax wird nun automatisch empfangen.

#### Wenn Auto gewählt ist: (nicht möglich mit FAX-1355)

Das Gerät empfängt Faxe nur automatisch wenn der Anruf mit dem Telefon des Gerätes, mit einem schnurlosen Hörer oder durch Drücken der Taste **Speaker Phone** angenommen wurde. Wenn der Anruf mit einem externen Telefon angenommen wurde, geben Sie am Telefon den Fernaktivierungscode (werkseitig **× 5 1**) ein. (Siehe *Externes Telefon verwenden* auf Seite 41.)

#### Wenn Aus gewählt ist:

Wenn Sie sich in der Nähe des Gerätes befinden und einen Faxanruf durch Abheben des Hörers angenommen haben, müssen Sie den Faxempfang manuell durch Drücken der Taste **Start** aktivieren.

Falls sich das Telefon nicht in der Nähe des Gerätes befindet, müssen Sie am externen Telefon den Fernaktivierungs-Code (werkseitig  $\times$  **5 1**) eingeben. (Siehe *Externes Telefon verwenden* auf Seite 41.)

#### 🖉 Hinweis

Wenn Ein gewählt ist, aber aufgrund einer schlechten Verbindung nicht automatisch zum Faxempfang umgeschaltet wird, drücken Sie am Gerät Start, oder geben Sie am externen Telefon den Fernaktivierungs-Code ein (werkseitig ¥ 5 1).

- Wenn Sie von einem Computer aus Faxe über dieselbe Telefonleitung versenden und das Gerät diese Übertragung unterbricht, sollten Sie die Fax-Erkennung auf Aus stellen.
- Nur FAX-1560: Wenn Sie den schnurlosen Hörer häufig nicht in der Nähe des Gerätes verwenden, sollten Sie die automatische Fax-Erkennung einschalten. Falls die Fax-Erkennung ausgeschaltet ist und Sie am schnurlosen Hörer einen Faxanruf annehmen, müssen Sie zum Gerät gehen und dort **Start** drücken, damit das Fax empfangen wird.

#### 1) Drücken Sie **Menu**, **2**, **1**, **3**.

Drücken Sie ▲ oder ▼, um Ein oder Auto (nicht möglich mit FAX-1355) oder Aus zu wählen. Drücken Sie OK.

#### Drücken Sie Stop/Exit.

# Zusätzliche Empfangseinstellungen

#### Automatische Verkleinerung beim Empfang

Wenn Sie Ein wählen, werden die Seiten eines empfangenen Faxes automatisch so verkleinert, dass sie auf das Papierformat A4, Letter oder Legal passen.

Das Gerät berechnet die passende Verkleinerungsstufe automatisch entsprechend der Grösse des empfangenen Faxes und dem eingestellten Papierformat (**Menu**, **1**, **2**).

0

Vergewissern Sie sich, dass der Faxbetrieb eingeschaltet ist ().

2 Drücken Sie Menu, 2, 1, 5. (5.Auto Verk1.)

3 Drücken Sie ▲ oder ▼, um Ein (oder Aus zu wählen. Drücken Sie OK.

4 Drücken Sie Stop/Exit.

#### Speicherempfang bei Papiermangel

Falls die Papierzufuhr während des Empfangs leer wird, erscheint im Display Papier prüfen. (Siehe Papier einlegen auf Seite 11.) Falls nun kein Papier nachgelegt wird, geschieht Folgendes:

#### Wenn Ein gewählt ist:

Der Empfang wird trotz Papiermangels fortgesetzt und die restlichen Seiten werden - soweit genügend Speicherkapazität zur Verfügung steht - gespeichert. Es werden auch alle anschliessend empfangenen Faxe gespeichert, bis die Speicherkapazität erschöpft ist. Wenn der Speicher voll ist, beantwortet das Gerät keine weiteren Anrufe. Um die im Speicher empfangenen Faxe auszudrucken, legen Sie neues Papier in die Papierzufuhr ein.

#### Wenn Aus gewählt ist:

Der Empfang wird trotz Papiermangels fortgesetzt und die restlichen Seiten werden - soweit genügend Speicherkapazität zur Verfügung steht - gespeichert. Alle nachfolgenden Anrufe werden nicht mehr angenommen, bis neues Papier eingelegt wird. Um das zuletzt empfangene und gespeicherte Fax auszudrucken, legen Sie neues Papier in die Papierzufuhr ein.

- 2) Drücken Sie Menu, 2, 1, 6.

Drücken Sie ▲ oder ▼, um Ein oder Aus zu wählen. Drücken Sie OK.

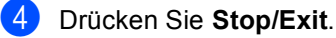

#### Fax am Ende eines Gespräches empfangen

Falls Ihr Gesprächsspartner auch von einem Faxgerät aus telefoniert, kann er Ihnen am Ende des Gesprächs ein Fax zusenden, bevor Sie auflegen.

- Bitten Sie den Sender, die Vorlage einzulegen und die Start- bzw. Sende-Taste seines Gerätes zu drücken.
- Wenn Sie den CNG-Ton des sendenden Gerätes hören (langsam wiederholende Töne), drücken Sie Start.
- 3 Legen Sie den Hörer wieder auf.

#### Gespeicherte Faxe drucken

Wenn die Faxspeicherung eingeschaltet ist (Menu, 2, 5, 1), können Sie gespeicherte Faxe wie folgt ausdrucken lassen. (Siehe *Faxweitergabe-Funktionen ausschalten* auf Seite 55.)

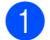

Drücken Sie Menu, 2, 5, 3.

(5.Fernabfrage

(3.Fax drucken

2 Drücken Sie Start.

7

# **Telefon und externe Geräte**

# Telefonieren

Telefonate können über den Hörer des Gerätes (FAX-1360 und FAX-1460), einen schnurlosen Hörer (FAX-1560), die Freisprecheinrichtung (FAX-1460 und FAX-1560) oder ein externes Telefon geführt werden. Sie können die Rufnummer manuell anwählen oder die gespeicherten Rufnummern verwenden.

#### Hinweis

Für das FAX-1560 finden Sie weitere Informationen im Benutzerhandbuch des DECT<sup>™</sup>-Hörers.

#### Anrufen (nicht möglich mit FAX-1355)

- Zum Anrufen haben Sie folgende Möglichkeiten:
  - Heben Sie den Hörer des externen Telefons ab.
  - Drücken Sie Speaker Phone.
- Warten Sie, bis Sie den Wählton hören und geben Sie dann die Rufnummer mit den Zifferntasten, der Zielwahl, der Kurzwahl oder mit dem Telefon-Index ein.

3 Sprechen Sie klar und deutlich in Richtung des Mikrofons  $\Psi$ .

- 4 Um ein Telefonat zu beenden, haben Sie die folgenden Möglichkeiten:
  - Legen Sie den Hörer des externen Telefons auf.
  - Drücken Sie Speaker Phone.

#### Anrufe über die Freisprecheinrichtung annehmen (FAX-1460 und FAX-1560)

Wenn das Gerät klingelt, können Sie einen Anruf durch Drücken der Taste **Speaker Phone** annehmen. Sprechen Sie dann klar

und deutlich in Richtung des Mikrofons  $\Psi$ .

Am Ende des Gesprächs drücken Sie noch einmal **Speaker Phone**, um aufzulegen.

#### Stummschaltung (nicht möglich mit FAX-1355)

Am FAX-1360 und FAX-1460:

- Drücken Sie während eines Gespräches Mute zur Stummschaltung des Hörers bzw. Mikrofons. Sie können dann den Hörer auflegen, ohne das Gespräch zu unterbrechen.
- 2 Heben Sie den Hörer des Gerätes ab, um die Stummschaltung aufzuheben.

Am FAX-1560:

- Wenn Sie ein Gespräch durch Drücken der Taste Speaker Phone angenommen haben, drücken Sie Mute/Intercom zur Stummschaltung des Mikrofons.
  - Drücken Sie **Speaker Phone**, um die Stummschaltung aufzuheben.

#### Temporär zur Tonwahl umschalten

Wenn Ihr Telefonnetz mit dem älteren Pulswahlverfahren arbeitet, können Sie temporär von der Pulswahl zur Tonwahl (MFV) umschalten. Das Tonwahlverfahren wird z. B. zur Abfrage eines Anrufbeantworters und zur Verwendung von Telefondiensten benötigt, bei denen Sie Ziffern zur Auswahl von Funktionen eingeben müssen.

#### 1

Am FAX-1355:

Heben Sie den Hörer des externen Telefons ab. Am FAX-1360: Heben Sie den Hörer ab. Am FAX-1460: Heben Sie den Hörer ab oder drücken Sie **Speaker Phone**. Am FAX-1560: Drücken Sie **Speaker Phone**.

2 Drücken Sie # am Funktionstastenfeld des Gerätes. Danach können Sie die erforderlichen Ziffern eingeben. Wenn Sie am Schluss auflegen, wird wieder zur Pulswahl umgeschaltet.

#### Automatische Fax/Telefon-Schaltung (F/T-Modus)

Wenn der F/T-Modus eingestellt ist, gibt das Gerät bei einem Telefonanruf so lange, wie mit der F/T-Rufzeit eingestellt, zwei kurze Klingelzeichen aus (Doppelklingeln), um Sie ans Telefon zu rufen.

Am FAX-1355:

Sie können den Hörer eines externen Telefons abheben und **Tel** drücken, um den Anruf anzunehmen.

Am FAX-1360, FAX-1460 und FAX-1560:

Wenn Sie sich in der Nähe des Gerätes befinden, heben Sie den Hörer ab (FAX-1360 und FAX-1460) oder drücken Sie **Speaker Phone** (nur FAX-1460 und FAX-1560), um den Anruf anzunehmen.

An einem externen parallelen Telefon müssen Sie den Hörer innerhalb der Zeit des Pseudoklingelns abnehmen und zwischen den Pseudoklingel-Zeichen den Deaktivierungs-Code (werkseitig #51) eingeben. Wenn sich niemand meldet oder falls Ihnen jemand ein Fax senden möchte, können Sie den Anruf wieder zum Gerät zurückleiten, indem Sie den Fernaktivierungs-Code (werkseitig  $\times 51$ ) eingeben.

#### Fax/Telefon-Schaltung im Power-Save-Modus

#### Am FAX-1355:

Die automatische Fax/Telefon-Schaltung funktioniert im Power-Save-Modus nicht. Das Gerät nimmt keine Anrufe an, sondern gibt weiter Klingelzeichen aus. Sie können den Anruf mit einem externen Telefon annehmen. Wenn es sich um einen Faxanruf handelt, können Sie bei eingeschalteter Fax-Erkennung einfach warten, bis das Gerät zum Empfang umschaltet. Bei ausgeschalteter Fax-Erkennung oder wenn ein Anrufer ein Fax manuell sendet, geben Sie den Fernaktivierungs-Code (werkseitig  $\times$  5 1) über die Tasten des externen Telefons ein, um zum Faxempfang umzuschalten.

Am FAX-1360, FAX-1460 und FAX-1560:

Wenn der F/T-Modus eingestellt ist und das Gerät das F/T-Klingeln (Doppelklingeln) ausgibt, um Sie ans Telefon zu rufen, können Sie den Anruf nur durch Abheben des Hörers am Gerät bzw. des schnurlosen Hörers (nur FAX-1560) annehmen.

Bevor das F/T-Klingeln zu hören ist, können Sie den Anruf auch mit einem externen Telefon annehmen.

# Telefondienste

Das Gerät unterstützt die Anrufer-Kennung, wenn Sie einen entsprechenden Service-Dienst bei Ihrer Telefongesellschaft gebucht haben.

Funktionen wie Voice-Mail, Anklopfen, Anrufer-Kennung, Alarmsysteme oder andere Dienste, die an derselben Leitung ausgeführt werden, können eventuell Probleme beim Betrieb Ihres Gerätes verursachen.

#### Anrufer-Kennung

Mit dieser Funktion können Sie den von vielen Telefongesellschaften angebotenen Dienst zur Anzeige der Anrufer-Kennung verwenden. Detaillierte Informationen dazu erhalten Sie bei Ihrer Telefongesellschaft. Diese Funktion zeigt während des Telefonklingelns die Rufnummer (und falls verfügbar auch den Namen) des Anrufers im Display an.

Nach einigen Klingelzeichen wird die Rufnummer des Anrufers (und falls verfügbar auch der Name) im Display angezeigt. Sobald der Anruf angenommen ist, wird die Kennung ausgeblendet. Sie bleibt aber im Gerät gespeichert.

- Es werden die ersten 16 Zeichen der Nummer (oder des Namens) angezeigt.
- Wenn statt der Kennung die Anzeige Kenn nicht verf. erscheint, kam der Anruf aus einem Bereich ausserhalb der Reichweite des gemieteten Service.
- Wenn statt der Kennung die Anzeige Kennung gesperrt erscheint, wird auf Wunsch des Anrufers seine Kennung nicht übertragen.

Sie können eine Liste der gespeicherten Anrufer-Kennungen ausdrucken. (Siehe *Liste der Anrufer-Kennungen ausdrucken* auf Seite 38.)

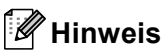

Die Funktion Anrufer-Kennung ist abhängig vom entsprechenden Service-Dienst Ihrer Telefongesellschaft. Fragen Sie Ihren zuständigen Anbieter nach weiteren Informationen.

#### Anrufer-Kennung einschalten

Wenn Sie bei Ihrer Telefongesellschaft den entsprechenden Service beantragt haben, schalten Sie am Gerät wie folgt die Funktion Anrufer-Kennung ein, damit die Anrufer-Kennungen beim Klingeln des Telefons angezeigt werden kann.

1 Drücken Sie **Menu**, **2**, **0**, **3**.

3.Anrufer-Kenn.

- 2 Drücken Sie ▲ oder ▼, um Ein (oder Aus) zu wählen. Drücken Sie OK.
- 3 Drücken Sie **Stop/Exit**.

# Liste der Anrufer-Kennungen anzeigen

Wenn die Anrufer-Kennung eingeschaltet ist, kann das Gerät bis zu 30 Kennungen von Anrufern speichern. Sie können diese im LC-Display anzeigen oder ausdrucken. Ab dem 31. Anruf wird jeweils die älteste Kennung im Speicher gelöscht.

1 Drücken Sie Menu, 2, 0, 3.

Drücken Sie ▲ oder ▼, um Anrufe anzeigen zu wählen. Drücken Sie OK. Die Anrufer-Kennung des letzten Anrufers wird angezeigt. Falls keine Anrufer-Kennung gespeichert wurde, ertönt der Signalton und im Display erscheint Keine Anrufer-K.

#### Kapitel 7

Blättern Sie mit ▲ oder ▼durch die Liste der gespeicherten Anrufer. Wenn die gewünschte Anrufer-Kennung im Display angezeigt wird, drücken Sie OK. Die Anrufer-Kennung wird nun mit Datum und Uhrzeit des Anrufs angezeigt.

4 Sie haben die folgenden Möglichkeiten:

- Um zur Anzeige der Liste zurückzukehren, drücken Sie ◀.
- Um die Anzeige der Liste abzuschliessen, drücken Sie Stop/Exit.

# Liste der Anrufer-Kennungen ausdrucken

1

Drücken Sie Menu, 2, 0, 3.

- 2 Drücken Sie ▲ oder ▼, um Ausdrucke zu wählen. Drücken Sie OK. Falls keine Anrufer-Kennung gespeichert wurde, ertönt der Signalton und im Display erscheint Keine Anrufer-K.
- 3 Drücken Sie Start.
- 4 Nachdem der Druckvorgang abgeschlossen ist, drücken Sie Stop/Exit.

#### Anschlussart

Wenn Sie das Gerät in einer Nebenstellenanlage oder ISDN-Anlage verwenden, müssen Sie die entsprechende Einstellung wählen.

| 1 | Drücken Sie Menu, 0, 6. |
|---|-------------------------|
|   | (0.Inbetriebnahme )     |

#### 6.Anschlussart

2 Drücken Sie ▲ oder ▼, um Nebenstelle, ISDN (oder Normal) zu wählen. Drücken Sie OK.

3 Drücken Sie **Stop/Exit**.

#### Nebenstelle und Weiterverbinden

Am Gerät ist werkseitig die Anschlussart Normal für die Installation an einem Hauptanschluss eingestellt. Wenn der Nebenstellenbetrieb eingeschaltet ist, kann je nach Nebenstellenanlage die Taste **R** bzw. **Tel/R** zur Amtsholung oder zum Weiterverbinden verwendet werden.

#### 🖉 Hinweis

Sie können die Amtsholung auch mit den Rufnummern speichern. Dazu drücken Sie beim Speichern der Nummern (**Menu**, **2**, **3**, **1** oder **2**, **3**, **2**) die Taste **R** bzw. **Tel/R** bevor Sie die erste Ziffer der Rufnummer eingeben. (Im Display erscheint "!".) Sie brauchen dann zur Amtsholung vor dem Anwählen der gespeicherten Rufnummer nicht mehr die Taste **R** bzw. **Tel/R** drücken. (Siehe *Rufnummern speichern* auf Seite 45.) Wenn Sie jedoch den Nebenstellenbetrieb ausschalten, können die mit **R** oder **Tel/R** gespeicherten Nummern nicht mehr verwendet werden.

## Externen Anrufbeantworter anschliessen

Sie können einen **externen** Anrufbeantworter an dieselbe Telefonsteckdose wie das Gerät anschliessen. Es können dann Anrufe vom externen Anrufbeantworter aufgezeichnet und Faxe automatisch empfangen werden.

Wenn Sie den externen Anrufbeantworter einschalten, nimmt dieser alle Anrufe an. Ihr Gerät prüft dann, ob der CNG-Ton eines anderen Faxgerätes zu hören ist. Wenn ja, übernimmt es den Anruf und empfängt das Fax. Falls kein CNG-Ton zu hören ist, wird das Gerät nicht aktiv. Der Anrufer kann dann eine Nachricht hinterlassen, die wie gewohnt vom externen Anrufbeantworter aufgezeichnet wird.

Der Anrufbeantworter muss den Anruf innerhalb von 4 Klingelzeichen annehmen. Wir empfehlen jedoch, den Anrufbeantworter so einzustellen, dass er den Anruf nach 2 Klingelzeichen annimmt. Das Gerät kann den CNG-Ton nicht hören, bevor der Anrufbeantworter den Anruf angenommen hat. Nach vier Klingelzeichen bleiben dem Gerät nur noch 8 bis 10 Sekunden, um den CNG-Ton zu ermitteln und alle notwendigen Informationen mit dem sendenden Gerät auszutauschen. Beachten Sie bei der Aufnahme des Ansagetextes genau die Hinweise zur Ansage des externen Anrufbeantworters in diesem Kapitel.

#### 🖉 Hinweis

Wenn Sie nicht alle gesendeten Faxe empfangen, sollten Sie die Anzahl der Klingelzeichen am externen Anrufbeantworter verringern.

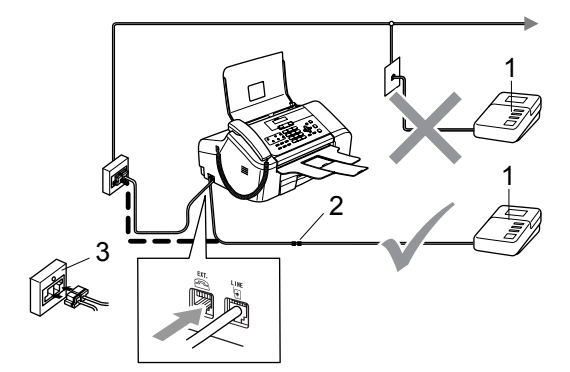

- 1 Externer Anrufbeantworter
- 2 Kupplungsstück
- 3 Serielle Dose

Wenn der Anrufbeantworter den Anruf annimmt, zeigt das LC-Display Telefon (am FAX-1355) bzw. Telefon (extern) (am FAX-1360, FAX-1460 und FAX-1560).

#### 🕥 Nicht möglich

Schliessen Sie den Anrufbeantwoter nicht an eine andere Buchse derselben Telefonleitung an.

#### Einstellungen vornehmen

Nachdem Sie den externen Anrufbeantworter wie in der vorherigen Abbildung gezeigt angeschlossen haben, gehen Sie wie folgt vor:

- Stellen Sie den externen Anrufbeantworter so ein, dass er Anrufe nach 2maligem Klingeln annimmt. (Die an Ihrem Gerät eingestellte Klingelanzahl wird ignoriert.)
- Nehmen Sie am externen Anrufbeantworter eine Ansage auf (siehe nächsten Abschnitt).
- 3 Stellen Sie den Anrufbeantworter so ein, dass er zum Aufzeichnen von Telefonanrufen bereit ist.

- 4 Sie haben die folgenden Möglichkeiten:
  - Am FAX-1355 und FAX-1360: Stellen Sie den Empfangsmodus TAD: Anrufbeantw. ein. (Siehe Welcher Empfangsmodus für welchen Zweck? auf Seite 28.)
  - Am FAX-1460 und FAX-1560: Stellen Sie den Empfangsmodus Manuell ein und schalten Sie die Fax-Erkennung ein. (Siehe Automatische Fax-Erkennung auf Seite 32.)

#### Ansage des externen Anrufbeantworters

Beachten Sie unbedingt die folgenden Hinweise zum Aufsprechen des Ansagetextes für den externen Anrufbeantworter.

- Starten Sie die Aufnahme und beginnen Sie erst nach ca. 5 Sekunden zu sprechen. (Diese 5 Sekunden ermöglichen es dem Gerät, den CNG-Ton vor Beginn der Ansage zu erkennen und zum Empfang umzuschalten.)
- 2 Sprechen Sie eine kurze Ansage (bis zu 20 Sekunden) auf.

#### 🖉 Hinweis

Die Ansage sollte mit einer Sprechpause von ca. 5 Sekunden beginnen. Während der Ansage kann das Gerät den CNG-Ton eventuell nicht erkennen. Sie können auch zuerst versuchen, ob der Faxempfang ohne die Pause funktioniert. Falls jedoch Probleme auftreten, sollten Sie die Ansage neu aufsprechen und dabei mit einer Pause von 5 Sekunden beginnen.

#### Anschluss an einer Nebenstellenanlage

Wir empfehlen, die Firma, die die Nebenstellenanlage installiert hat, Ihr Gerät anschliessen zu lassen. Wenn alle Anrufe zentral angenommen werden, sollte der Empfangsmodus Manuell eingestellt werden.

Es kann nicht garantiert werden, dass das Gerät in allen Nebenstellenanlagen arbeitet. Falls Probleme beim Senden oder Empfangen von Faxen auftreten, wenden Sie sich bitte zuerst an die Firma, die Ihre Nebenstellenanlage installiert hat.

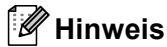

Vergewissern Sie sich, dass die Anschlussart Nebenstelle gewählt ist. (Siehe Anschlussart auf Seite 38.)

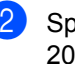

# **Externes Telefon**

# Externes Telefon anschliessen

Sie können ein externes Telefon an die gleiche Telefonsteckdose wie das Gerät oder an die EXT.-Buchse des Gerätes anschliessen. Beachten Sie, dass zum Anschluss an die EXT.-Buchse ein Kupplungsstück notwendig ist. Ein externes paralleles Telefon ist ein an derselben Leitung, aber an einer anderen Telefonsteckdose angeschlossenes Telefon ein.

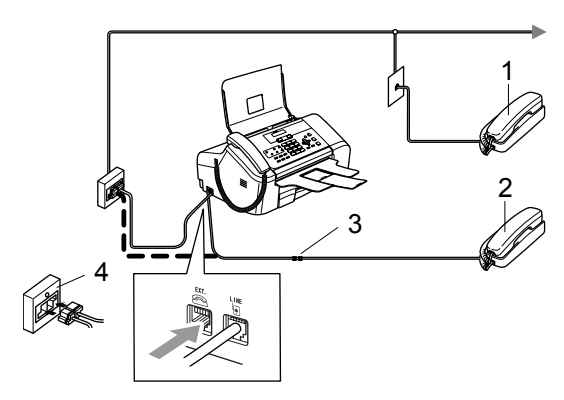

- 1 Externes paralleles Telefon
- 2 Externes Telefon
- 3 Kupplungsstück
- 4 Serielle Dose

Wenn der externe Anrufbeantworter einen Anruf annimmt, zeigt das LC-Display Telefon (am FAX-1355 ) bzw. Telefon (extern) (am FAX-1360, FAX-1460 und FAX-1560).

#### **Externes Telefon verwenden**

Wenn Sie einen Faxanruf über ein extern angeschlossenes Telefon angenommen haben, warten Sie einen Moment. Falls das Gerät nicht automatisch zum Faxempfang umschaltet, können Sie das Fax zum Gerät leiten, indem Sie den Fernaktivierungs-Code (werkseitig **X 5 1**) über die Tasten des externen Telefons eingeben. Warten Sie, bis das Gerät den Anruf übernimmt (der Faxton ist zu hören und das Display des Gerätes zeigt Empfangen). Legen Sie dann den Hörer auf.

Wenn das Gerät einen Telefonanruf angenommen hat und das F/T-Klingeln (Doppelklingeln) ausgibt, um Sie ans Telefon zu rufen, können Sie den Anruf mit einem externen parallelen Telefon übernehmen, indem Sie den Deaktivierungs-Code (werkseitig **# 5 1**) am Telefon eingeben. (Siehe *FT-Rufzeit einstellen (nur Fax/Tel-Modus)* auf Seite 31.)

# Wenn Sie einen Anruf annehmen und sich niemand meldet:

Wahrscheinlich wird Ihnen ein Fax manuell gesendet.

Drücken Sie **X 5 1** und warten Sie, bis Sie den Faxton hören oder im LC-Display Empfangen angezeigt wird. Legen Sie dann auf.

#### 🖉 Hinweis

Sie können auch die automatische Fax-Erkennung verwenden, damit das Gerät automatisch den Anruf übernimmt und das Fax empfängt. (Siehe Automatische Fax-Erkennung auf Seite 32.)

#### Verwenden eines externen schnurlosen Telefons (nicht möglich mit FAX-1560)

Wenn die Basisstation eines schnurlosen externen Telefons an derselben Leitung wie das Gerät angeschlossen ist (siehe *Externes Telefon* auf Seite 41) und Sie den Hörer häufig nicht in der Nähe des Gerätes verwenden, ist es einfacher, den Anruf während der normalen Klingelzeichen anzunehmen.

Wenn Sie warten, bis das Gerät den Anruf annimmt, müssen Sie zum Gerät gehen und dort **Tel** bzw. **Tel/R** bzw. **Speaker Phone** drücken, um das Gespräch zum schnurlosen Telefon umzuleiten.

# Fernaktivierungs-Code verwenden

#### Fernaktivierungs-Code

Wenn Sie einen Faxanruf über ein extern angeschlossenes Telefon angenommen haben und das Gerät nicht automatisch zum Faxempfang umschaltet, können Sie den Faxempfang aktivieren, indem Sie am Telefon den Fernaktivierungscode (werkseitig **× 5 1**) eingeben. Warten Sie bis der Faxton (Zirpen) zu hören ist und legen Sie dann den Hörer auf. (Siehe *Automatische Fax-Erkennung* auf Seite 32.) Der Anrufer muss die Taste **Start** an seinem Gerät zu drücken, um Ihnen das Dokument zu senden.

#### Deaktivierungs-Code

Wenn der Fax/Tel-Modus eingestellt ist und Sie einen Telefonanruf erhalten, ist nach dem normalen Telefonklingeln am Gerät das F/T-Klingeln zu hören. Wenn Sie den Anruf an einem externen parallelen Telefon annehmen, können Sie das F/T-Klingeln ausschalten und dann das Gespräch führen, indem Sie *zwischen* den Klingelzeichen den Deaktivierungs-Code (werkseitig **# 5 1**) eingeben. Beachten Sie, dass der Code zwischen den Klingelzeichen eingegeben werden muss.

#### Fernaktivierung einschalten und Code ändern

Zur Verwendung des Fernaktivierungs-Codes muss die Fernaktivierung eingeschaltet sein. Der werkseitig programmierte Fernaktivierungs-Code ist  $\times$  51, der werkseitige Deaktivierungs-Code #51. Sie können die werkseitigen Codes durch andere Codes ersetzen.

1 Drücken Sie **Menu**, **2**, **1**, **4**.

4.Fernakt.-Code

(1.Empfangseinst.

- 2 Drücken Sie ▲ oder ▼, um Ein (oder Aus) zu wählen. Drücken Sie OK.
- 3 Sie können nun falls notwendig einen neuen Deaktivierungs-Code eingeben. Drücken Sie OK.
- Sie können nun falls notwendig einen neuen Fernaktivierungs-Code eingeben.
   Drücken Sie **OK**.

Drücken Sie **OK**.

5 Drücken Sie Stop/Exit.

#### 🖉 Hinweis

- Wenn zum Beispiel bei der Fernabfrage Ihres externen Anrufbeantworters die Verbindung stets unterbrochen wird, sollten Sie einen anderen Fernaktivierungs-Code einstellen. Der Code kann die folgenden Zeichen enthalten: 0 bis 9, ★, #.
- In einigen Nebenstellenanlagen kann die Fernaktivierung eventuell nicht richtig funktionieren.

# 8

# Rufnummern wählen und speichern

# Rufnummer wählen

#### Manuell wählen

Geben Sie die Rufnummer über die Zifferntasten ein.

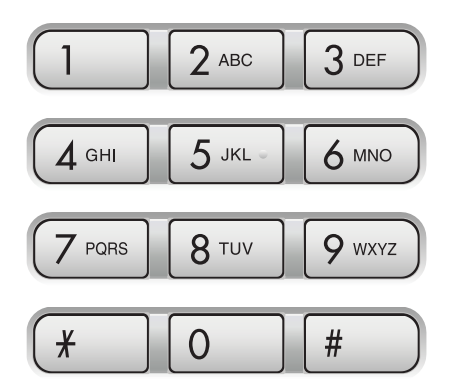

#### Zielwahl

Drücken Sie die Zielwahltaste, unter der die gewünschte Rufnummer gespeichert ist.

Zur Verwendung der Zielwahl 6 bis 10 drücken Sie die Zielwahltaste bei niedergedrückter **Shift**-Taste.

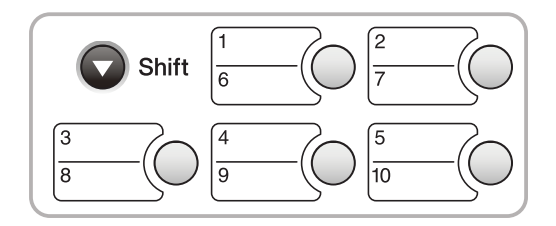

#### Kurzwahl

Drücken Sie **Search/Speed-Dial**, **#** und geben Sie dann die zweistellige Kurzwahlnummer ein.

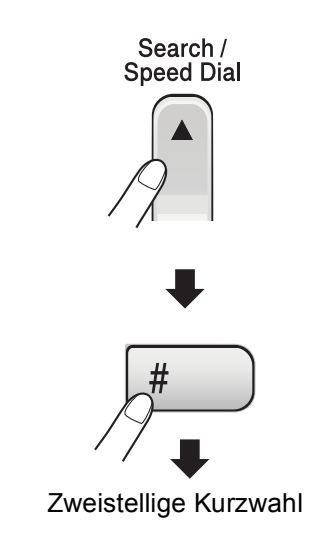

🖉 Hinweis

Wenn im LC-Display Nicht belegt! angezeigt wird, wurde unter der eingegebenen Zielwahl oder Kurzwahl keine Nummer gespeichert.

#### **Telefon-Index**

Sie können nach gespeicherten Namen im Zielwahl- bzw. Kurzwahl-Speicher suchen.

Drücken Sie **Search/Speed-Dial** und die Menü-Tasten zur numerischen Suche oder die Zifferntasten und dann die Menü-Tasten zur alphabetischen Suche des Namens.

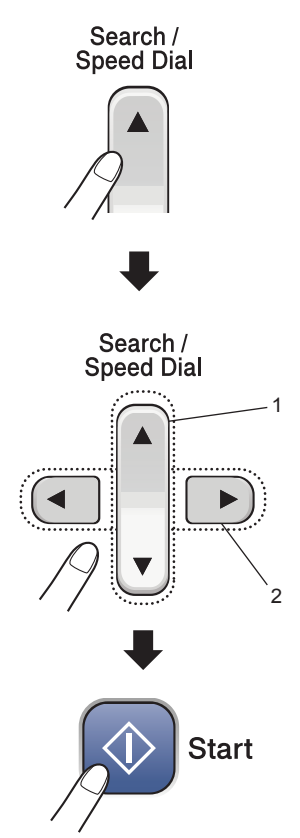

- 1 Suchen (numerisch)
- 2 Zur alphabetischen Suche können Sie auch zuerst den Anfangsbuchstaben des Namens mit den Zifferntasten eingeben und dann den Namen auswählen.

#### Wahlwiederholung

Wenn Sie ein Fax manuell senden und die gewählte Nummer besetzt ist, drücken Sie **Redial/Pause** und dann **Start**, um die Nummer erneut anzuwählen. Um eine zuvor schon einmal gewählte Nummer noch einmal zu wählen, drücken Sie **Redial/Pause** und **Start**.

Die manuelle Wahlwiederholung mit **Redial/Pause** kann nur verwendet werden, wenn die Faxnummer über das Funktionstastenfeld des Gerätes eingegeben wurde.

Automatische Wahlwiederholung: Beim automatischen Senden wählt das Gerät einen besetzten Anschluss selbsttätig bis zu 3-mal im Abstand von 5 Minuten an.

# Rufnummern speichern

Sie können Rufnummern für die Zielwahl, Kurzwahl und Rufnummerngruppen zum Rundsenden eines Dokumentes speichern. Beim Anwählen wird im LC-Display der Name angezeigt, sofern er gespeichert wurde, oder die Nummer.

#### 🖉 Hinweis

Die gespeicherten Nummern bleiben auch bei einer Stromunterbrechung erhalten.

#### Wählpause

Falls notwendig drücken Sie **Redial/Pause**, um eine Pause von 3,5 Sekunden zwischen den Ziffern einer Nummer einzufügen. Für Übersee-Anrufe können Sie die

Taste **Redial/Pause** so oft wie nötig drücken, um die Pause zu verlängern.

#### Zielwahl speichern

Unter den 5 Zielwahltasten des Gerätes können Sie 10 Fax- bzw. Telefonnummern speichern, die dann einfach durch Drücken der entsprechenden Zielwahltaste angewählt werden können. Zur Verwendung der Zielwahl **6** bis **10** drücken Sie die Zielwahltaste bei niedergedrückter **Shift**-Taste.

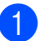

- Drücken Sie Menu, 2, 3, 1.
- Drücken Sie die Zielwahltaste, unter der Sie die Nummer speichern möchten.
- 3 Geben Sie die Rufnummer ein (bis zu 20 Stellen). Drücken Sie **OK**.
  - Sie haben die folgenden Möglichkeiten:
    - Geben Sie über die Zifferntasten einen Namen (bis zu 16 Zeichen) ein. (Zur Eingabe von Buchstaben lesen Sie *Texteingabe im Funktionsmenü* auf Seite 107.)
       Drücken Sie **OK**.
    - Um die Nummer ohne Namen zu speichern, drücken Sie nur OK.

5 Sie haben die folgenden Möglichkeiten:

- Wenn Sie weitere Zielwahlnummern speichern möchten, gehen Sie zu Schritt 2.
- Wenn Sie alle gewünschten Nummern als Zielwahl gespeichert haben, drücken Sie Stop/Exit.

#### Kurzwahl speichern

Sie können in 100 Kurzwahl-Speicherplätzen Rufnummern mit Namen speichern. Diese können dann durch Drücken weniger Tasten angewählt werden.

(Zum Beispiel: **Search/Speed-Dial**, **#**, zweistellige Kurzwahl und dann **Start**.)

- 1
- Drücken Sie Menu, 2, 3, 2.
- 2 Geben Sie über die Zifferntasten eine zweistellige Kurzwahlnummer ein (00 bis 99). Drücken Sie **OK**.
- 3 Geben Sie die Fax- bzw. Telefonnummer ein (bis zu 20 Stellen). Drücken Sie OK.
- 4 Sie haben die folgenden Möglichkeiten:
  - Geben Sie über die Zifferntasten einen Namen (bis zu 16 Zeichen) ein.

(Zur Eingabe von Buchstaben lesen Sie *Texteingabe im Funktionsmenü* auf Seite 107.) Drücken Sie **OK**.

Um die Nummer ohne Namen zu speichern, drücken Sie nur OK.

5 Sie haben die folgenden Möglichkeiten:

- Um weitere Kurzwahlnummern zu speichern, gehen Sie zu Schritt 2.
- Um das Speichern abzuschliessen, drücken Sie Stop/Exit.

#### Gespeicherte Rufnummern ändern

Wenn Sie beim Speichern von Rufnummern eine Ziel- oder Kurzwahl eingeben, unter der bereits eine Rufnummer gespeichert wurde, erscheint im Display der Name bzw. die Nummer und die Frage, ob eine Änderung vorgenommen werden soll:

Drücken Sie 1, wenn die gespeicherte Nummer geändert werden soll.

| #05:STEFAN |        |   |
|------------|--------|---|
| 1.Ändern   | 2.Nein | _ |

Drücken Sie 2, wenn die Nummer nicht geändert werden soll.

Wenn Sie **1** gewählt haben, können Sie die gespeicherten Angaben ändern oder durch neue Angaben ersetzen. Gehen Sie dazu wie folgt vor:

 Geben Sie die neue Nummer ein. Drücken Sie OK.

- Geben Sie den neuen Namen ein. Drücken Sie OK.
- Soll nur ein Zeichen geändert werden, bringen Sie den Cursor mit ◀ oder ▶ unter dieses und drücken dann Clear/Back. Geben Sie dann das richtige Zeichen ein.

#### **Rundsende-Gruppen** speichern

Wenn Sie regelmässig Dokumente an mehrere Empfängern faxen, können Sie diese Empfänger als Gruppe speichern. Gruppen werden in einem Zielwahl- oder Kurzwahl-Speicherplatz gespeichert. Sie können dann ein Fax automatisch an alle Mitglieder der Gruppe versenden, indem Sie einfach die Zielwahltaste drücken oder die Kurzwahl eingeben und dann Start drücken.

Bevor Empfänger zu einer Gruppe zusammengefasst werden können, müssen sie als Ziel- oder Kurzwahl gespeichert werden. Sie können eine grosse Rundsende-Gruppe mit bis zu 99 Rufnummern oder 6 kleinere Gruppen speichern.

#### 1 Drücken Sie Menu, 2, 3, 3.

3.Rundsende-Grup

- 2 Wählen Sie wie folgt die Ziel- oder Kurzwahl, unter der die Gruppe gespeichert werden soll:
  - Drücken Sie die gewünschte Zielwahltaste.
  - Drücken Sie Search/Speed-Dial und geben Sie dann die zweistellige Kurzwahl ein. Drücken Sie OK.
- 3 Geben Sie mit den Zifferntasten eine Gruppennummer (1 bis 6) ein. Drücken Sie OK.

Gruppe Nr.:601

- 4 Um die als Ziel- bzw. Kurzwahl gespeicherten Rufnummern zur Gruppe hinzuzufügen, gehen Sie wie folgt vor:
  - Zur Eingabe von Zielwahl-Nummern drücken Sie nacheinander die Zielwahltasten.
  - Zur Eingabe von Kurzwahlnummern drücken Sie Search/Speed-Dial und geben Sie dann die Kurzwahlnummer ein.

Im Display erscheint vor den eingegebenen Zielwahlnummern X und vor Kurzwahlnummern # (zum Beispiel:  $\times$ 06, #09).

G01:<del>X</del>06 #09

- 5 Drücken Sie zum Abschluss **OK**.
- 6 Geben Sie über die Zifferntasten einen Namen für die Gruppe ein. Drücken Sie **OK**.

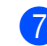

#### Drücken Sie Stop/Exit.

#### 🖉 Hinweis

Sie können ein Rufnummernverzeichnis ausdrucken lassen. Die Spalte IN GRUP-PE zeigt, welche Nummern in welcher Rundsende-Gruppe gespeichert sind. (Siehe Bericht oder Liste ausdrucken auf Seite 61.)

#### Nachwahlverfahren (Call-by-Call)

Sie können z.B. lange Zugriffs- und Rufnummern oder Vorwahlen für kostengünstige Vermittlungsdienste (Call-by-Call) als Kurzwahl speichern und mit einer anderen gespeicherten Kurzwahl oder der manuellen Eingabe kombinieren. Die Nummern werden in der Reihenfolge gewählt, in der sie eingegeben wurden.

Wenn Sie zum Beispiel "06424" unter der Kurzwahl #03 und "7000" unter der Kurzwahl #02 gespeichert haben, können Sie die Nummer "06424 7000" wie folgt wählen:

Search/Speed-Dial, #03, Search/Speed-Dial, #02 und Start.

Sie können auch gespeicherte Nummern ergänzen, z.B. mit einer Durchwahl, oder Teile der Nummer manuell ersetzen:

Search/Speed-Dial, #03, 7, 0, 0, 1 (mit den Zifferntasten) und Start.

Dadurch wird "06424 7001" gewählt. Sie können auch eine Pause einfügen, indem Sie Redial/Pause drücken.

# Interner digitaler Anrufbeantworter (nur FAX-1460 und FAX-1560)

## Allgemeines zum internen Anrufbeantworter

Der interne digitale Anrufbeantworter kann bis zu 99 gesprochene Nachrichten aufzeichnen. Die Nachrichten werden in der Reihenfolge, in der sie empfangen wurden, gespeichert.

Gesprochene Nachrichten können bis zu 3 Minuten lang sein. Sie können mit den Fernabfrage-Funktionen von unterwegs abgehört werden. (Siehe Zugangscode einstellen auf Seite 56.) Die Anzahl der Nachrichten, die gespeichert werden können, hängt davon ab, wieviel Speicher Sie für andere Funktionen verwendet haben (zum Beispiel für das zeitversetzte Senden oder gespeicherte Faxe).

Bei einem Stromausfall bleiben die im Gerät gespeicherten Faxe bis zu 24 Stunden erhalten.

#### Anrufbeantworter vorbereiten

Bevor Sie den Anrufbeantworter einschalten können, müssen Sie einen Ansagetext (TAD-Ansage) aufnehmen.

Die folgenden Schritte müssen nacheinander ausgeführt werden:

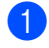

TAD-Ansage aufnehmen

2 Anrufbeantworter mit der Taste ( schalten.

#### Ansagen

#### Ansagen aufnehmen

Es können zwei verschiedene Ansage-Arten aufgenommen werden:

| TAD-<br>Ansage | Diese Ansage wird wiedergegeben,<br>wenn ein Telefonanruf angenommen<br>wird. Der Anrufer hat die Möglichkeit,<br>eine Nachricht zu hinterlassen.                                                        |
|----------------|----------------------------------------------------------------------------------------------------|
| F/T-<br>Ansage | Diese Ansage wird wiedergegeben,<br>wenn der Fax/Tel-Modus einge-<br>schaltet ist und ein Telefonanruf an-<br>genommen wird. Der Anrufer kann<br><i>keine</i> Nachricht hinterlassen. Siehe<br>Seite 50. |

Die Ansage muss kürzer als 20 Sekunden sein.

Drücken Sie Menu, 2, 7, 1. Im LC-Diplay erscheint die Aufforderung, eine Ansage zu wählen.

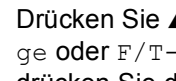

Drücken Sie ▲ oder ▼, um TAD-Ansage oder F/T-Ansage zu wählen, und drücken Sie dann OK.

3 Drücken Sie ▲ oder ▼, um Aufnehmen zu wählen. Drücken Sie OK.

- 4 Um die Ansage aufzunehmen, haben Sie die folgenden Möglichkeiten:
  - Am FAX-1460: Nehmen Sie den Hörer des Gerätes ab und sprechen Sie die Ansage auf. Legen Sie den Hörer wieder auf, um die Aufnahme zu beenden.
  - Am FAX-1560: Sprechen Sie deutlich in Richtung des Mikrofons des

Gerätes  $\Psi$ , um die Ansage aufzunehmen. Drücken Sie **Stop/Exit**, um die Aufnahme zu beenden.

Die Ansage wird nun zu Ihrer Kontrolle wiedergegeben.

Drücken Sie Stop/Exit.

#### Ansage prüfen

- 1 Drücken Sie **Menu**, **2**, **7**, **1**. Drücken Sie ▲ oder ▼, um TAD-Ansage oder F/T-Ansage zu wählen, und drücken Sie dann OK. 3 Drücken Sie 🔺 oder ▼, um Wiedergeben zu wählen. Drücken Sie OK. Drücken Sie Stop/Exit. Ansage löschen Drücken Sie Menu, 2, 7, 1. Drücken Sie ▲ oder ▼, um TAD-Ansage oder F/T-Ansage zu wählen, und drücken Sie dann OK. 3 Drücken Sie ▲ oder ▼, um Löschen zu wählen. Drücken Sie OK. Sie haben die folgenden Möglichkeiten: Drücken Sie 1, um die Ansage zu löschen.
  - Drücken Sie 2, um die Funktion ohne zu löschen abzubrechen.
  - Drücken Sie Stop/Exit.

#### F/T-Ansage

Die F/T-Ansage wird im Empfangsmodus Fax/Tel bei einem Telefonanruf wiedergegeben. Sie können mit dieser Ansage den Anrufer zum Beispiel darüber informieren, wann Sie wieder erreichbar sind. Nach dieser Ansage kann der Anrufer *keine Nachricht* hinterlassen.

Um die F/T-Ansage aufzunehmen, gehen Sie wie auf Seite 48 beschrieben vor. Wie Sie den F/T-Modus einschalten können, ist unter *Empfangsmodi* auf Seite 28 erklärt.

#### Anrufbeantworter einschalten

Wenn die Taste 斗 leuchtet, ist der Anrufbe-

antworter eingeschaltet. Drücken Sie (1), um den Anrufbeantworter einzuschalten.

### Nachrichten verwalten

#### Nachrichten-Anzeige

Die Taste () blinkt, wenn eine neue Nachricht aufgezeichnet wurde. Im Display wird die Anzahl der empfangenen gesprochenen Nachrichten und der empfangenen und gespeicherten Faxe angezeigt.

Anruf:03 Fax:00

Faxe werden nur gespeichert, wenn die Faxspeicherung eingeschaltet ist. Um die Faxspeicherung einzuschalten, drücken Sie **Menu**, **2**, **5**, **1**.

# Gesprochene Nachrichten wiedergeben

Die Nachrichten werden nacheinander in der Reihenfolge wiedergegeben, in der sie aufgezeichnet wurden. Das Display zeigt die Nummer der aktuellen Nachricht, die Gesamtanzahl der Nachrichten und Datum und Uhrzeit der Aufzeichnung an.

Von Anrufern hinterlassene Nachrichten können wie folgt abgehört werden:

Drücken Sie Play/Record bzw. Play. Die folgenden Funktionen können bei der Wiedergabe der Nachrichten verwendet werden:

| <b>米</b> ⋈⊲    | Nachricht wiederholen                |
|----------------|--------------------------------------|
| # ▶▶           | Zur nächsten Nachricht sprin-<br>gen |
| (1) oder (1))) | Lautsprecher-Lautstärke än-<br>dern  |

Drücken Sie Stop/Exit.

#### Faxe drucken

Empfangene und gespeicherte Faxe können Sie wie folgt ausdrucken lassen. Anschliessend werden die Faxe im Speicher automatisch gelöscht.

 Drücken Sie Play/Record bzw. Play. Nach ca. 2 Sekunden werden die gesprochenen Nachrichten wiedergegeben.

Wenn die Faxspeicherung eingeschaltet ist und Faxe empfangen wurden, erscheint nach Wiedergabe der gesprochenen Nachrichten folgende Anzeige im LC-Display:

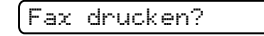

#### 1.Ja 2.Nein

3 Sie haben die folgenden Möglichkeiten:

- Drücken Sie 1, um die Faxe zu drucken.
- Drücken Sie 2, wenn nicht gedruckt werden soll.

#### Nachrichten löschen

# Gesprochene Nachrichten einzeln löschen

- 1 Drücken Sie **Play/Record** bzw. **Play**. Sie hören einen 2 Sekunden langen Signalton, dann beginnt das Gerät mit der Wiedergabe der Nachrichten. Vor jeder Nachricht hören Sie einen langen Signalton, hinter jeder Nachricht zwei kurze Töne.
- 2 Zum Löschen einer bestimmten Nachricht drücken Sie Erase während der Wiedergabe oder unmittelbar nach den zwei Tönen am Ende der Nachricht.
- 3 Sie haben die folgenden Möglichkeiten:

Löschen?

#### 1.Ja 2.Nein

- Drücken Sie 1, um die Nachricht zu löschen.
- Drücken Sie 2, wenn nicht gelöscht werden soll.
- Drücken Sie Stop/Exit.

#### Alle gesprochenen Nachrichten löschen

Drücken Sie Erase.

Drücken Sie  $\blacktriangle$  oder  $\nabla$ , um eine der folgenden Optionen zu wählen. Drücken Sie dann OK.

| Alle Anr. lösch? | Alle gesprochenen<br>Nachrichten (Anrufe)<br>löschen |
|------------------|------------------------------------------------------|
| Alle Dok. lösch? | Alle gespeicherten<br>Faxe löschen                   |
| Alles löschen?   | Alle Anrufe und Faxe<br>löschen                      |

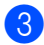

3 Sie haben die folgenden Möglichkeiten:

- Drücken Sie 1, um die gewählten Nachrichten zu löschen.
- Drücken Sie 2, um die Funktion abzubrechen.
- Drücken Sie Stop/Exit.

## Zusätzliche Anrufbeantworter-Funktionen

#### Maximale Aufsprechzeit pro Nachricht

Werkseitig ist eine Aufsprechzeit von maximal 30 Sekunden pro Nachricht eingestellt. Um diese Einstellung zu ändern, gehen Sie wie folgt vor:

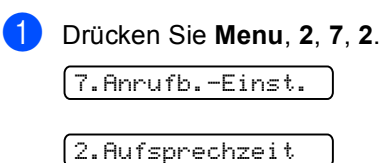

2 Drücken Sie ▲ oder ▼, um die maximale Aufsprechzeit (30, 60, 120 oder 180 Sekunden) zu wählen. Drücken Sie OK.

3 Drücken Sie Stop/Exit.

#### Gebührenfreie Statusinfo

Wenn diese Funktion eingeschaltet ist, nimmt das Gerät Anrufe nach 4-maligem Telefonklingeln an, falls keine Nachricht gespeichert wurde, und nach 2-maligem Klingeln, wenn Nachrichten (Faxe oder Anrufe) gespeichert wurden.

Wenn Sie von unterwegs vom Anrufbeantworter aufgezeichnete Nachrichten abfragen möchten, wissen Sie beim 3. Klingeln, dass keine Nachrichten empfangen wurden. Sie können dann auflegen, bevor Kosten entstehen.

Die Funktion "Gebührenfreie Statusinfo" steht nur zur Verfügung, wenn der Anrufbeantworter eingeschaltet ist. Wenn die gebührenfreie Statusinfo auf Ein gestellt ist, wird die eingestellte Klingelanzahl ignoriert.

1 Vergewissern Sie sich, dass der Faxbetrieb eingeschaltet ist. Wenn nicht, drücken Sie ( 🔊 ) Fax.

2 Drücken Sie Menu, 2, 1, 1.

1.Empfangseinst.

[1.Klingelanzah]

- Orücken Sie ▲ oder ▼, um Statusinfo zu wählen. Drücken Sie OK.
- 4 Drücken Sie ▲ oder ▼, um Ein (oder Aus) zu wählen. Drücken Sie OK.
- 5 Drücken Sie Stop/Exit.

#### Mithören

Mit dieser Funktion können Sie die Wiedergabe der Nachrichten während der Aufzeichnung ein- oder ausschalten. Wenn Sie Aus wählen, ist die Nachricht während der Aufzeichnung nicht zu hören, so dass Sie nicht gestört werden. Wenn Sie diese Funktion einschalten, können Sie den Anrufer und seine Nachricht während der Aufzeichnung hören und gegebenenfalls den Anruf noch annehmen.

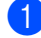

Drücken Sie Menu, 2, 7, 3.

(7.Anrufb.-Einst.

3.Mithören

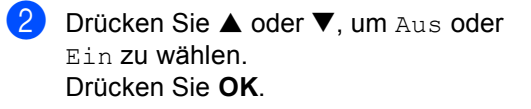

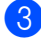

3 Drücken Sie Stop/Exit.

#### Mitschneiden (nur FAX-1460)

Sie können über den Hörer des Gerätes geführte Gespräche aufnehmen, indem sie während des Telefonats Play/Record drücken. Die maximale Länge der Aufnahme ist durch die eingestellte maximale Aufsprechzeit festgelegt (bis zu 3 Minuten). Während des Mitschnitts hört der Gesprächspartner in regelmässigen Abständen einen Signalton. Um das Mitschneiden zu beenden, drücken Sie Stop/Exit.

Faxweitergabe und Fernabfrage

Es kann jeweils nur eine der Faxweitergabe-Funktionen (Fax-Weiterleitung oder Faxspeicherung) eingeschaltet werden:

# **Fax-Weiterleitung**

Diese Funktion leitet jedes empfangene Fax automatisch an eine von Ihnen programmierte Faxnummer weiter. Wenn Sie Kontrolldr.:Ein wählen, wird von jedem Fax auch eine Kopie ausgedruckt. (Dies ist eine Sicherheitsfunktion, damit bei Stromausfall keine Daten verloren gehen.)

1

Drücken Sie Menu, 2, 5, 1.

1.Weiterl/Speich

- 2 Drücken Sie 🔺 oder ▼, um Fax weiterleiten zu wählen. Drücken Sie **OK**. Im Display erscheint die Aufforderung, die Faxnummer einzugeben, zu der die Faxe weitergeleitet werden sollen.
- 3 Geben Sie die Rufnummer des Faxgerätes ein, zu dem die Faxe weitergeleitet werden sollen (bis zu 20 Stellen). Drücken Sie OK.
- 4) Drücken Sie ▲ oder ▼, um Kontrolldr.:Ein oder Kontrolldr.:Aus zu wählen. Drücken Sie OK.

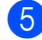

Drücken Sie Stop/Exit.

# Faxspeicherung

Wenn die Faxspeicherung eingeschaltet ist, werden alle empfangenen Faxe gespeichert. Sie können dann mit den Fernabfrage-Funktionen alle empfangenen Faxe per Telefon oder Handy an ein anderes Faxgerät übergeben. (Siehe Fax-Fernweitergabe auf Seite 57.) Das Gerät druckt das gespeicherte Fax auch automatisch aus.

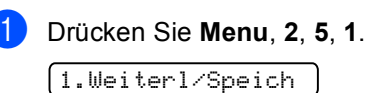

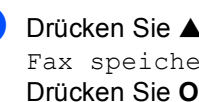

Drücken Sie ▲ oder ▼, um Fax speichern zu wählen. Drücken Sie OK.

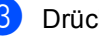

Drücken Sie Stop/Exit.

## Wenn sich beim Ändern der Einstellung Faxe im Speicher befinden ...

Wenn sich beim Ändern der Einstellung noch empfangene Faxe im Speicher befinden, erscheint eine der folgenden Meldungen im Display:

| Alle  | Dok.  | lösch? |  |
|-------|-------|--------|--|
| (1.Ja | 2.Nei | in     |  |
| Alle  | Faxe  | druck? |  |
| (1.Ja | 2.Nei | in     |  |

- Wenn Sie 1 drücken, werden die Faxe im Speicher gelöscht bzw. gedruckt, bevor die Einstellung geändert wird. Wenn bereits ein Kontrolldruck angefertigt wurde, wird das Fax nicht noch einmal ausgedruckt.
- Wenn Sie 2 drücken, werden die Faxe im Speicher weder gelöscht noch gedruckt und die Einstellung wird nicht geändert.

#### Faxweitergabe-Funktionen ausschalten

Drücken Sie Menu, 2, 5, 1.

(1.Weiterl/Speich )

- 2 Drücken Sie ▲ oder ▼, um Aus zu wählen. Drücken Sie OK.
- Orücken Sie Stop/Exit.

#### 🖉 Hinweis

Falls sich noch empfangene Faxe im Speicher des Gerätes befinden, erscheint eine Meldung im Display. (Siehe Wenn sich beim Ändern der Einstellung Faxe im Speicher befinden ... auf Seite 55.)

# Fernabfrage

Sie können das Gerät von unterwegs mit jedem Telefon oder Handy anrufen, um alle bisher empfangenen und gespeicherten Faxe an ein anderes Faxgerät weiterzugeben (Fax-Fernweitergabe) oder um Geräteeinstellungen zu ändern (Fernschaltung).

#### Zugangscode einstellen

Der Zugangscode erlaubt Ihnen den Zugriff auf die Fernabfrage-Funktionen des Gerätes von unterwegs aus. Bevor Sie die Fernabfrage-Funktionen verwenden können, muss ein Zugangscode programmiert werden. Mit dem werkseitig eingestellten inaktiven Code (--- $\times$ ) ist keine Fernabfrage möglich.

1 Drücken Sie Menu, 2, 5, 2.

2.Zugangscode

- Geben Sie einen dreistelligen Zugangscode ein. Dazu können Sie die Tasten 0 bis 9,  $\times$ , oder # verwenden. Drücken Sie OK. (Der Stern X des vorprogrammierten Codes kann nicht verändert werden.)

#### 3 Drücken Sie Stop/Exit.

#### 🖉 Hinweis

Verwenden Sie einen anderen Code als für die Fernaktivierung (werkseitig  $\times$  5 1) bzw. Deaktivierung (werkseitig # 5 1). (Siehe Externes Telefon verwenden auf Seite 41.)

Sie können den Zugangscode jederzeit ändern. Um wieder den werkseitigen inaktiven Code (--- $\times$ ) einzustellen, drücken Sie in Schritt @ Clear/Back und dann OK.

#### Zugangscode verwenden

- Wählen Sie Ihr Gerät mit einem Telefon oder Handy an.
- 2 Wenn Ihr Gerät antwortet, geben Sie den Zugangscode ein (3 Ziffern, dann <del>X</del>).

3 Anschliessend zeigt Ihr Gerät durch ein akustisches Signal an, ob Nachrichten empfangen wurden:

- 1 langer Ton Faxe
- 2 lange Töne Gesprochene Nachrichten (FAX-1460 und FAX-1560)
- 3 lange Töne Faxe und gesprochene Nachrichten (FAX-1460 und FAX-1560)
- Kein langer Ton Weder Faxe noch gesprochene Nachrichten
- Ihr Gerät fordert Sie dann durch 2 kurze Töne auf, einen Befehlscode einzugeben.

Wird innerhalb von 30 Sekunden kein Befehl eingegeben, unterbricht das Gerät die Verbindung.

Falls Sie einen ungültigen Befehl eingeben, hören Sie 3 kurze Töne.

- 5 Drücken Sie 90, um die Fernabfrage zu beenden.
- Legen Sie den Hörer auf.

#### 🖉 Hinweis

Falls am Gerät der manuelle Empfang (Manuell) eingestellt ist, nimmt es den Anruf erst nach ca. 2 Minuten an. Anschliessend können Sie den Zugangscode innerhalb der nächsten 30 Sekunden eingeben.

#### Fax-Fernweitergabe

- Wählen Sie das Gerät mit einem Telefon oder Handy an.
- Wenn Ihr Gerät antwortet, geben Sie den Zugangscode ein (drei Ziffern, dann X). Wenn Sie einen langen Ton hören, hat das Gerät Dokumente empfangen und gespeichert.
- 3 Warten Sie, bis Sie 2 kurze Töne hören, und geben Sie dann mit den Zifferntasten **9 6 2** ein.
- Warten Sie auf den langen Ton. Geben Sie dann die Nummer des Faxgerätes, an das die Faxe gesendet werden sollen (bis zu 20 Stellen) gefolgt von # # ein.

#### 🖉 Hinweis

Die Tasten X und # können zur Eingabe von Nummern nicht verwendet werden. Sie können jedoch durch Drücken der Taste # eine Wählpause eingeben.

- 5 Drücken Sie **9 0**, um die Fernabfrage zu beenden.
- 6 Wenn Sie den Signalton des Gerätes hören, legen Sie den Hörer auf. Das Gerät ruft nun die angegebene Faxnummer an und sendet die empfangenen Faxe.

#### Nummer für die Fax-Weiterleitung ändern

Sie können das Gerät anrufen, die Rufnummer ändern, an die Faxe weitergeleitet werden sollen, und die Fax-Weiterleitung einschalten.

- Wählen Sie das Gerät mit einem Telefon oder Handy an.
- Wenn Ihr Gerät antwortet, geben Sie den Zugangscode ein (drei Ziffern, dann X). Wenn Sie einen langen Ton hören, hat das Gerät Dokumente empfangen und gespeichert.
- Warten Sie, bis Sie 4 kurze Töne hören, und geben Sie dann mit den Zifferntasten 9 5 4 ein.
- Warten Sie auf den langen Ton. Geben Sie dann die Nummer des Faxgerätes (bis zu 20 Stellen), an das die Faxe gesendet werden sollen, gefolgt von # # ein.

🖉 Hinweis

Die Tasten X und # können zur Eingabe von Nummern nicht verwendet werden. Sie können jedoch durch Drücken der Taste # eine Wählpause eingeben.

- 5 Drücken Sie 90, um die Fernabfrage zu beenden.
- 6 Wenn Sie den Signalton des Gerätes hören, legen Sie den Hörer auf.

10

## Fernabfrage-Befehle

In der folgenden Tabelle sind die verwendbaren Fernabfrage-Befehle aufgelistet. Wenn Sie das Gerät angerufen und den Zugangscode (3 Ziffern, dann  $\times$ ), eingegeben haben, werden Sie durch 2 kurze Töne aufgefordert, einen Fernabfrage-Befehl einzugeben.

| Fernabfrage-Befehle |                                                                                                    |                  | Verwendung                                                                                                    |
|---------------------|----------------------------------------------------------------------------------------------------|------------------|----------------------------------------------------------------------------------------------------|
| 91                  | Gesprochene Nachrichten wieder-<br>geben (FAX-1460 und FAX-1560)                                      |                  | Nach einem langen Ton werden die aufgezeichneten ge-<br>sprochenen Nachrichten wiedergegeben.                                                                                                    |
|                     | 1 Wiederholen oder Zurückspringen                                                                     |                  | Um während der Wiedergabe eine Nachricht zu wiederho-<br>len, drücken Sie 1. Wenn Sie 1 drücken, bevor die Wieder-<br>gabe begonnen hat, springt das Gerät zur vorherigen<br>Nachricht zurück.                                                                                                    |
|                     | 2 Vorspringen                                                                                         |                  | Sie können während der Wiedergabe einer Nachricht zur nächsten Nachricht springen.                                                                                                    |
|                     | 9 Wiedergabe abbrechen                                                                                |                  | Beendet die Wiedergabe einer Nachricht.                                                                                                    |
| 93                  | 93 Alle gesprochenen Nachrichten lö-<br>schen (FAX-1460 und FAX-1560)                                 |                  | Wenn ein langer Ton zu hören ist, wurden alle Nachrichten<br>gelöscht. Falls Sie drei kurze Töne hören, konnte nicht ge-<br>löscht werden, weil nicht alle Nachrichten abgehört oder<br>keine Nachrichten aufgezeichnet wurden.                                                                                                    |
|                     |                                                                                                    |                  | *Beachten Sie, dass dieser Befehl alle gesprochenen Nach-<br>richten löscht.                                                                                                    |
| 94                  | Ansagetexte wiedergeben/aufneh-<br>men (FAX-1460 und FAX-1560)                                        |                  |                                                                                                    |
|                     | 1 Wiederga-                                                                                           | Ansage aufnehmen | Die gewählte Ansage wird wiedergegeben. Sie können die                                                                                                    |
|                     | be                                                                                                    | 2 F/T-Ansage     | Aufnahme mit <b>9</b> beenden.                                                                                                    |
|                     | 2 Aufnahme                                                                                            | Ansage aufnehmen | Nach einem langen Ton können Sie die gewählte Ansage                                                                                                    |
|                     |                                                                                                    | 2 F/T-Ansage     | aufsprechen. Die neue Ansage wird wiederholt. Sie können die Aufnahme mit <b>9</b> beenden.                                                                                                    |
| 95                  | 95    Fax-Weiterleitung und<br>Faxspeicherung      1 Ausschalten      2 Fax-Weiterleitung einschalten |                  |                                                                                                    |
|                     |                                                                                                    |                  | Wählen Sie Aus zum Ausschalten dieser Funktionen (nur<br>möglich, wenn kein Fax gespeichert oder alle gespeicher-<br>ten Faxe gelöscht wurden).                                                                                                    |
|                     |                                                                                                    |                  | Wenn ein langer Ton zu hören ist, wurde die Änderung<br>durchgeführt. Falls Sie drei kurze Töne hören, wurde die<br>Änderung nicht angenommen (z.B. weil die Rufnummer für<br>die Weiterleitung nicht programmiert ist). Nach Eingabe von<br>4 können Sie die Rufnummer programmieren. (Siehe <i>Num-<br/>mer für die Fax-Weiterleitung ändern</i> auf Seite 57.) Da-<br>durch wird die Fax-Weiterleitung automatisch<br>eingeschaltet. |
|                     | 4 Nr. für Fax-Weiterleitung                                                                           |                  |                                                                                                    |
|                     | 6 Faxspeicherung einschalten                                                                          |                  |                                                                                                    |

| Fernabfrage-Befehle |                                                        | Verwendung                                                                                                    |  |
|---------------------|--------------------------------------------------------|----------------------------------------------------------------------------------------------------|--|
| 96                  | Fax-Fernweitergabe                                     |                                                                                                    |  |
|                     | 2 Alle Faxe weitergeben                                | Geben Sie die Nummer des Faxgerätes ein, das die gespei-<br>cherten Faxe empfangen soll. (Siehe <i>Fax-Fernweitergabe</i><br>auf Seite 57.)   |  |
|                     | 3 Alle empfangenen und gespeicher-<br>ten Faxe löschen | Wenn Sie einen langen Ton hören, wurden die empfange-<br>nen und gespeicherten Faxe gelöscht.                                                 |  |
| 97                  | Empfangsstatus prüfen<br>(FAX-1355 und FAX-1360)       |                                                                                                    |  |
|                     | 1 Fax                                                  | Sie können überprüfen, ob Ihr Gerät Faxe empfangen hat.<br>Wenn ja, hören Sie einen langen Ton, andernfalls sind drei<br>kurze Töne zu hören. |  |
| 97                  | Empfangsstatus prüfen<br>(FAX-1460 und FAX-1560)       |                                                                                                    |  |
|                     | 1 Fax                                                  | Sie können überprüfen, ob Ihr Gerät Faxe oder gesproche-                                                                                      |  |
|                     | 2 Gesprochene Nachricht                                | ne Nachrichten empfangen hat. Wenn ja, hören Sie einen langen Ton, andernfalls sind drei kurze Töne zu hören.                                 |  |
| 98                  | Empfangsmodus wählen<br>(FAX-1355 und FAX-1360)        |                                                                                                    |  |
|                     | 1 TAD:Anrufbeantw.                                     | Wenn Sie nach der Eingabe der Ziffer einen langen Ton                                                                                         |  |
|                     | 2 Fax/Tel                                              | ren, konnte der Empfangsmodus geändert werden.                                                                                                |  |
|                     | 3 Nur Fax                                              |                                                                                                    |  |
| 98                  | Empfangsmodus wählen<br>(FAX-1460 und FAX-1560)        |                                                                                                    |  |
|                     | 1 TAD:Anrufbeantworter                                 | Wenn Sie nach der Eingabe der Ziffer einen langen Ton hö-                                                                                     |  |
|                     | 2 Fax/Tel                                              | ren, konnte der Empfangsmodus geändert werden.                                                                                                |  |
|                     | 3 Nur Fax                                              |                                                                                                    |  |
| 90                  | Beenden                                                | Drücken Sie <b>9 0</b> , um Funktion zu beenden. Legen Sie nach einem langen Ton den Hörer auf.                                               |  |

Berichte und Listen ausdrucken

## **Automatischer** Sendebericht und Journalausdruck

Für den automatischen Ausdruck dieser Berichte müssen Einstellungen mit der Menu-Taste vorgenommen werden.

#### Automatischen Sendebericht einstellen

Im Sendebericht werden Datum und Uhrzeit der Übertragung und das Resultat (OK oder FEHLER) festgehalten. Wenn Sie die Einstellung Ein oder Ein+Dok wählen, wird der Bericht nach jedem Sendevorgang ausgedruckt.

Wenn Sie z.B. oft Faxe zum selben Empfänger schicken, ist es hilfreich, die Einstellung Ein+Dok oder Aus+Dok zu wählen. Es wird dann mit dem Sendebericht ein Teil der ersten Seite des gesendeten Dokumentes ausgedruckt, so dass Sie auch später noch leicht feststellen können, zu welchem Fax der Sendebericht gehört.

Wenn Sie die Einstellung Aus oder Aus+Dok wählen, wird der Sendebericht nur ausgedruckt, falls ein Fehler aufgetreten ist.

1 Drücken Sie Menu, 2, 4, 1.

- 2 Drücken Sie ▲ oder ▼, um Aus+Dok, Ein, Ein+Dok oder Aus zu wählen. Drücken Sie OK.

Drücken Sie Stop/Exit.

#### Automatischen Journalausdruck einstellen

Im Journal werden Angaben über die im eingestellten Zeitraum empfangenen und gesendeten Faxe ausgedruckt (nach 50 Faxen, 6, 12 oder 24 Stunden, 2 oder 7 Tagen). Wenn Sie die Einstellung Aus wählen, erfolgt kein automatischer Ausdruck. Das Journal kann jedoch auch manuell ausgedruckt werden. wie unter Bericht oder Liste ausdrucken auf Seite 61 beschrieben. Die werkseitige Einstellung ist Nach 50 Faxen.

Drücken Sie Menu, 2, 4, 2.

Drücken Sie  $\blacktriangle$  oder  $\nabla$ , um den gewünschten Zeitraum zu wählen. Drücken Sie OK. (Wenn Sie 7 Tage gewählt haben, werden Sie aufgefordert, den Wochentag zu wählen.)

6, 12 oder 24 Stunden, 2 oder 7 Tage

Das Journal wird nach der gewählten Zeit gedruckt und anschliessend gelöscht. Wenn der Journalspeicher vor dem eingestellten Intervall voll ist (nach 200 Sende- und Empfangsvorgängen), druckt das Gerät das Journal vorzeitig aus und löscht anschliessend alle Einträge. Wenn Sie vor Ablauf des eingestellten Intervalls einen Journalausdruck benötigen, können Sie diesen manuell ausdrucken lassen, ohne dass die Daten gelöscht werden.

Nach 50 Faxen

Das Gerät druckt nach insgesamt 50 gesendeten und empfangenen Faxen ein Journal aus.
Geben Sie die Uhrzeit, zu der das Journal das erste Mal gedruckt werden soll, im 24-Stundenformat ein. Drücken Sie **OK**. (Zum Beispiel 19:45)

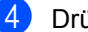

4 Drücken Sie **Stop/Exit**.

## **Berichte und Listen**

Die folgenden Berichte und Listen können ausgedruckt werden:

Sendebericht 1.

> Sendebericht über das unmittelbar zuvor gesendete Fax.

2. Hilfe

> Hilfe zum Einstellen von Menüfunktionen.

3. Rufnummern

Verzeichnis der gespeicherten Rufnummern numerisch nach Zielwahlnummern und Kurzwahlnummern sortiert.

4. Journal

Journalausdruck mit Informationen über die letzten gesendeten und empfangenen Faxe.

(SE: Senden) (EM: Empfang)

5. Geräteeinstell

Liste mit aktuell im Menü gewählten Funktionseinstellungen.

#### **Bericht oder Liste** ausdrucken

- Drücken Sie Menu, 4.
- 2) Sie haben die folgenden Möglichkeiten:
  - $\blacksquare$  Drücken Sie  $\blacktriangle$  oder  $\blacktriangledown$ , um den gewünschten Bericht auszuwählen. Drücken Sie **OK**.
  - Geben Sie die Nummer des zu druckenden Berichtes ein. Zum Beispiel: Drücken Sie 2, um die Hilfeliste zu drucken.

Drücken Sie Start.

**12** Faxabruf (Polling)

Viele Unternehmen bieten einen Faxabruf-Service an, über den Sie Produktinformationen, Preise oder andere Informationen abrufen können. Mit den Faxabruffunktionen können Sie ein anderes Faxgerät anrufen, um von diesem ein vorbereitetes Dokument abzurufen (aktiver Faxabruf), oder Ihr Gerät so vorbereiten, dass ein anderes Faxgerät ein Dokument abrufen kann (passiver Faxabruf). Das sendende sowie das empfangende Gerät müssen dazu eine Faxabruffunktion haben und entsprechend vorbereitet sein. Die Kosten übernimmt jeweils das anrufende Gerät. Beachten Sie, dass nicht alle Faxgeräte auf einen Faxabruf antworten können.

## Aktiver Faxabruf

Mit dieser Funktion können Sie ein anderes Faxgerät anrufen, um ein dort entsprechend vorbereitetes Dokument zu empfangen.

#### **Aktiver Faxabruf (Standard)**

- Vergewissern Sie sich, dass der Faxbetrieb eingeschaltet ist ().
- 2 Drücken Sie Menu, 2, 1, 7.

(7.Aktiver Abruf

- Orücken Sie ▲ oder ▼, um Standard zu wählen. Drücken Sie OK.
- 4 Geben Sie die Faxnummer des Gerätes, von dem Sie das Dokument abrufen möchten, ein.
  - Drücken Sie Start.

#### Geschützter aktiver Faxabruf

Durch den geschützten Faxabruf kann ein Dokument nur mit dem richtigen Kennwort abgerufen werden. Dadurch wird verhindert, dass unbefugte Personen das Dokument abrufen.

Der geschützte Faxabruf ist nur zwischen baugleichen Geräten möglich. Informieren Sie sich, welches Kennwort am Gerät, von dem Sie ein Dokument abrufen möchten, programmiert ist.

- Vergewissern Sie sich, dass der Faxbetrieb eingeschaltet ist ( ).
- 2 Drücken Sie Menu, 2, 1, 7.

(7.Aktiver Abruf

- Orücken Sie ▲ oder ▼, um Schutz zu wählen. Drücken Sie OK.
- Geben Sie das vierstellige Kennwort ein.

Drücken Sie OK.

Dasselbe Kennwort muss am Gerät, von dem Sie abrufen möchten, programmiert sein.

- 5 Geben Sie die Faxnummer des Gerätes, von dem Sie das Dokument abrufen möchten, ein.
  - Drücken Sie Start.

#### Zeitversetzter Faxabruf

Sie können auch eine Zeit programmieren, zu der Ihr Gerät ein Dokument von einem anderen Gerät abrufen soll. Es kann jeweils nur ein zeitversetzter Abruf programmiert werden.

 Vergewissern Sie sich, dass der Faxbetrieb eingeschaltet ist ( ).

2 Drücken Sie Menu, 2, 1, 7. (7. Aktiver Abruf)

- 3 Drücken Sie ▲ oder ▼, um Zeitwahl zu wählen. Drücken Sie OK.
- Geben Sie die Uhrzeit, zu der das Dokument abgerufen werden soll, im 24-Stunden-Format ein. Drücken Sie OK. (Zum Beispiel: 21:45.)
- Geben Sie die Faxnummer des Gerätes, von dem Sie das Dokument abrufen möchten, ein.
- 6 Drücken Sie Start. Ihr Gerät wählt zum angegebenen Zeitpunkt die eingegebene Nummer an und ruft das dort bereitgelegte Dokument ab.

#### Gruppenfaxabruf

Mit dieser Funktion können Sie in einem Arbeitsgang Dokumente von verschiedenen Faxgeräten abrufen lassen.

- Vergewissern Sie sich, dass der Faxbetrieb eingeschaltet ist (
- 2) Drücken Sie **Menu**, **2**, **1**, **7**.

7.Aktiver Abruf

3 Drücken Sie ▲ oder ▼, um Standard, Schutz oder Zeitwahl zu wählen. Drücken Sie OK.

4 Sie haben die folgenden Möglichkeiten:

- Wenn Sie Standard gewählt haben, gehen Sie zu Schritt 6.
- Wenn Sie Schutz gewählt haben, geben Sie das vierstellige Kennwort ein und drücken Sie OK. Gehen Sie dann zu Schritt .
- Wenn Sie Zeitwahl gewählt haben, geben Sie die gewünschte Abrufzeit im 24-Stundenformat ein und drücken Sie OK. Gehen Sie dann zu Schritt ⑤.
- 5 Geben Sie nun nacheinander die Rufnummern der Faxgeräte ein, von denen ein Dokument abgerufen werden soll. Dazu können Sie die Zielwahl, die Kurzwahl, den Telefon-Index, gespeicherte Gruppen oder die Zifferntasten verwenden. Drücken Sie nach Eingabe jeder Nummer **OK**.

#### 6 Drücken Sie Start.

Das Gerät wählt die Nummern nacheinander an und ruft die bereitgelegten Dokumente ab.

Während das Gerät wählt, kann der aktuelle Faxabruf mit **Stop/Exit** abgebrochen werden.

Um den gesamten Gruppenfaxabruf abzubrechen, lesen Sie Anzeigen/Abbrechen anstehender Aufträge auf Seite 26.

## **Passiver Faxabruf**

Mit dieser Funktion können Sie ein Dokument so vorbereiten, dass es von einem anderen Faxgerät abgerufen werden kann.

#### Passiver Faxabruf (Standard)

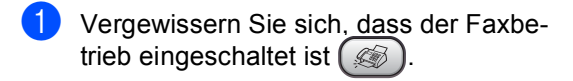

- Legen Sie die Vorlage ein.
- 3 Drücken Sie **Menu**, **2**, **2**, **6**.

6.Passiver Abruf

4 Drücken Sie ▲ oder ▼, um Standard zu wählen. Drücken Sie OK.

(1.Direkt2.Speich

- 5 Sie haben die folgenden Möglichkeiten:
  - Drücken Sie 1, wenn das Dokument im Vorlageneinzug bleiben soll.

Wenn Sie den Vorlageneinzug verwenden möchten, bevor das Fax abgerufen wurde, müssen Sie die Funktion abbrechen.

Drücken Sie 2, um das Dokument zu speichern.

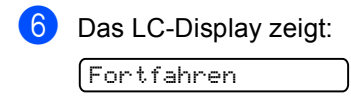

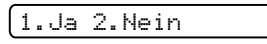

Drücken Sie 2 und dann Start.

#### Geschützter passiver Faxabruf

Durch den geschützten Faxabruf kann ein Dokument nur mit dem richtigen Kennwort abgerufen werden. Dadurch wird verhindert, dass unbefugte Personen das Dokument abrufen.

Der geschützte Faxabruf ist nur zwischen baugleichen Geräten möglich. Wenn Sie diese Funktion verwenden, kann das Dokument nur mit dem richtigen Kennwort abgerufen werden.

- Vergewissern Sie sich, dass der Faxbetrieb eingeschaltet ist ().
- Legen Sie die Vorlage ein.
- 3 Drücken Sie Menu, 2, 2, 6.

(6.Passiver Abruf

- 4 Drücken Sie ▲ oder ▼, um Schutz zu wählen. Drücken Sie OK.
- 5 Geben Sie ein vierstelliges Kennwort ein.

Drücken Sie OK.

(1.Direkt2.Speich

- 6 Sie haben die folgenden Möglichkeiten:
  - Drücken Sie 1, wenn das Dokument im Vorlageneinzug bleiben soll.

Wenn Sie den Vorlageneinzug verwenden möchten, bevor das Fax abgerufen wurde, müssen Sie die Funktion abbrechen.

- Drücken Sie 2, um das Dokument zu speichern.
- Das LC-Display zeigt:

(Fortfahren

1.Ja 2.Nein

Drücken Sie 2 und dann Start.

## Teil III

# Kopieren

Kopieren

66

3 Kopieren

## Kopien anfertigen

#### Kopierbetrieb einschalten

Drücken Sie (**Copy**), um den Kopierbetrieb einzuschalten. Die Standardbetriebsart ist **Fax**. Sie können wählen, wie lange das Gerät nach einem Kopiervorgang im Kopierbetrieb bleibt, bevor es wieder zum Faxbetrieb wechselt. (Siehe *Umschaltzeit für Betriebsarten* auf Seite 16.)

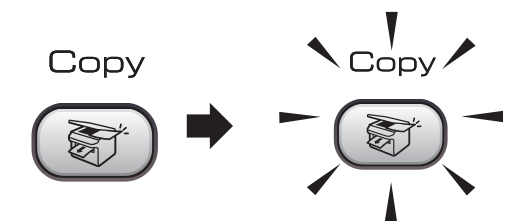

Die folgende Displayabbildung zeigt die werkseitigen Kopiereinstellungen:

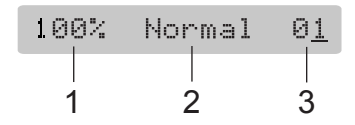

- 1 Verkleinern/Vergrössern
- 2 Qualität
- 3 Kopienanzahl

#### Einzelne Kopie anfertigen

- Vergewissern Sie sich, dass der Kopierbetrieb eingeschaltet ist ().
- 2 Legen Sie die Vorlage ein.
- 3 Drücken Sie Start.

#### Mehrere Kopien anfertigen

- Vergewissern Sie sich, dass der Kopierbetrieb eingeschaltet ist ().
- Legen Sie die Vorlage ein.
- 3 Geben Sie die gewünschte Kopienanzahl mit den Zifferntasten ein (bis zu 99).
- Drücken Sie Start.

#### 🖉 Hinweis

Um die Kopien sortiert auszugeben, drücken Sie **Copy Options**. (Siehe *Sortiert kopieren mit dem Vorlageneinzug* auf Seite 69).

#### Kopieren abbrechen

Um den Kopiervorgang abzubrechen, drücken Sie **Stop/Exit**.

## Kopiereinstellungen

Mit der Taste Copy Options können Sie schnell Kopiereinstellungen temporär, das heisst für die nächste Kopie, ändern.

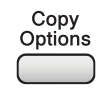

Die so gewählten Einstellungen werden nach dem Kopiervorgang bzw. durch Umschalten zum Faxbetrieb wieder auf die Standardeinstellungen zurückgesetzt. (Siehe Umschaltzeit für Betriebsarten auf Seite 16.)

| Drü-<br>cken<br>Sie | Menüaus-<br>wahl        | Optionen                                                                                  | Seite |
|---------------------|-------------------------|-------------------------------------------------------------------------------------------|-------|
| Drü-                | Qualität                | Normal                                                                                    | 67    |
| cken<br>Sie         |                         | Entwurf                                                                                   |       |
| Copy<br>Options     |                         | Hoch                                                                                      |       |
| F                   | Ver-<br>gr./Ver-<br>kl. | 50%/78%/83%/<br>93%/97%/100%/<br>104%/142%/<br>186%/198%/<br>200%/<br>Benutz.:25-<br>400% | 68    |
|                     | Papier-<br>format       | Letter<br>Legal                                                                           | 70    |
|                     |                         | A4                                                                                        |       |
|                     | Hellig-<br>keit         | +                                                                                         | 70    |
|                     | Nor-                    | Normal                                                                                    | 69    |
|                     | mal/Sor-<br>tiert       | Sortiert                                                                                  |       |
|                     | Seiten-                 | Aus (1 auf 1)                                                                             | 69    |
|                     | layout                  | 2 auf 1 (H)                                                                               |       |
|                     |                         | 2 auf 1 (Q)                                                                               |       |
|                     |                         | 4 auf 1 (H)                                                                               |       |
|                     |                         | 4 auf 1 (Q)                                                                               |       |
|                     | Kopien-<br>anzahl       | Kopienan-<br>zahl:01                                                                      |       |
|                     |                         | (01 - 99)                                                                                 |       |

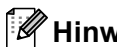

#### 🖉 Hinweis

Für einige Funktionen können Sie die am häufigsten verwendeten Einstellungen als Standardeinstellungen speichern. Diese Einstellungen bleiben wirksam, bis sie wieder geändert werden. Lesen Sie dazu die Beschreibung der einzelnen Funktionen.

#### Kopierqualität ändern

Sie können zwischen den unten aufgelisteten Qualitätseinstellungen wählen. Die Standardeinstellung ist Normal.

Um die Qualitätseinstellungen temporär zu ändern, gehen Sie wie folgt vor:

| Drücken<br>Sie<br><sup>Copy</sup><br>Options     | Normal                   | Für normale Kopien<br>empfohlen. Ergibt gute<br>Kopierqualität bei guter<br>Kopiergeschwindig-<br>keit.                                                                                                 |
|--------------------------------------------------|--------------------------|----------------------------------------------------------------------------------------------------|
| Und<br>▲ oder<br>▼, um<br>Qualität<br>zu wählen. | Ent-<br>wurf             | Mit dieser Einstellung<br>wird am schnellsten<br>gedruckt und am we-<br>nigsten Tinte ver-<br>braucht. Sinnvoll für<br>Entwurfskopien oder<br>wenn schnell viele Ko-<br>pien erstellt werden<br>sollen. |
|                                                  | Hoch                     | Verwenden Sie diese<br>Einstellung zum Kopie-<br>ren von detailreichen<br>Bildern, wie z. B. Fotos.<br>Es wird mit der höchs-<br>ten Auflösung und der<br>geringsten Geschwin-<br>digkeit gedruckt.     |
| 1 Vergev<br>betrieb                              | vissern Sie<br>eingescha | sich, dass der Kopier-<br>altet ist 🔊.                                                                                                    |

Legen Sie die Vorlage ein.

3) Geben Sie die gewünschte Kopienanzahl mit den Zifferntasten ein (bis zu 99).

- 4 Sie haben die folgenden Möglichkeiten:
  - Drücken Sie Copy Options und dann ▲ oder ▼, um Qualität zu wählen.

Drücken Sie OK.

- 5 Drücken Sie ▲ oder ▼, um Normal, Entwurf oder Hoch zu wählen. Drücken Sie OK.

Drücken Sie Start.

Um die Standardeinstellung zu ändern, gehen Sie wie folgt vor:

Drücken Sie Menu, 3, 1.

(1.Qualität

- Drücken Sie ▲ oder ▼, um Normal, Entwurf oder Hoch zu wählen. Drücken Sie OK.
- Drücken Sie Stop/Exit.

#### Vergrössern/Verkleinern

Die folgenden Vergrösserungs-/ Verkleinerungsstufen können gewählt werden:

Benutz.: 25-400% ermöglicht die Eingabe eines Wertes zwischen 25 und 400 Prozent.

| Drücken Sie     | Benutz.:25-400%      |
|-----------------|----------------------|
|                 | 200%                 |
|                 | 198% 10x15cm→A4      |
| $\bigcirc$      | 186%10x15cm→LTR      |
| und dann        | 142% A5 <b>→</b> A4  |
| ▲ oder ▼, um    | 104% EXE→LTR         |
| Vergr./Verkl.ZU | 100%                 |
| Wafneri.        | 97% LTR <b>→</b> A4  |
|                 | 93% A4 <b>→</b> LTR  |
|                 | 83% LGL <b>→</b> A4  |
|                 | 78% LGL <b>→</b> LTR |
|                 | 50%                  |

Um die nächste Kopie zu vergrössern oder zu verkleinern, gehen Sie wie folgt vor:

- Vergewissern Sie sich, dass der Kopierbetrieb eingeschaltet ist ( 🛐 ).
- 2 Legen Sie die Vorlage ein.
- 3 Geben Sie die gewünschte Kopienanzahl mit den Zifferntasten ein (bis zu 99).
- 4 Drücken Sie Copy Options und dann oder ▼, um Vergr./Verkl. zu wählen. Drücken Sie OK.

- 5 Sie haben die folgenden Möglichkeiten:
  - Drücken Sie ▲ oder ▼, um eine Vergrösserungs- bzw. Verkleinerungsstufe zu wählen. Drücken Sie OK.
  - Drücken Sie ▲ oder ▼, um Benutz.: 25-400% zu wählen. Drücken Sie OK. Geben Sie mit den Zifferntasten die gewünschte Vergrösserungs-/Verkleinerungsstufe von 25% bis 400% ein. (Zum Beispiel: Drücken Sie 5, 3, um 53% einzugeben.) Drücken Sie OK.
- Drücken Sie Start.

#### 🖉 Hinweis

Die Seitenlayout-Funktionen 2 auf 1(H), 2 auf 1(Q), 4 auf 1(H) oder 4 auf 1(Q) können nicht zusammen mit einer Vergrösserungs- oder Verkleinerungsstufe gewählt werden.

### Seitenlayout (N auf 1)

Mit der N-auf-1-Funktion können Sie Papier sparen. Sie ermöglicht es, zwei oder vier Seiten auf ein Blatt zu kopieren.

#### Wichtig

- Vergewissern Sie sich, dass als Papierformat A4 gewählt und das entsprechende Papierformat eingelegt ist.
- Die Funktion Vergrössern/Verkleinern kann nicht zusammen mit den Seitenlayout-Funktionen verwendet werden.
- (H) bedeutet Hochformat, (Q) bedeutet Querformat.
- Vergewissern Sie sich, dass der Kopierbetrieb eingeschaltet ist ().
- 2 Legen Sie die Vorlage ein.
- Geben Sie die gewünschte Kopienanzahl mit den Zifferntasten ein (bis zu 99).
- 4 Drücken Sie Copy Options und dann ▲ oder ▼, um Seitenlayout zu wählen. Drücken Sie OK.
- 5 Drücken Sie ▲ oder ▼, um Aus (1 auf 1), 2 auf 1 (H), 2 auf 1 (Q), 4 auf 1 (H), oder 4 auf 1 (Q) zu wählen. Drücken Sie OK.
- 6 Drücken Sie **Start**, um das Dokument einzulesen.

Legen Sie die Vorlage mit der einzulesenden Seite nach unten in der gezeigten Richtung ein:

#### ■ 2 auf 1 (H)

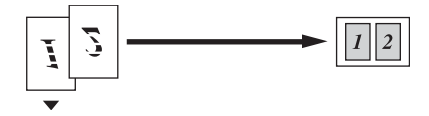

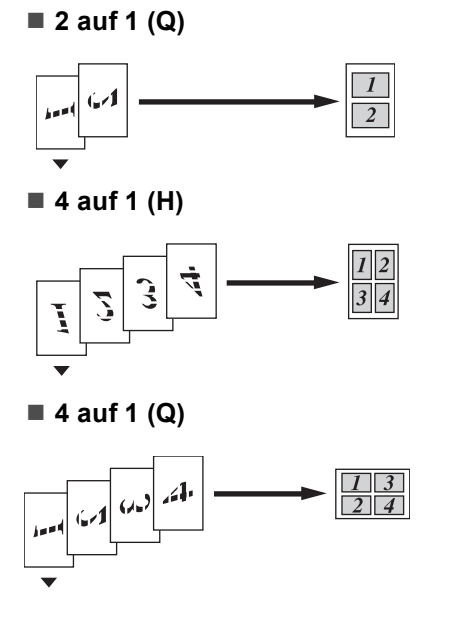

#### Sortiert kopieren mit dem Vorlageneinzug

Beim mehrmaligen Kopieren mehrseitiger Vorlagen, können Sie die Kopien auch sortiert ausgeben lassen: 1 2 3, 1 2 3, 1 2 3 usw.

- Vergewissern Sie sich, dass der Kopierbetrieb eingeschaltet ist ().
- Legen Sie die Vorlage ein.
- 3 Geben Sie die gewünschte Kopienanzahl mit den Zifferntasten ein (bis zu 99).
- 4 Drücken Sie Copy Options und dann ▲ oder ▼, um Normal/Sortiert zu wählen. Drücken Sie OK.
- 5 Drücken Sie ▲ oder ▼, um Sortiert zu wählen. Drücken Sie OK.

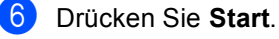

# Helligkeit und Kontrast einstellen

#### Helligkeit

Um die Helligkeitseinstellung temporär zu ändern, gehen Sie wie folgt vor:

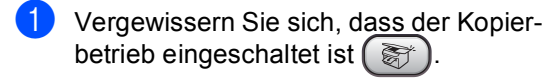

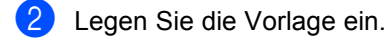

- Geben Sie die gewünschte Kopienanzahl mit den Zifferntasten ein (bis zu 99).
- 4 Drücken Sie Copy Options und dann ▲ oder ▼, um Helligkeit zu wählen. Drücken Sie OK.

- 5 Drücken Sie ▲ oder ▼, um die Kopie heller oder dunkler zu drucken. Drücken Sie OK.
- Drücken Sie Start.

Um die Standardeinstellung zu ändern, gehen Sie wie folgt vor:

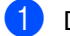

- Drücken Sie Menu, 3, 2.
- 2 Drücken Sie ▲ oder ▼, um die Kopie heller oder dunkler zu drucken. Drücken Sie OK.
  - 3 Drücken Sie Stop/Exit.

#### Kontrast

Durch eine höhere Kontrasteinstellung werden die Konturen schärfer und die Kopien sehen insgesamt lebendiger aus.

Um die Standardeinstellung zu ändern, gehen Sie wie folgt vor:

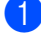

Drücken Sie Menu, 3, 3.

3.Kontrast

- 2 Drücken Sie ▲ oder ▼, um den Kontrast zu verändern. Drücken Sie OK.
- 3 Drücken Sie Stop/Exit.

#### Papiereinstellungen

#### Papierformat

Wenn auf anderes Papier als A4-Papier kopiert wird, müssen Sie das Papierformat einstellen. Sie können auf Papier im Format A4, Letter oder Legal kopieren.

- Vergewissern Sie sich, dass der Kopierbetrieb eingeschaltet ist ().
- Legen Sie die Vorlage ein.
- 3 Geben Sie die gewünschte Kopienanzahl mit den Zifferntasten ein (bis zu 99).
- 4 Drücken Sie Copy Options und dann ▲ oder ▼, um Papierformat zu wählen. Drücken Sie OK.
- 5 Drücken Sie ▲ oder ▼, um das Papierformat Letter, Legal oder A4 entsprechend dem verwendeten Papier zu wählen. Drücken Sie OK.
- 6 Drücken Sie Start.

#### 🖉 Hinweis

Um die Standardeinstellung des Papierformats zu ändern, lesen Sie *Papierformat* auf Seite 16.

# Teil IV

# Anhang

| Sicherheitshinweise und Vorschriften | 72  |
|--------------------------------------|-----|
| Problemlösung und Wartung            | 79  |
| Menü und Funktionen                  | 99  |
| Technische Daten                     | 108 |
| Fachbegriffe                         | 115 |

## Sicherheitshinweise und Vorschriften

## Standortwahl

Stellen Sie das Gerät auf eine ebene und stabile Fläche, wie z.B. einen Schreibtisch. Der Standort sollte vibrations- und erschütterungsfrei sein. In der Nähe sollte sich eine Telefonsteckdose und eine jederzeit leicht zugängliche, geerdete Netzsteckdose befinden. Achten Sie darauf, dass die Raumtemperatur zwischen 10° und 35°C liegt.

### VORSICHT

- Stellen Sie das Gerät nicht auf einen Teppich.
- Stellen Sie das Gerät nicht in der Nähe von Heizkörpern, Klimaanlagen, Kühlschränken, medizinischen Einrichtungen, Chemikalien oder Wasserquellen auf.
- Achten Sie darauf, dass das Gerät nicht direkter Sonneneinstrahlung, extremer Hitze, Feuchtigkeit oder Staub ausgesetzt ist.
- Schliessen Sie das Gerät nicht an Netzsteckdosen mit Schalter oder Zeitschaltuhren an.
- Durch Stromunterbrechungen können gespeicherte Daten gelöscht werden.
- Achten Sie darauf, dass an derselben Steckdose keine grösseren Geräte mit hohem Energieverbrauch angeschlossen sind, die Stromunterbrechungen verursachen können.
- Stellen Sie das Gerät nicht in der Nähe von Störungsquellen, wie z.B. Lautsprechern oder anderen Feststationen von schnurlosen Telefonsystemen, auf.

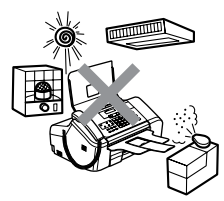

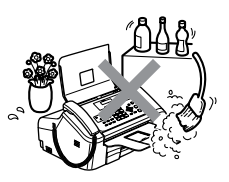

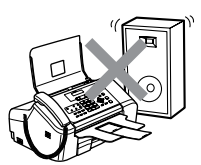

## Hinweise zur sicheren Verwendung des Gerätes

Bewahren Sie diese Hinweise zum Nachschlagen sorgfältig auf. Beachten Sie diese Hinweise besonders, bevor Sie Wartungs- und Reinigungsarbeiten am Gerät vornehmen.

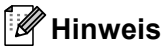

Am FAX-1460 und FAX-1560:

Wenn sich Faxe im Speicher des Gerätes befinden, müssen diese ausgedruckt oder gesichert werden, bevor die Stromversorgung des Gerätes länger als 24 Stunden unterbrochen wird, da die Daten sonst verloren gehen. (Wie Sie im Gerät gespeicherte Faxe ausdrucken können, ist unter *Faxe zu einem anderen Faxgerät senden* auf Seite 86 beschrieben.)

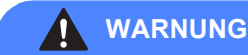

## A

Im Innern des Gerätes befinden sich unter hoher Spannung stehende Elektroden. Um Stromschlag zu vermeiden, sollten Sie daher zuerst das Faxanschlusskabel ziehen und dann den Netzstecker aus der Steckdose ziehen, bevor Sie das Gerät reinigen.

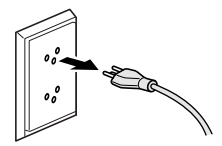

## A

Fassen Sie den Netzstecker nicht mit nassen oder feuchten Händen an, um Stromschlag zu vermeiden.

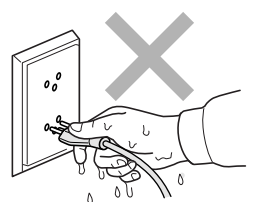

## A

Ziehen Sie stets am Netzstecker und nicht am Kabel, um Stromschlag zu vermeiden.

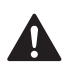

Um Verletzungen zu vermeiden, legen Sie die Hand bei aufgeklapptem Funktionstastenfeld nicht auf die Gehäusekante und berühren Sie die Vorlageneinzugsrolle nicht.

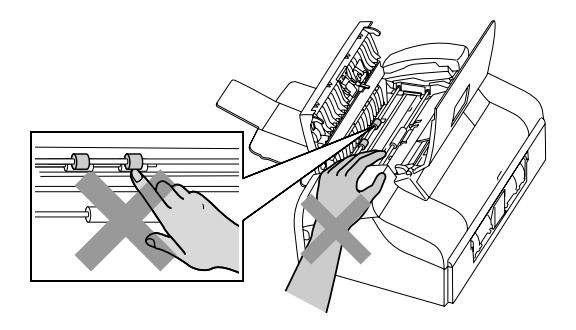

Um Verletzungen zu vermeiden, legen Sie die Hand bei geöffneter Abdeckung nicht auf die Ränder der Papierkassette.

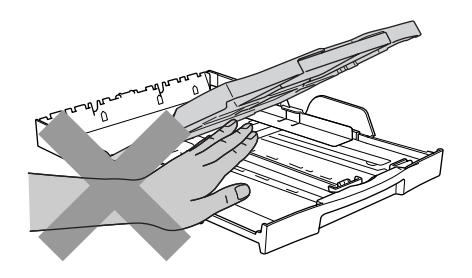

Berühren Sie nicht die Papiereinzugsrolle, um Verletzungen zu vermeiden.

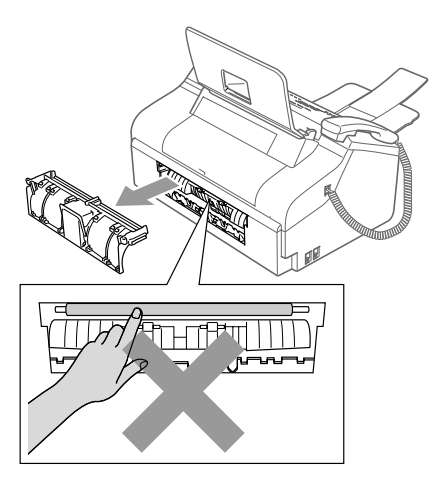

Fassen Sie nicht an die grau schattierten Bereiche, um Verletzungen zu vermeiden.

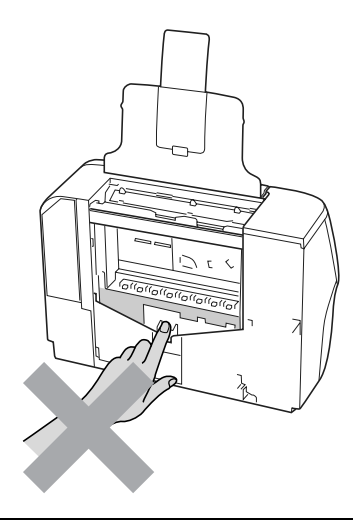

Zum Transport des Gerätes fassen Sie es seitlich am Gehäuseboden an, wie in der Abbildung gezeigt.

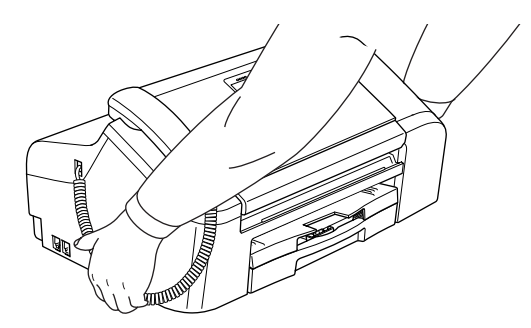

Wenn das Gerät heiss wird, raucht oder ungewöhnliche Gerüche ausströmen, schalten Sie es sofort aus und ziehen Sie den Netzstecker. Wenden Sie sich dann an Ihren Brother-Vertriebspartner.

Wenn Metallgegenstände oder Flüssigkeit in das Gerät gelangt sind, schalten Sie das Gerät sofort aus und ziehen Sie den Netzstecker. Wenden Sie sich dann an Ihren Brother-Vertriebspartner.

#### WARNUNG

- Seien Sie vorsichtig, wenn Sie Telefonanschlüsse installieren oder verändern. Berühren Sie keine Telefonleitungen oder Endgeräte, die nicht oder nicht richtig isoliert sind, solange sie noch an das Telefonnetz angeschlossen sind. Installieren Sie Telefondosen nicht bei Gewitter. Installieren Sie Telefondosen nicht in feuchter Umgebung, wenn die Dosen nicht speziell dafür entwickelt wurden
- Das Gerät muss an eine geerdete, jederzeit leicht zugängliche Netzsteckdose angeschlossen werden. Um im Notfall die Stromversorgung vollständig zu unterbrechen, muss der Netzstecker gezogen werden.
- Vergewissern Sie sich beim Anschliessen des Netzsteckers stets, dass er richtig in der Steckdose sitzt.

#### WARNUNG

#### Wichtige Sicherheitshinweise

Bei Verwendung Ihres Gerätes mit Telefonfunktionen sollten Sie die folgenden grundlegenden Sicherheitshinweise beachten, um Brandgefahr, elektrischen Schlag und eine Verletzung von Personen zu vermeiden:

- 1 Verwenden Sie dieses Gerät nicht in feuchter Umgebung oder in der Nähe von Wasserquellen, wie Handwaschbecken usw.
- 2 Verwenden Sie dieses Gerät nicht bei einem Gewitter, um die Gefahr von Blitzschlag zu vermeiden.
- 3 Verwenden Sie das Gerät nicht, um in der Nähe austretendes Gas zu melden.

#### Wichtige Sicherheitshinweise

- 1 Lesen Sie die folgenden Hinweise aufmerksam durch.
- 2 Bewahren Sie diese Sicherheitshinweise zum Nachschlagen sorgfältig auf.
- 3 Befolgen Sie alle am Gerät angebrachten Warn- und Sicherheitshinweise.
- 4 Ziehen Sie vor Reinigungsarbeiten im Innern des Gerätes den Netzstecker aus der Steckdose. Reinigen Sie das Gerät nicht mit flüssigen Reinigungsmitteln oder Sprühreinigern. Verwenden Sie zur Reinigung ein leicht angefeuchtetes Tuch.
- 5 Verwenden Sie das Gerät nicht in der Nähe von Wasserquellen, wie Handwaschbecken.
- 6 Stellen Sie das Gerät nicht auf instabilen Standflächen auf. Es könnte herunterfallen und beschädigt werden.

- 7 Die Schlitze und Öffnungen im Gehäuse dienen zur Belüftung. Um einen zuverlässigen Betrieb des Gerätes zu ermöglichen und um die Überhitzung des Gerätes zu vermeiden, dürfen die Belüftungsschlitze und Öffnungen nicht zugestellt oder durch Vorhänge, Decken, weiche Unterlagen wie Teppiche usw. abgedeckt werden. Stellen Sie das Gerät nie auf Heizkörpern oder in der Nähe von Wärmequellen auf. Das Gerät darf nicht in Einbauschränken oder abgeschlossenen Regalen aufgestellt werden, wenn nicht für ausreichende Belüftung gesorgt ist. Die Luft muss frei um das Gerät zirkulieren können.
- 8 Das Gerät darf nur an eine Steckdose angeschlossen werden, die den auf dem Aufkleber angegebenen technischen Daten entspricht. Wenden Sie sich an Ihren Brother Vertriebspartner oder einen Elektriker, falls Sie sich nicht sicher sind, ob Ihr Netzanschluss geeignet ist.
- 9 Verwenden Sie nur das mit dem Gerät gelieferte Netzkabel.
- 10 Stellen Sie keine Gegenstände auf das Netzkabel. Verlegen Sie das Netzkabel so, dass niemand darauf treten oder darüber stolpern kann.
- 11 Stellen oder legen Sie keine Gegenstände vor das Gerät, die die Ausgabe der bedruckten Seiten behindern.
- 12 Warten Sie, bis das Gerät die Seiten vollständig ausgegeben hat, bevor Sie die Seiten entnehmen.
- 13 Unter den folgenden Umständen sollten Sie den Netzstecker ziehen und sich an Ihren Brother-Vertriebspartner wenden:
  - wenn das Netzkabel durchgescheuert bzw. beschädigt oder der Netzstecker defekt ist
  - wenn Flüssigkeit in das Gerät gelangt ist
  - wenn das Gerät Regen, Wasser oder extremer Feuchtigkeit ausgesetzt wurde
  - wenn das Gerät nicht mehr richtig arbeitet, obwohl es entsprechend den Anweisungen in den mitgelieferten Dokumentationen bedient wurde. Nehmen Sie nur die in den mitgelieferten Dokumentationen beschriebenen Einstellungen vor. Durch die Änderung anderer Einstellungen können Geräteteile beschädigt und teure Reparaturen notwendig werden.
  - wenn das Gerät heruntergefallen oder das Gehäuse beschädigt ist
  - wenn das Gerät nicht mehr wie gewohnt arbeitet, so dass Wartungsarbeiten notwendig sind
- 14 Um das Gerät vor Überspannungsspitzen zu sichern, empfehlen wir die Verwendung eines Überspannungsschutzes.
- 15 Beachten Sie die folgenden Hinweise, um Brandgefahr, Stromschlag und die Verletzung von Personen zu vermeiden:
  - Verwenden Sie das Gerät nicht in der N\u00e4he von Wasserquellen oder in extrem feuchter Umgebung.
  - Verwenden Sie das Gerät nicht während eines Gewitters oder um das Austreten von Gas zu melden.

#### Wichtig - Für Ihre Sicherheit

Schliessen Sie das Gerät nur an einer geerdeten Steckdose an.

Die Tatsache, dass das Gerät richtig arbeitet, bedeutet nicht, dass der Netzanschluss richtig geerdet und vollkommen sicher ist. Falls Sie nicht ganz sicher sind, ob der Netzanschluss korrekt geerdet ist, wenden Sie sich bitte an einen qualifizierten Elektriker.

#### Maschinenlärminformations-Verordnung 3. GPSGV

Der höchste Schalldruckpegel beträgt 70 dB(A) oder weniger gemäss EN ISO 7779.

#### EU-Richtlinien 2002/96/EC und EN50419

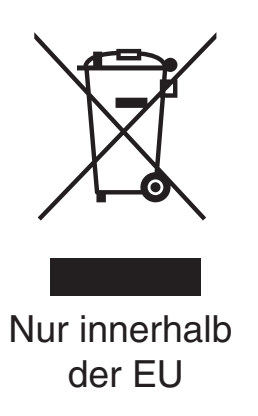

Dieses Produkt trägt das oben gezeigte Recycling-Symbol. Das bedeutet, dass das Gerät am Ende der Nutzungszeit kostenlos bei einer kommunalen Sammelstelle zum Recyceln abgegeben werden muss. Eine Entsorgung über den Haus-/Restmüll ist nicht gestattet. Dies ist ein aktiver Beitrag zum Umweltschutz.

#### Warenzeichen

Das Brother Logo ist ein eingetragenes Warenzeichen von Brother Industries, Ltd.

Brother ist ein eingetragenes Warenzeichen von Brother Industries, Ltd.

Multi-Function Link ist ein eingetragenes Warenzeichen der Brother International Corporation.

DECT ist ein Warenzeichen der ETSI.

© 2006 Brother Industries, Ltd. Alle Rechte vorbehalten.

Alle anderen im Benutzerhandbuch des Gerätes und im Benutzerhandbuch des DECT™-Hörers erwähnten Produktnamen und Produktbezeichnungen sind Warenzeichen oder eingetragene Warenzeichen der betreffenden Firmen. B

## **Problemlösung und Wartung**

## Problemlösung

Falls einmal ein Problem auftreten sollte, versuchen Sie, es mit Hilfe der folgenden Tabelle zu lösen.

Sie können die meisten Probleme leicht selbst beheben. Falls Sie weitere Hilfe benötigen, finden Sie auf der Brother-Homepage bzw. im Brother Solutions Center Antworten auf häufig gestellte Fragen (FAQ) sowie Tipps, um Störungen zu beheben. Besuchen Sie unsere Websites <u>http://www.brother.ch</u> und <u>http://solutions.brother.com</u>.

#### Probleme und Abhilfe

#### Ausdruck von Kopien und empfangenen Faxen

| Problem                                                        | Mögliche Abhilfe                                                                                                    |
|----------------------------------------------------------------|----------------------------------------------------------------------------------------------------|
| Es wird nicht gedruckt.                                        | Vergewissern Sie sich, dass der Netzstecker angeschlossen ist und der Power-<br>Save-Modus nicht eingeschaltet ist.                                                                                        |
|                                                                | Die Patrone ist leer. (Siehe Tintenpatrone wechseln auf Seite 89.)                                                                                                    |
|                                                                | Prüfen Sie, ob im Display eine Fehlermeldung angezeigt wird. (Siehe Fehlermel-<br>dungen auf Seite 83.)                                                                                                    |
| Schlechte Druckqualität                                        | Fertigen Sie einen Testdruck zur Kontrolle und Verbesserung der Druckqualität an. (Siehe Druckqualität prüfen auf Seite 94.)                                                                               |
|                                                                | Vergewissern Sie sich, dass die Tintenpatrone noch frisch ist. Die Tinte kann<br>Klumpen bilden, wenn:                                                                                                    |
|                                                                | <ul> <li>das auf der Verpackung der Tintenpatrone aufgedruckte Mindesthaltbarkeits-<br/>datum überschritten ist. (In der Originalverpackung bleiben die Patronen bis<br/>zu zwei Jahre frisch.)</li> </ul> |
|                                                                | Die Tintenpatrone länger als sechs Monate im Gerät ist.                                                                                                    |
|                                                                | Die Tintenpatrone vor ihrer Verwendung nicht richtig gelagert wurde.                                                                                                    |
|                                                                | Die Umgebungstemperatur des Gerätes sollte zwischen 20 °C und 33 °C liegen.                                                                                                    |
| Weisse, horizontale Linien in Tex-<br>ten oder Grafiken        | Reinigen Sie den Druckkopf. (Siehe Druckkopf reinigen auf Seite 94.)                                                                                                    |
| Das Gerät gibt leere Seiten aus.                               | Reinigen Sie den Druckkopf. (Siehe Druckkopf reinigen auf Seite 94.)                                                                                                    |
| Zeichen und Linien sind verzerrt.                              | Fertigen Sie einen Testdruck zur Kontrolle und Verbesserung der Druckqualität an. (Siehe Vertikale Ausrichtung prüfen auf Seite 95).                                                                       |
| Texte bzw. Grafiken werden ver-<br>zerrt oder schief gedruckt. | Vergewissern Sie sich, dass das Papier richtig in die Zufuhr eingelegt ist und dass die seitlichen Papierführungen richtig eingestellt sind. (Siehe <i>Papier einlegen</i> auf Seite 11.)                  |
|                                                                | Vergewissern Sie sich, dass die untere Papierstau-Abdeckung richtig eingesetzt ist.                                                                                                    |
| Verschmierte Tinte in der Mitte am oberen Rand der Seiten      | Vergewissern Sie sich, dass Sie kein zu dickes oder gewelltes Papier verwenden.<br>(Siehe Aufbewahren und Verwenden von Normalpapier auf Seite 9.)                                                         |

#### Ausdruck von Kopien und empfangenen Faxen (Fortsetzung)

| Problem                                                                                            | Mögliche Abhilfe                                                                                                    |
|----------------------------------------------------------------------------------------------------|----------------------------------------------------------------------------------------------------|
| Flecken auf der Rückseite oder am<br>unteren Rand der Seiten                                       | Vergewissern Sie sich, dass die Druckwalze nicht mit Tinte verschmutzt ist. (Siehe Druckwalze reinigen auf Seite 93).                                                                                                    |
|                                                                                                    | Vergewissern Sie sich, dass die Papierstütze ausgeklappt ist. (Siehe <i>Papier ein-<br/>legen</i> auf Seite 11.)                                                                                                    |
| Es werden mehrere Blätter auf ein-<br>mal aus der Papierzufuhr eingezo-<br>gen.                    | Vergewissern Sie sich, dass das Papier richtig eingelegt ist. (Siehe <i>Papier einle-</i><br><i>gen</i> auf Seite 11.)                                                                                                    |
| Die bedruckten Seiten werden nicht richtig gestapelt.                                              | Vergewissern Sie sich, dass die Papierstütze ausgeklappt ist. (Siehe Papier ein-<br>legen auf Seite 11.)                                                                                                    |
| Die bedruckten Seiten werden vom<br>Gerät wieder eingezogen und ver-<br>ursachen einen Papierstau. | Schliessen Sie die Abdeckung der Papierkasette und schieben Sie die Abde-<br>ckung vor. Schieben Sie dann die Papierkassete wieder fest in das Gerät. Halten<br>Sie die Papierkassette fest, ziehen Sie die Papierablage heraus, bis sie hörbar<br>einrastet, und klappen Sie die Papierstütze aus. (Siehe die Abbildung unter <i>Papier</i><br><i>einlegen</i> auf Seite 11.) |

#### Ausdruck oder Empfang von Faxen

| Problem                                                                                                    | Mögliche Abhilfe                                                                                                    |
|----------------------------------------------------------------------------------------------------|----------------------------------------------------------------------------------------------------|
| Komprimierte Zeichen, horizontale<br>Streifen oder der obere bzw. untere<br>Zeilenrand ist abgeschnitten.           | Das Problem trat wahrscheinlich aufgrund einer schlechten Telefonverbindung auf. Lassen Sie sich das Fax noch einmal zusenden. |
| Vertikale schwarze Linien/Streifen auf den empfangenen Faxen.                                                       | Vielleicht ist der Scanner des sendenden Gerätes verschmutzt. Bitten Sie den Sender, den Scanner seines Gerätes zu reinigen    |
| Der linke oder rechte Rand des Fa-<br>xes ist abgeschnitten oder eine<br>Seite wird auf zwei Blätter ge-<br>druckt. | Schalten Sie die automatische Verkleinerung ein. (Siehe Automatische Verkleine-<br>rung beim Empfang auf Seite 33.)            |

#### Telefonleitung oder Anschlüsse

| Problem                                         | Mögliche Abhilfe                                                                                                    |
|-------------------------------------------------|----------------------------------------------------------------------------------------------------|
| Es kann nicht gewählt werden (kein<br>Wählton). | Vergewissern Sie sich, dass der Netzstecker des Gerätes angeschlossen und das Gerät eingeschaltet ist.                                                                                                    |
|                                                 | Überprüfen Sie alle Fax- und Telefonanschlüsse.                                                                                                    |
|                                                 | Vergewissern Sie sich, dass das richtige Wahlverfahren eingestellt ist. (Siehe <i>In-stallationsanleitung</i> .)                                                                                                    |
|                                                 | Heben Sie den Hörer des externen Telefons oder des Gerätes oder den schnur-<br>losen Hörer ab (falls vorhanden) und wählen Sie dann die Faxnummer an, um das<br>Dokument manuell zu versenden.                                                                                                    |
| Das Gerät beantwortet Anrufe<br>nicht.          | Vergewissern Sie sich, dass der richtige Empfangsmodus eingestellt ist. (Siehe <i>Empfangsmodi</i> auf Seite 28). Prüfen Sie, ob der Wählton zu hören ist. Falls mög-<br>lich, rufen Sie das Gerät von einem anderen Anschluss aus an und prüfen Sie, ob es den Anruf annimmt. Wenn nicht, prüfen Sie den Anschluss der Faxleitung.<br>Wenn Sie Ihr Gerät anrufen und kein Klingeln zu hören ist, bitten Sie die Telefon-<br>gesellschaft, Leitung und Anschluss zu prüfen. |

#### Faxempfang

| Problem                        | Mögliche Abhilfe                                                                                                    |
|--------------------------------|----------------------------------------------------------------------------------------------------|
| Das Gerät empfängt keine Faxe. | Überprüfen Sie alle Fax- und Telefonanschlüsse.                                                                                                    |
|                                | Vergewissern Sie sich, dass der richtige Empfangsmodus für Ihre Verwendungs-<br>weise des Gerätes eingestellt ist. (Siehe <i>Empfangsmodi</i> auf Seite 28.)                                             |
|                                | Wenn das Gerät in einer Nebenstellenanlage oder in einer ISDN-Anlage ange-<br>schlossen ist, müssen Sie die entsprechende Anschlussart einstellen. (Siehe <i>An-</i><br><i>schlussart</i> auf Seite 38.) |

#### Fax senden

| Problem                                                          | Mögliche Abhilfe                                                                                                    |
|------------------------------------------------------------------|----------------------------------------------------------------------------------------------------|
| Es kann kein Fax gesendet wer-<br>den.                           | Überprüfen Sie alle Fax- und Telefonanschlüsse.                                                                                                    |
|                                                                  | Vergewissern Sie sich, dass die Fax-Taste <i>Solution</i> leuchtet. (Siehe <i>Faxbetrieb einschalten</i> auf Seite 22.)                                                                                                    |
|                                                                  | Bitten Sie den Empfänger sich zu vergewissern, dass in seinem Gerät Papier ein-<br>gelegt ist.                                                                                                    |
|                                                                  | Drucken Sie einen Sendebericht aus und sehen Sie darin nach, ob ein Fehlerhin-<br>weis enthalten ist. (Siehe <i>Berichte und Listen</i> auf Seite 61.)                                                                                             |
|                                                                  | Vergewissern Sie sich, dass das Funktionstastenfeld richtig zugeklappt ist.                                                                                                    |
| Der Sendebericht zeigt ÜBERTR<br>FEHLER.                         | Es traten vorübergehend Leitungsstörungen auf. Versuchen Sie noch einmal, das Fax zu senden. Falls der Fehler weiter auftritt, bitten Sie Ihre Telefongesellschaft, die Leitung zu überprüfen.                                                     |
|                                                                  | Wenn häufig Leitungsstörungen auftreten, sollten Sie die Kompatibilität auf Si-<br>cher einstellen. (Siehe <i>Kompatibilität</i> auf Seite 89.)                                                                                                    |
|                                                                  | Wenn das Gerät in einer Nebenstellenanlage oder in einer ISDN-Anlage ange-<br>schlossen ist, müssen Sie die entsprechende Anschlussart einstellen. (Siehe <i>An-</i><br><i>schlussart</i> auf Seite 38.)                                           |
| Schlechte Übertragungsqualität                                   | Stellen Sie die Auflösung Fein oder Superfein ein. Kopieren Sie ein Dokument,<br>um zu überprüfen, ob der Scanner richtig arbeitet. Ist die Qualität nicht gut, sollten<br>Sie den Scanner reinigen. (Siehe <i>Scanner reinigen</i> auf Seite 92.) |
| Faxe kommen beim Empfänger mit vertikalen schwarzen Streifen an. | Fertigen Sie eine Kopie an. Wenn in dieser auch Streifen zu sehen sind, sollten Sie den Scanner des Gerätes reinigen. (Siehe <i>Scanner reinigen</i> auf Seite 92.)                                                                                |

#### Ankommende Anrufe

| Problem                                                   | Mögliche Abhilfe                                                                                                    |
|-----------------------------------------------------------|----------------------------------------------------------------------------------------------------|
| Bei Telefonanrufen wird zum Fax-<br>empfang umgeschaltet. | Wenn die Fax-Erkennung eingeschaltet ist, achtet das Gerät verstärkt auf Faxsi-<br>gnale. Es kann vorkommen, dass es Stimmen oder Musik als Rufton eines Fax-<br>gerätes interpretiert. Deaktivieren Sie dann das Gerät, indem Sie <b>Stop/Exit</b><br>drücken. Vermeiden Sie dieses Problem, indem Sie die Fax-Erkennung ausschal-<br>ten. (Siehe <i>Automatische Fax-Erkennung</i> auf Seite 32.) |
| Faxanruf manuell vom Telefon zum<br>Gerät weiterleiten    | Wenn Sie sich in der Nähe des Gerätes befinden, drücken Sie <b>Start</b> und legen dann auf, oder geben Sie am externen Telefon den Fernaktivierungs-Code (werkseitig $\pm 51$ ) ein und legen Sie, sobald das Gerät den Anruf übernimmt, den Hörer auf.                                                                                                    |

#### Ankommende Anrufe (Fortsetzung)

| Problem                                  | Mögliche Abhilfe                                                                                                    |
|------------------------------------------|----------------------------------------------------------------------------------------------------|
| Andere Dienste an derselben Lei-<br>tung | Wenn an der Leitung, an der das Gerät angeschlossen ist, auch Funktionen wie<br>Anklopfen, Anrufer-Kennung, ein Alarmsystem oder andere Dienste ausgeführt<br>werden, kann dies eventuell Probleme beim Senden und Empfangen von Faxen<br>verursachen.                                                                                                    |
|                                          | <b>Zum Beispiel:</b> Wenn ein Fax empfangen oder gesendet wird, während an dersel-<br>ben Telefonleitung ein anderer Dienst aktiv ist, kann durch dessen Signale der<br>Faxempfang vorübergehend unter- oder abgebrochen werden. Das Brother ECM-<br>Fehlerkorrekturverfahren behebt dieses Problem in den meisten Fällen. Es tritt bei<br>allen Telekommunikationsgeräten auf, die Informationen über eine Leitung sen-<br>den und empfangen, über die auch andere Dienste ausgeführt werden. Wenn Sie<br>geringfügige Unterbrechungen ganz vermeiden möchten, sollten Sie das Gerät an<br>eine separate Leitung anschliessen. |

#### Menüeinstellungen

| Problem                             | Mögliche Abhilfe                                                             |
|-------------------------------------|------------------------------------------------------------------------------|
| Es ist der Signalton zu hören, wenn | Vergewissern Sie sich, dass der Faxbetrieb eingestellt ist. Wenn die Taste   |
| Sie versuchen, das Empfangsme-      | nicht leuchtet, drücken Sie diese Taste zum Einschalten des Faxbetriebs. Die |
| nü aufzurufen.                      | Empfangseinstellungen stehen nur im Faxbetrieb zur Verfügung                 |

#### Kopieren

| Problem                                 | Mögliche Abhilfe                                                                                               |
|-----------------------------------------|----------------------------------------------------------------------------------------------------|
| Es kann keine Kopie angefertigt werden. | Vergewissern Sie sich, dass die Copy-Taste Representation (Siehe Kopierbe-<br>trieb einschalten auf Seite 66.) |
|                                         | Vergewissern Sie sich, dass das Funktionstastenfeld richtig zugeklappt ist.                                    |
| Vertikale Streifen in den Kopien        | Reinigen Sie den Scanner. (Siehe Scanner reinigen auf Seite 92.)                                               |

## Fehlermeldungen

Sollten einmal Fehler oder Probleme durch Fehlbedienung auftreten, erkennt das Gerät meist selbst die Fehlerursache und zeigt einen entsprechenden Hinweis im Display an. Im Folgenden werden die Fehlermeldungen erklärt und Hinweise zur Abhilfe gegeben.

Falls Sie weitere Hilfe benötigen, finden Sie auf der Brother-Homepage bzw. im Brother Solutions Center Antworten auf häufig gestellte Fragen (FAQ) sowie Tipps, um Störungen zu beheben.

| Fehler-                             | Mögliche Ursache Mögliche Abhilfe                                                     |                                                                                                    |  |
|-------------------------------------|---------------------------------------------------------------------------------------|----------------------------------------------------------------------------------------------------|--|
| meldungen                           |                                                                                       |                                                                                                    |  |
| Abdeckung of-<br>fen                | Die obere Papierstau-Abdeckung<br>ist nicht richtig geschlossen.                      | bdeckung Öffnen und schliessen Sie die obere Papierstau-<br>sen. Abdeckung.                                                                                                    |  |
| Alle Abde-<br>ckungen<br>schließen. | Die Tintenpatronen-Abdeckung ist nicht richtig geschlossen.                           | Drücken Sie die Tintenpatronen-Abdeckung fest zu, bis sie hörbar einrastet.                                                                                                    |  |
| Besetzt                             | Der angewählte Anschluss ist be-<br>setzt oder der Anruf wurde nicht an-<br>genommen. | Überprüfen Sie die Nummer und versuchen Sie es noch einmal.                                                                                                    |  |
| Dokumenten-<br>stau                 | Das Dokument wurde nicht richtig<br>eingelegt bzw. nicht richtig einge-               | Siehe Automatischen Vorlageneinzug (ADF) verwenden auf Seite 7.                                                                                                    |  |
|                                     | zogen.                                                                                | Siehe Dokumentenstau beheben auf Seite 86.                                                                                                    |  |
|                                     | Das aus dem Vorlageneinzug ein-                                                       |                                                                                                    |  |
|                                     | gezogene Dokument ist zu lang.                                                        |                                                                                                    |  |
|                                     | Das Funktionstastenfeld ist aufge-<br>klappt.                                         | Klappen Sie die Funktionstastenfeld richtig zu<br>und drücken Sie <b>Stop/Exit</b> .                                                                                                    |  |
| Fehler:Än-<br>dern XX               | Ein mechanisches Problem am Ge-<br>rät.                                               | Öffnen Sie die obere Papierstau-Abdeckung<br>und entfernen Sie den Fremdkörper.                                                                                                    |  |
| Fehler:Druck<br>XX                  | — Oder —<br>Ein Fremdkörper, zum Beispiel                                             | Am FAX-1355 und FAX-1360: Falls die Fehler-<br>meldung weiter erscheint, lesen Sie <i>Gespei-</i><br><i>cherte Faxe oder Journal sichern</i> auf Seite 85,<br>bevor Sie den Netzstecker ziehen, damit keine<br>wichtigen Nachrichten gelöscht werden. Ziehen<br>Sie dann den Netzstecker, warten Sie einige Mi-<br>nuten und schliessen Sie ihn dann wieder an. |  |
| Fehler:Init.<br>XX                  | eine Heftklammer oder abgerisse-<br>nes Papier, befindet sich im Gerät.               |                                                                                                    |  |
| Fehler:Rei-<br>nig XX               |                                                                                       |                                                                                                    |  |
| Fehler:Scan<br>XX                   |                                                                                       | Am FAX-1460 und FAX-1560: Ziehen Sie den<br>Netzstecker, warten Sie einige Minuten und<br>schliessen Sie ihn dann wieder an. (Das Gerät<br>kann bis zu 24 Stunden ausgeschaltet bleiben,<br>ohne dass die gespeicherten Faxe verloren ge-<br>hen.)                                                                                                    |  |

Besuchen Sie unsere Websites www.brother.ch und http://solutions.brother.com.

| Fehler-<br>meldungen  | Mögliche Ursache                                                                                                    | Mögliche Abhilfe                                                                                                    |  |
|-----------------------|----------------------------------------------------------------------------------------------------|----------------------------------------------------------------------------------------------------|--|
| Keine Anru-<br>fer-K. | Es ist keine Anrufer-Kennung ge-<br>speichert. Es sind keine Anrufe ein-<br>gegangen, die Anrufer-Kennung ist<br>nicht eingeschaltet oder Sie haben<br>den entsprechenden Service-<br>Dienst Ihrer Telefongesellschaft für<br>die Übermittlung der Anrufer-Ken-<br>nung nicht gebucht. | Weitere Informationen finden Sie unter <i>Anrufer-</i><br><i>Kennung</i> auf Seite 37.                                                                                                    |  |
| Keine Patrone         | Eine Patrone ist nicht richtig einge-<br>setzt.                                                                                                    | Nehmen Sie die Tintenpatrone heraus und set-<br>zen Sie sie richtig ein. (Siehe <i>Tintenpatrone</i><br><i>wechseln</i> auf Seite 89.)                                                      |  |
| Nicht belegt!         | Unter der verwendeten Ziel- oder<br>Kurzwahl ist keine Nummer ge-<br>speichert.                                                                                                    | Überprüfen Sie, ob Sie die richtige Ziel- oder<br>Kurzwahl verwendet haben. Vielleicht ist die<br>Rufnummer noch nicht gespeichert. (Siehe <i>Ruf-<br/>nummern speichern</i> auf Seite 45.) |  |
| Papierformat!         | Das Papier hat nicht das richtige<br>Format.                                                                                                    | Legen Sie Papier im richtigen Format ein (A4,<br>Letter oder Legal). Drücken Sie dann <b>Start</b> .                                                                                        |  |
| Papier prüfen         | Es ist kein Papier eingelegt oder<br>das Papier ist nicht richtig einge-<br>legt.                                                                                                    | Sie haben die folgenden Möglichkeiten:                                                                                                    |  |
|                       |                                                                                                    | Legen Sie Papier ein und drücken Sie dann<br>Start.                                                                                                    |  |
|                       |                                                                                                    | Entnehmen Sie das Papier und legen Sie es richtig ein. Drücken Sie dann Start.                                                                                                    |  |
|                       | Das Papier hat sich im Gerät ge-<br>staut.                                                                                                    | Siehe Papierstau beheben auf Seite 87.                                                                                                    |  |
| Papierstau            | Das Papier hat sich im Gerät ge-<br>staut.                                                                                                    | Öffnen Sie die obere und untere Papierstau-Ab-<br>deckung (an der Rückseite des Gerätes) und<br>beseitigen Sie den Papierstau. (Siehe <i>Papier-</i><br><i>stau beheben</i> auf Seite 87.)  |  |
| Schwarz leer          | Die Tintenpatrone ist leer. Es wer-<br>den alle Druckvorgänge unterbro-<br>chen. Sofern genügend Speicher-<br>kapazität zur Verfügung steht, wer-<br>den empfangene Faxe gespei-<br>chert.                                                                                             | Ersetzen Sie die Tintenpatrone. (Siehe <i>Tinten- patrone wechseln</i> auf Seite 89.)                                                                                                    |  |

| Fehler-<br>meldungen | Mögliche Ursache                                                                                                    | Mögliche Abhilfe                                                                                                    |  |
|----------------------|----------------------------------------------------------------------------------------------------|----------------------------------------------------------------------------------------------------|--|
| Speicher voll        | Der Speicher des Gerätes ist voll.                                                                                   | Beim Senden eines Faxes oder beim Kopie-<br>ren:                                                                                                    |  |
|                      |                                                                                                    | Drücken Sie Stop/Exit und warten Sie, bis<br>die anderen momentan ausgeführten Funkti-<br>onen abgeschlossen sind. Versuchen Sie es<br>dann noch einmal.                                                                                  |  |
|                      |                                                                                                    | Um wieder freie Speicherkapazität zu schaf-<br>fen, können Sie die Faxspeicherung aus-<br>schalten. (Siehe Faxweitergabe-Funktionen<br>ausschalten auf Seite 55.)                                                                         |  |
|                      |                                                                                                    | Lassen Sie empfangene und gespeicherte<br>Faxe ausdrucken. (Siehe Gespeicherte<br>Faxe drucken auf Seite 34.)                                                                                                    |  |
| Tel deakti-<br>viert | Ein mechanisches Problem am Ge-<br>rät.                                                                              | Ziehen Sie den Netzstecker, warten Sie einige<br>Minuten und schliessen Sie ihn dann wieder an.<br>(Das Gerät kann bis zu 24 Stunden ausgeschal-<br>tet bleiben, ohne dass die gespeicherten Faxe<br>verloren gehen.)                     |  |
| (nur FAX-1560)       | — Oder —<br>Ein Fremdkörper, zum Beispiel<br>eine Heftklammer oder abgerisse-<br>nes Papier, befindet sich im Gerät. |                                                                                                    |  |
| ÜbertrFeh-<br>ler    | Übertragungsfehler wegen Lei-<br>tungsstörungen.                                                                     | Wählen Sie die Nummer noch einmal an oder<br>versuchen Sie, das Gerät an einer anderen Te-<br>lefonleitung anzuschliessen. Wenn die Anzeige<br>wiederholt erscheint, bitten Sie Ihre Telefonge-<br>sellschaft, die Leitung zu überprüfen. |  |
| Unterbrechung        | Die Gegenstelle hat die Verbin-<br>dung unterbrochen.                                                                | Versuchen Sie, noch einmal zu senden bzw. zu empfangen.                                                                                                    |  |
| Wenig Schwarz        | Die Tintenpatrone ist fast leer.                                                                                     | Bestellen/kaufen Sie nun eine neue Patrone.                                                                                                    |  |
| Zu warm              | Der Druckkopf ist überhitzt.                                                                                         | Warten Sie, bis sich der Druckkopf abgekühlt hat.                                                                                                    |  |
| Zu kalt              | Der Druckkopf ist zu kalt.                                                                                           | Warten Sie, bis sich das Gerät aufgewärmt hat.                                                                                                    |  |

#### Gespeicherte Faxe oder Journal sichern

Wenn das LC-Display zeigt: Fehler:Ändern XX, Fehler:Reinig XX, Fehler:Init. XX, Fehler:Druck XX, Fehler:Scan XX, Tel deaktiviert

sollten Sie nun die gespeicherten Faxe sichern, indem Sie sie zu einem anderen Faxgerät übertragen. (Siehe *Faxe zu einem*  anderen Faxgerät senden auf Seite 86.)

Sie können auch zunächst das Journal an ein anderes Faxgerät senden, um zu überprüfen, ob Faxe gesichert werden müssen. (Siehe *Journal zu einem anderen Faxgerät senden* auf Seite 86.)

#### 🖉 Hinweis

Wenn nach der Übertragung der Faxe eine Fehlermeldung erscheint, ziehen Sie den Netzstecker und warten Sie einige Minuten. Schliessen Sie ihn dann wieder an.

#### Faxe zu einem anderen Faxgerät senden

Die Faxtransfer-Funktion kann nur aufgerufen werden, wenn die Absenderkennung proarammiert ist.

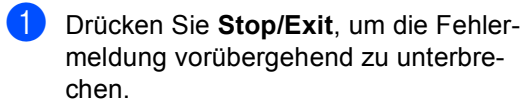

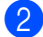

- 2) Drücken Sie Menu, 9, 0, 1.
- 3 Sie haben die folgenden Möglichkeiten:
  - Wenn im Display Keine Daten angezeigt wird, sind keine Faxe gespeichert.

Drücken Sie Stop/Exit.

- Wenn im Display Fax-Nr. eingeben erscheint, geben Sie die Nummer des Faxgerätes ein, zu dem die gespeicherten Faxe gesendet werden sollen.
- Drücken Sie Start.

#### Journal zu einem anderen Faxgerät senden

Die Faxtransfer-Funktion kann nur aufgerufen werden, wenn die Absenderkennung programmiert ist.

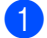

Drücken Sie Menu 9, 0, 2.

- Geben Sie die Nummer des Faxgerätes ein, zu dem das Journal gesendet werden soll.
- Drücken Sie Start.

#### Dokumentenstau beheben

Ein Dokumentenstau kann auftreten, wenn das Dokument nicht richtig eingelegt bzw. nicht richtig eingezogen wurde oder wenn das aus dem Vorlageneinzug eingezogene Dokument zu lang ist. Beheben Sie den Dokumentenstau wie folgt:

#### Dokumentenstau im vorderen Bereich des Gerätes

- Nehmen Sie alle nicht gestauten Seiten des Dokumentes aus dem Vorlageneinzug.
- Ziehen Sie das gestaute Dokument (1) nach vorne aus dem Gerät heraus.

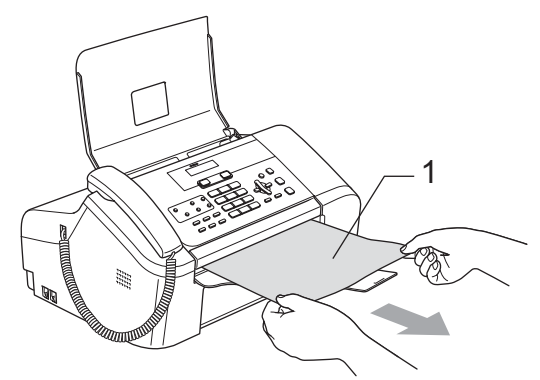

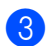

Drücken Sie Stop/Exit.

#### Dokumentenstau unter dem Funktionstastenfeld

- 1 Nehmen Sie alle nicht gestauten Seiten des Dokumentes aus dem Vorlageneinzug.
- Klappen Sie das Funktionstastenfeld auf.

3 Ziehen Sie das gestaute Dokument heraus.

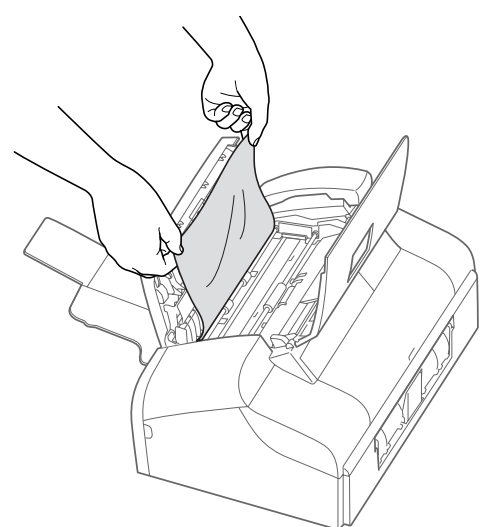

- 4 Klappen Sie das Funktionstastenfeld zu.
- 5 Drücken Sie Stop/Exit.

#### Papierstau beheben

Entfernen Sie das gestaute Papier wie im Folgenden beschrieben. Öffnen Sie die obere Papierstau-Abdeckung und schliessen Sie sie wieder, um die Fehlermeldung zu löschen.

1 Ziehen Sie die Papierkassette (1) vollständig aus dem Gerät heraus.

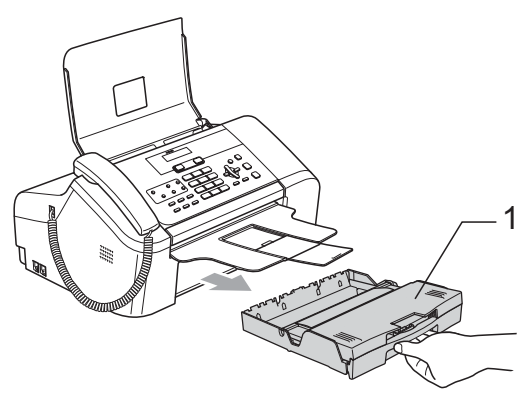

2 Ziehen Sie das gestaute Papier (1) heraus.

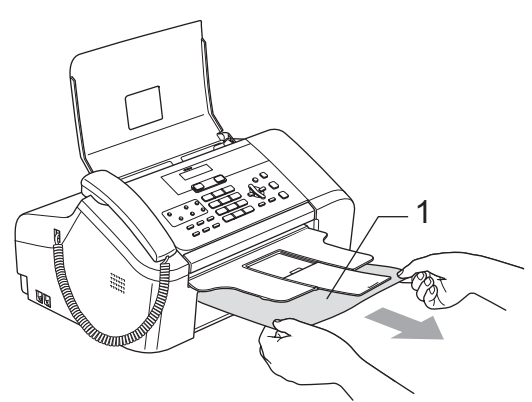

- Falls Sie das gestaute Papier nicht nach vorne herausziehen können oder die Fehlermeldung auch nach dem Entfernen des Papiers weiter erscheint, gehen Sie zum nächsten Schritt.
- 3 Entfernen Sie die untere Papierstau-Abdeckung (1). Ziehen Sie das gestaute Papier heraus.

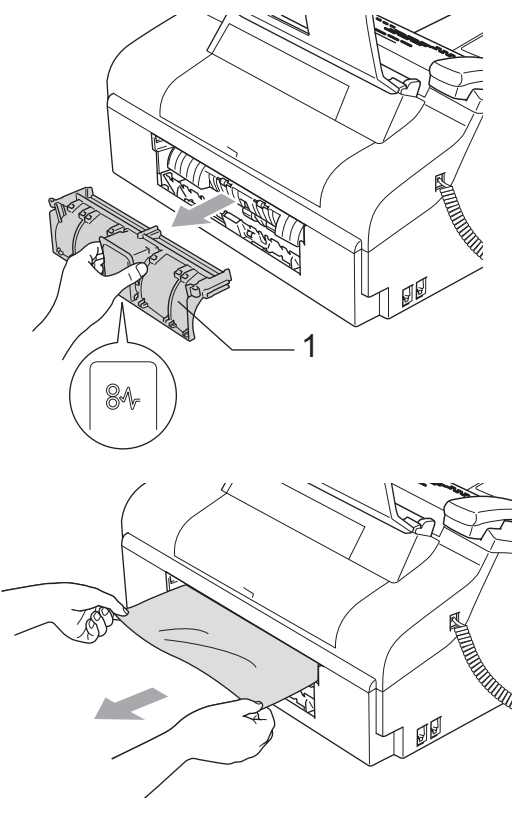

4 Setzen Sie die untere Papierstau-Abdeckung wieder ein. Vergewissern Sie sich, dass sie richtig eingesetzt ist.

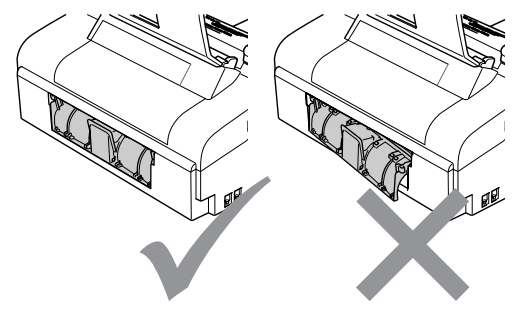

5 Öffenen Sie die obere Papierstau-Abdeckung (1) an der Rückseite des Gerätes ab.

Vergewissern Sie sich, dass sich kein gestautes Papier in den Ecken des Gerätes befindet.

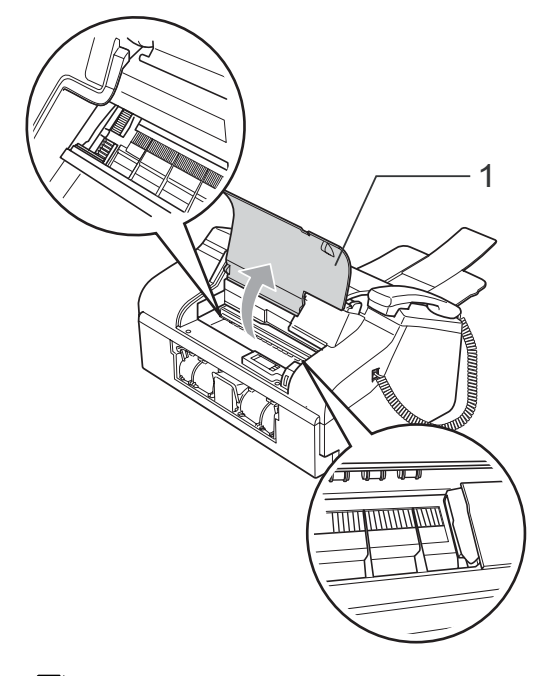

#### 🖉 Hinweis

Falls sich das Papier unter dem Druckkopf gestaut hat, ziehen Sie den Netzstecker des Gerätes. Sie können dann den Druckkopf verschieben, um das gestaute Papier zu entfernen.

6 Schliessen Sie die obere Papierstau-Abdeckung wieder.

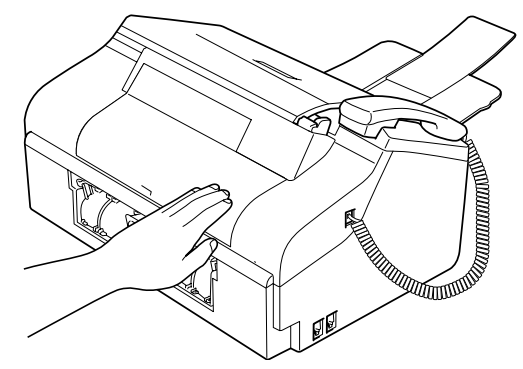

Halten Sie die Papierkassette fest, ziehen Sie die Papierablage heraus, bis sie hörbar einrastet, und klappen Sie die Papierstütze aus. (Siehe Papier einlegen auf Seite 11.)

#### Wählton

Werkseitig ist Ihr Gerät so eingestellt, dass es beim automatischen Senden eines Faxes eine festgelegte Zeit wartet, bevor es die Nummer wählt. Sie können diese Einstellung auf Erkennung ändern, so dass das Gerät zu wählen beginnt, sobald es einen Wählton erkennt. Diese Einstellung kann etwas Zeit sparen, wenn Sie ein Fax an viele Empfänger senden. Wenn Sie die Einstellung auf Erkennung geändert haben und anschliessend öfter Probleme beim Senden von Faxen auftreten, sollten Sie wieder die Standardeinstellung Keine Erkennung wählen.

- Drücken Sie Menu, 0, 5.
- Drücken Sie ▲ oder ▼, um Erkennung oder Keine Erkennung zu wählen. Drücken Sie OK.

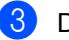

Drücken Sie Stop/Exit.

### Kompatibilität

Wenn aufgrund schlechter Leitungsgualität öfter Probleme beim Senden oder Empfangen von Faxen auftreten, sollten Sie die Kompatibilitätseinstellung ändern, um die Übertragungsgeschwindigkeit für Faxfunktionen zu reduzieren.

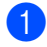

1 Drücken Sie **Menu**, **2**, **0**, **2**.

- Drücken Sie ▲ oder ▼, um Sicher (oder Normal) zu wählen.
  - Sicher macht die Faxübertragung langsamer (9600 bps), aber sicherer. Sie werden diese Einstellung nur benötigen, wenn häufig Telefonleitungsstörungen auftreten.
  - Die werkseitige Einstellung Normal überträgt mit 14400 bps.

Drücken Sie OK.

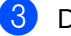

3 Drücken Sie Stop/Exit.

#### 🖉 Hinweis

Wenn die Einstellung Sicher gewählt ist, kann nicht mit ECM-Fehlerkorrektur übertragen werden.

## Regelmässige Wartung

#### Tintenpatrone wechseln

Das Gerät ist mit einem Tintenpunktzähler ausgestattet. Dieser überwacht automatisch den Tintenvorrat der Patrone. Wenn der Tintenvorrat zu Ende geht, erscheint eine entsprechende Meldung im Display.

Folgen Sie den Hinweisen im Display, um die Tintenpatrone zu ersetzen.

Wenn das Gerät anzeigt, dass die Tintenpatrone leer ist, befindet sich noch ein kleiner Tintenrest in der Patrone. Dieser kleine Rest Tinte ist notwendig, um den Druckkopf vor dem Austrocknen und dadurch entstehende Schäden zu schützen.

Öffnen Sie die Tintenpatronen-Abdeckung. Wenn die Tintenpatrone leer ist, zeigt das Display Schwarz leer und Tinte wechseln.

Klappen Sie den Befestigungshebel herunter und nehmen Sie die Tintenpatrone heraus.

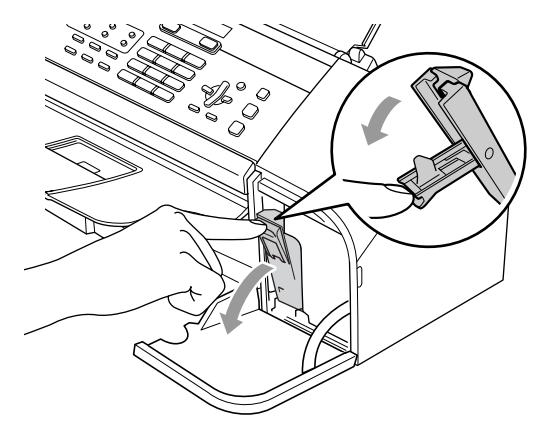

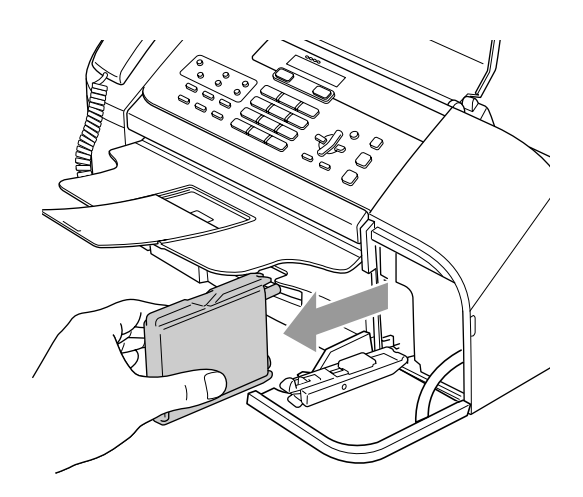

- 3 Packen Sie die neue Tintenpatrone aus.
- Entfernen Sie den gelben Verschluss(1) der Tintenpatrone.

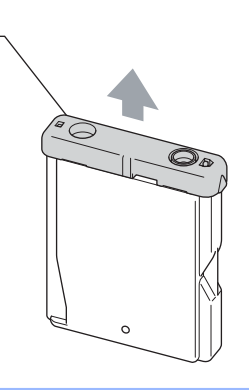

💊 Nicht möglich

1

Berühren Sie nicht den in der Abbildung unten gezeigten Bereich.

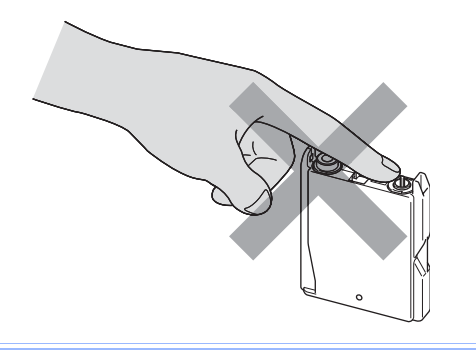

#### 🖉 Hinweis

Auch wenn sich beim Öffnen des Beutels der gelbe Verschluss der Tintenpatrone gelöst hat, ist die Patrone nicht beschädigt.

5 Setzen Sie die Patrone entsprechend der Pfeilrichtung auf dem Aufkleber ein.

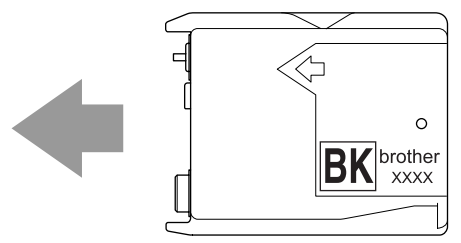

Klappen Sie den Befestigungshebel wieder hoch und drücken Sie ihn vorsichtig fest, bis er hörbar einrastet. Schliessen Sie dann die Tintenpatronen-Abdeckung.

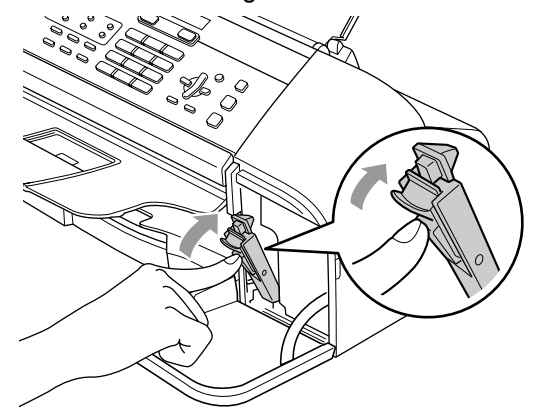

Wenn Sie die Tintenpatrone ersetzt haben, werden Sie eventuell aufgefordert zu bestätigen, dass eine ganz neue Patrone eingesetzt wurde. (Zum Beispiel Ausgetauscht? Schw?) Drücken Sie für eine neu installierte Patrone 1 (Ja), um den Tintenzähler zurückzusetzen. Wenn die eingesetzte Tintenpatrone nicht unbenutzt war, drücken Sie 2 (Nein).

Wird die Tintenpatrone erst ersetzt, wenn im LC-Display Wenig Schwarz oder Schwarz leer angezeigt wird, setzt das Gerät den Tintenpunktzähler automatisch zurück.

#### 🖉 Hinweis

Wenn nach der Installation der Patrone im LC-Display Keine Patrone angezeigt wird, überprüfen Sie, ob die Tintenpatrone richtig eingesetzt ist.

#### WARNUNG

Falls Tinte in Ihre Augen gelangt, waschen Sie sie sofort mit Wasser aus und suchen Sie wenn nötig einen Arzt auf.

#### VORSICHT

Nehmen Sie die Tintenpatrone nur heraus, wenn sie gewechselt werden muss. Andernfalls kann sich die Tintenmenge verringern und das Gerät kann den Tintenvorrat nicht mehr richtig erkennen.

Berühren Sie nicht den Tintenpatronenschacht im Gerät. Dadurch könnte Tinte auf die Haut gelangen.

Falls Tinte auf Kleidung oder Haut gelangt, sollten Sie diese sofort mit Seife oder Waschmittel entfernen.

Setzen Sie eine neue Patrone direkt nach dem Öffnen in das Gerät ein und verbrauchen Sie sie innerhalb von 6 Monaten. Für ungeöffnete Patronen beachten Sie bitte das Mindesthaltbarkeitsdatum.

Nehmen Sie Tintenpatronen nicht auseinander und nehmen Sie keine Veränderungen an ihnen vor. Dadurch könnte Tinte auslaufen.

Versuchen Sie nicht, leere Tintenpatronen wieder aufzufüllen und verwenden Sie keine wieder aufgefüllten Tintenpatronen. Verwenden Sie nur original Brother Tintenpatronen. Die Verwendung von Verbrauchsmaterial, das nicht den Spezifikationen von Brother entspricht und/oder nicht von gleicher Qualität und Eignung wie das von Brother gelieferte oder freigegebene ist, kann zu Schäden am Gerät und zum Verlust von Gewährleistungsansprüchen führen.

#### Gehäuse reinigen

#### VORSICHT

Verwenden Sie nur neutrale Reinigungsmittel. Durch Reinigen des Gerätes mit flüchtigen Reinigungsmitteln wie Verdünner oder Benzin wird das Gehäuse beschädigt.

Verwenden Sie keine Reingungsmittel, die Ammoniak enthalten.

Verwenden Sie keinen Isopropyl-Alkohol zum Reinigen des Funktionstastenfeldes. Es könnte dadurch reissen.

## Reinigen Sie das Gehäuse des Gerätes wie folgt:

1

Ziehen Sie die Papierkassette (1) vollständig aus dem Gerät heraus.

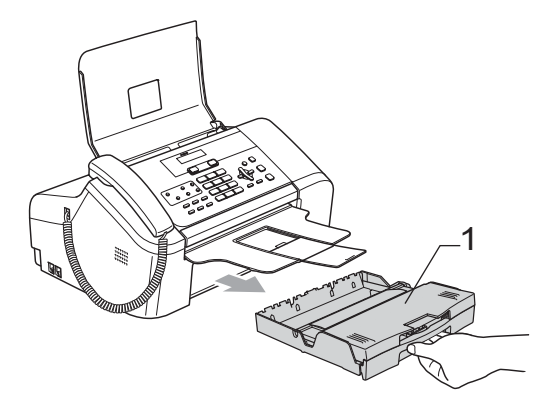

2 Wischen Sie das Gehäuse des Gerätes mit einem weichen Tuch ab, um Staub zu entfernen.

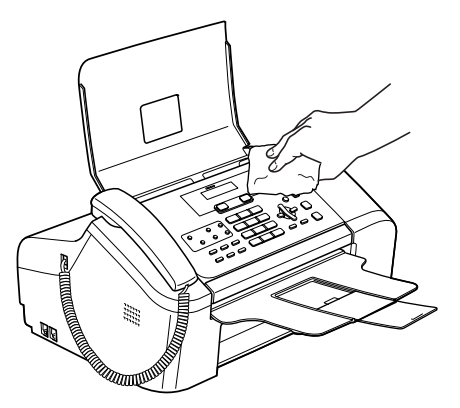

- 3 Leeren Sie die Papierkassette.
- 4 Klappen Sie die Abdeckung der Kassette auf und wischen Sie die Kassette innen und aussen mit einem weichen Tuch ab, um Staub zu entfernen.

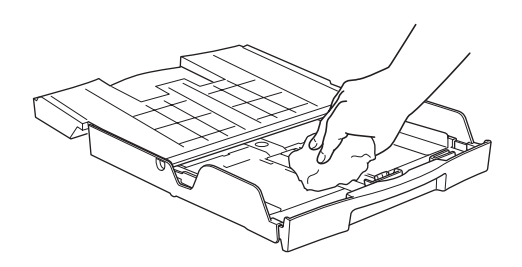

5 Schliessen Sie die Abdeckung und schieben Sie die Kassette wieder fest in das Gerät ein.

#### Scanner reinigen

#### WARNUNG

Ziehen Sie den Netzstecker des Gerätes, bevor Sie den Scanner reinigen.

Ziehen Sie das Faxanschlusskabel vom Gerät ab und klappen Sie das Funktionstastenfeld (1) auf. Reinigen Sie den weissen Streifen (2) und den Glasstreifen (3) mit einem fusselfreien, leicht mit Isopropylalkohol angefeuchteten weichen Tuch.

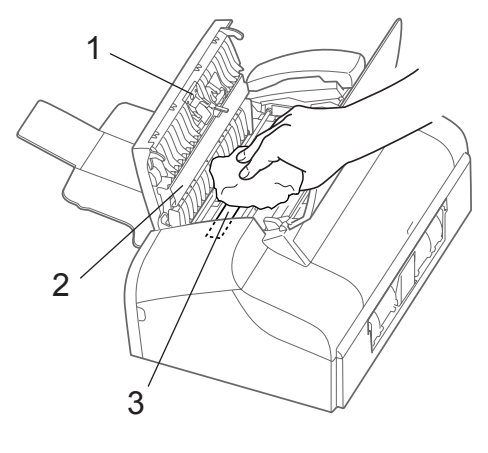

#### Druckwalze reinigen

#### WARNUNG

Ziehen Sie den Netzstecker des Gerätes, bevor Sie die Druckwalze reinigen.

1 Reinigen Sie die Druckwalze (1) und den umliegenden Bereich, indem Sie Tintenflecken mit einem *trockenen* weichen, fusselfreien Tuch enternen.

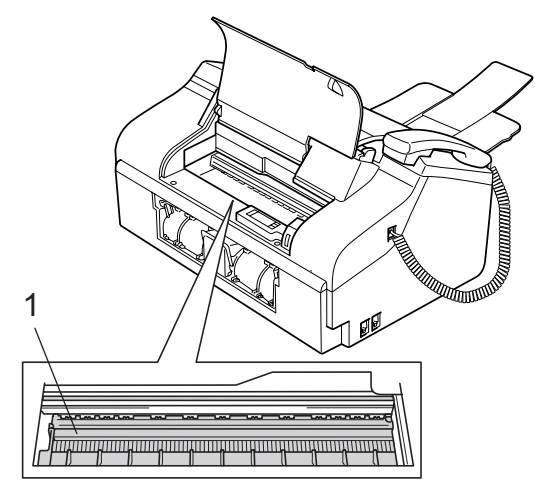

#### Papiereinzugsrolle reinigen

- Ziehen Sie die Papierkassette vollständig aus dem Gerät heraus.
- Ziehen Sie den Netzstecker des Gerätes und nehmen Sie die untere Papierstau-Abdeckung (1) ab.

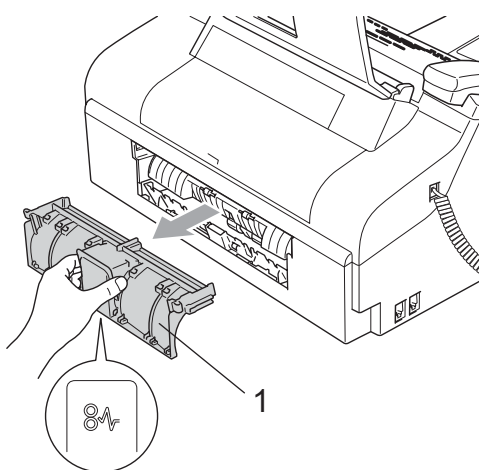

Reinigen Sie die Papiereinzugsrolle (1) mit einem leicht mit Isopropylalkohol angefeuchteten Wattestäbchen.

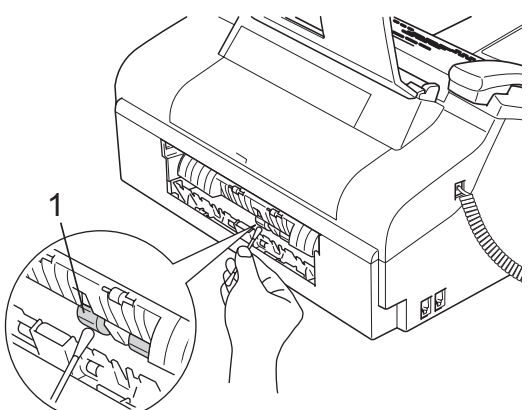

- 4 Setzen Sie die untere Papierstau-Abdeckung wieder ein. Vergewissern Sie sich, dass sie richtig eingesetzt ist.
- 5 Schieben Sie die Papierkassette wieder fest in das Gerät ein.
- Schliessen Sie den Netzstecker wieder an.

#### Druckkopf reinigen

Um die bestmögliche Druckqualität zu erhalten, reinigt das Gerät den Druckkopf automatisch in regelmässigen Abständen. Bei Bedarf können Sie die Druckkopfreinigung auch manuell starten.

Wenn in Texten und Grafiken eine horizontale Linie erscheint, sollten Sie den Druckkopf reinigen.

Bei der Druckkopfreinigung wird Tinte verbraucht. Durch zu häufiges Reinigen wird unnötig Tinte verschwendet.

#### VORSICHT

Berühren Sie den Druckkopf NICHT. Das Berühren des Druckkopfes führt zu dauerhaften Schäden am Druckkopf und zum Verlust des Garantieanspruches.

1

#### Drücken Sie Ink Management.

Drücken Sie ▲ oder ▼, um Reinigen zu wählen.

Drücken Sie OK.

Der Druckkopf wird nun automatisch gereinigt. Nach Abschluss der Reinigung wechselt das Gerät automatisch wieder zur Bereitschaftsanzeige.

#### 🖉 Hinweis

Falls die Druckqualität sich nach mindestens fünfmaligem Reinigen nicht verbessert hat, wenden Sie sich bitte an Ihren Brother Vertriebspartner.

#### Druckqualität prüfen

Wenn gedruckter Text blass ist oder Streifen im Ausdruck zu sehen sind, können verstopfte Tintendüsen die Ursache sein. Sie können dies anhand eines Testausdruckes überprüfen.

- Drücken Sie Ink Management.
- Drücken Sie ▲ oder ▼, um Testdruck zu wählen. Drücken Sie OK.
- 3 Drücken Sie ▲ oder ▼, um Druckqualität zu wählen. Drücken Sie OK.
- Drücken Sie Start. Das Gerät druckt eine Testseite zur Überprüfung der Druckqualität aus.
- 5 Prüfen Sie die Druckqualität des Blockes auf der Testseite.

Qualität OK?

(1.Ja 2.Nein

- 6 Sie haben die folgenden Möglichkeiten:
  - Wenn alle Linien klar und deutlich zu sehen sind, drücken Sie 1 für Ja. Drücken Sie dann Stop/Exit.
  - Falls wie unten gezeigt einige kurze Striche fehlen, drücken Sie 2 für Nein.

OK

#### Schlecht

7 Im LC-Display erscheint die Frage, ob die Reinigung gestartet werden soll.

(Reinigen starten )

(1.Ja 2.Nein

Drücken Sie **1** (Ja). Das Gerät beginnt, den Druckkopf zu reinigen.

8 Drücken Sie Stop/Exit.

Wenn Sie den Reinigungsvorgang mindestens 5-mal wiederholt haben und im Testdruck immer noch Striche fehlen, sollten Sie die Tintenpatrone austauschen.

Fertigen Sie nach dem Austauschen der Tintenpatrone erneut einen Testdruck an. Besteht das Problem weiter, wiederholen Sie den Reinigungsvorgang und den Testdruck mit der neuen Patrone mindestens 5-mal. Fehlt anschliessend noch immer Tinte im Ausdruck, wenden Sie sich bitte an Ihren Brother Vertriebspartner.

#### VORSICHT

Berühren Sie den Druckkopf NICHT. Das Berühren des Druckkopfes führt zu dauerhaften Schäden am Druckkopf und zum Verlust des Garantieanspruches.

## 🖉 Hinweis

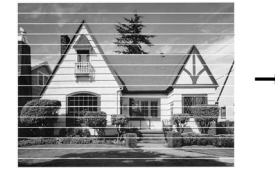

Wenn eine Druckkopf-Düse verstopft ist, sind horizontale Streifen im Ausdruck zu sehen.

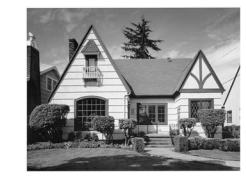

Nach der Reinigung sind keine horizontalen Streifen mehr zu sehen.

#### Vertikale Ausrichtung prüfen

Die vertikale Ausrichtung des Druckkopfes sollte überprüft werden, falls nach einem Transport des Gerätes gedruckter Text verschwommen aussieht oder gedruckte Bilder blass erscheinen.

- Drücken Sie Ink Management.
- Drücken Sie ▲ oder ▼, um Testdruck zu wählen. Drücken Sie OK.
- 3 Drücken Sie ▲ oder ▼, um Ausrichtung zu wählen. Drücken Sie OK.
- Drücken Sie Start. Das Gerät druckt eine Testseite zur Überprüfung der vertikalen Ausrichtung aus.

Ausrichtung OK?

1.Ja 2.Nein

- 5 Überprüfen Sie anhand der Testmuster für 600 dpi, ob das Muster Nr. 5 am besten dem Beispiel "0" entspricht.
  - Wenn Nr. 5 für 600 dpi am besten dem Beispiel "0" entspricht, drücken Sie 1 (Ja), um den Test zu beenden. Drücken Sie Stop/Exit.
  - Falls ein anderes Testmuster dem Beispiel "0" für 600 dpi besser entspricht, drücken Sie 2 (Nein), um das entsprechende Testmuster zu wählen.
  - Geben Sie die Nummer des Testmusters ein, das dem Beispiel "0" am besten entspricht (1-8).

| Ausricht  | 600 | dpi   |
|-----------|-----|-------|
|           |     |       |
| Beste:Nr. | eir | ng. 5 |

Drücken Sie Stop/Exit.

### Tintenvorrat überprüfen

Sie können den Tintenvorrat der Patrone überprüfen.

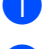

Drücken Sie Ink Management.

 Drücken Sie ▲ oder ▼, um Tintenvorrat zu wählen.
 Drücken Sie OK.
 Im Display wird der Tintenvorrat angezeigt.

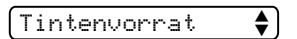

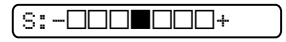

Drücken Sie Stop/Exit.

## Geräteinformationen

#### Seriennummer anzeigen

Sie können sich die Seriennummer Ihres Gerätes wie folgt im Display anzeigen lassen:

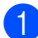

Drücken Sie Menu, 5, 1.

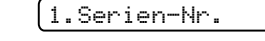

2 Drücken Sie **OK**.

XXXXXXXXX

3 Drücken Sie Stop/Exit.

## Verpacken des Gerätes für einen Transport

Zum Transport des Gerätes sollten Sie es wieder mit dem Originalmaterial, in dem es geliefert wurde, verpacken. Wenn das Gerät nicht richtig verpackt wird, erlischt der Garantieanspruch.

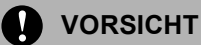

Es ist wichtig, dass das Gerät den Druckkopf nach dem Drucken wieder in die richtige Position bringen kann. Warten Sie daher stets, bis alle Druckaufträge abgeschlossen sind und kein mechanisches Geräusch mehr zu hören ist, bevor Sie den Netzstecker ziehen. Wenn der Netzstecker zu früh gezogen wird, können Probleme beim Drucken und Schäden am Druckkopf entstehen.

- Öffnen Sie die Tintenpatronen-Abdeckung.
- 2 Klappen Sie den Befestigungshebel herunter und nehmen Sie die Tintenpatrone heraus. (Siehe *Tintenpatrone wechseln* auf Seite 89.)
Setzen Sie den gelben Transportschutz ein. Klappen Sie den Befestigungshebel wieder hoch und drücken Sie ihn fest, bis er hörbar einrastet. Schliessen Sie dann die Tintenpatronen-Abdeckung.

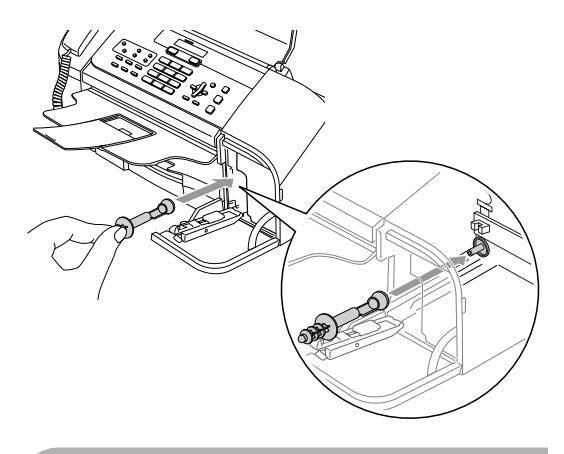

# **VORSICHT**

Wenn Sie den gelben Transportschutz nicht mehr haben, sollten Sie die Tintenpatrone vor dem Transport NICHT entfernen. Das Gerät darf nur mit Transportschutz oder mit eingesetzter Tintenpatrone versandt werden. Der Versand ohne eingesetzte Tintenpatrone oder Transportschutz kann zu Schäden am Gerät und zum Verlust von Gewährleistungsansprüchen führen.

- 4 Ziehen Sie das Faxanschlusskabel vom Gerät und von der Telefonsteckdose ab.
- 5 Ziehen Sie den Netzstecker des Gerätes.
- 6 Wenn Ihr Gerät einen Hörer hat, ziehen Sie den Hörer und das Hörerspiralkabel ab.

Packen Sie das Gerät in den Plastikbeutel und packen Sie es dann mit den Originalverpackungsmaterialien in den Originalkarton.

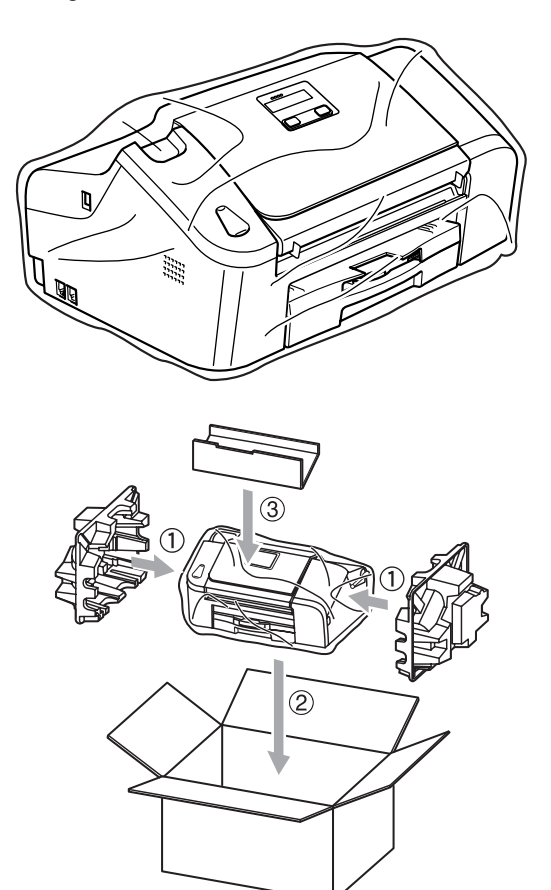

8 Packen Sie die gedruckten Materialien und das Zubehör wie unten gezeigt in den Karton. Packen Sie KEINE gebrauchten Tintenpatronen in den Karton.

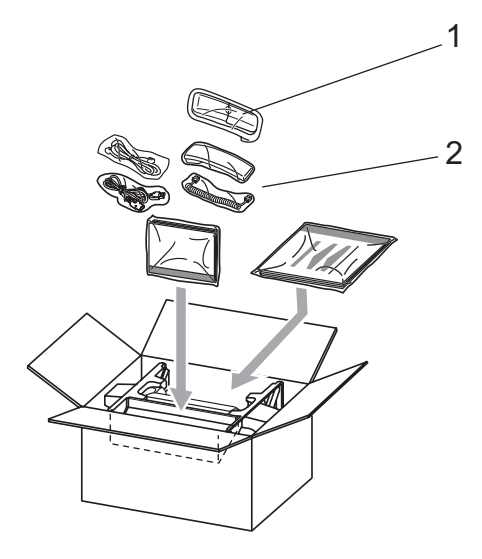

- 1 Nur Fax-1560
- 2 Fax-1360, Fax-1460
- 9 Schliessen Sie den Karton und kleben Sie ihn zu.

С

# Menü und Funktionen

# Benutzerfreundliche Bedienung

Die Funktionen des Gerätes werden entweder durch Tastendruck oder in einem übersichtlichen und leicht zu bedienenden Displaymenü eingestellt. Alle Menüfunktionen werden nach dem gleichen Prinzip eingestellt, so dass Sie schnell mit der Bedienung des Gerätes vertraut sind.

Das Display zeigt Ihnen jeweils Schritt für Schritt an, was zu tun ist. Sie müssen nur den Anweisungen im Display zur Auswahl von Menüs und Einstellungen folgen.

### Funktionstabelle

Wenn Sie mit den Funktionen Ihres Gerätes vertraut sind, können Sie die Einstellungen auch einfach mit Hilfe der Menütabellen ab Seite 101 vornehmen. In diesen Tabellen finden Sie alle Menüfunktionen und die möglichen Einstellungen.

Zum Ändern von Funktionseinstellungen, drücken Sie **Menu** gefolgt von den Menüund Funktionsnummern.

Um zum Beispiel den Signalton auf  ${\tt Leise}$  einzustellen:

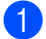

Drücken Sie Menu, 1, 3, 2.

Drücken Sie ▲ oder ▼, um Leise zu wählen.

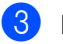

Drücken Sie **OK**.

### Datenerhalt

Die Menüeinstellungen bleiben auch bei einer Stromunterbrechung erhalten, mit Ausnahme der temporären Einstellungen (wie Kontrast, Übersee-Modus etc.). Datum und Uhrzeit müssen eventuell neu eingestellt werden.

### 🖉 Hinweis

Während eines Stromausfalls bleiben die im FAX-1460 und FAX-1560 gespeicherten Faxe bis zu 24 Stunden erhalten.

# Menü-Tasten

| Menu         | Funktionsmenü aufrufen                                    |  |  |
|--------------|-----------------------------------------------------------|--|--|
|              | Nächste Menüebene                                         |  |  |
| ОК           | Einstellung bestätigen                                    |  |  |
|              | Eine Menüebene zurück                                     |  |  |
| Clear / Back | Löscht während der Texteingabe einen falschen Buchstaben. |  |  |
|              | Durch aktuelle Menüebene blät-<br>tern                    |  |  |
|              | Eine Menüebene zurück                                     |  |  |
|              | Menü verlassen                                            |  |  |

Funktionsmenü aufrufen:

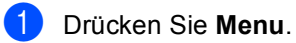

Wählen Sie ein Menü:

- Drücken Sie 1 für Geräteeinstellungen.
- Drücken Sie 2 für Faxeinstellungen.
- Drücken Sie 3 für Kopiereinstellungen.

•

Drücken Sie 0 für Inbetriebnahme-Einstellungen.

Sie können schneller durch die Menüs blättern, indem Sie ▲ bzw. ▼ drücken.

Orücken Sie OK, wenn das gewünschte Menü angezeigt wird. Es wird dann im Display die nächste Menüebene angezeigt.

- 4 Drücken Sie ▲ oder ▼, um die gewünschte Einstellung auszuwählen.
- 5 Drücken Sie **OK**. Nachdem eine Einstellung geändert wurde, erscheint im Display Ausgeführt!

# Funktionstabellen

Die Funktionstabelle zeigt die verfügbaren Menüs und Funktionseinstellungen. Die werkseitigen Einstellungen sind fettgedruckt und mit einem Sternchen markiert.

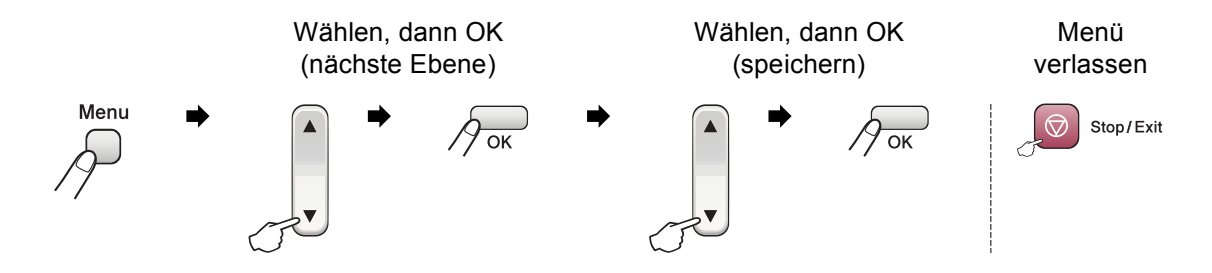

| Hauptmenü             | Untermenü                                                  | Menüauswahl                                | Optionen                                               | Beschreibung                                                                                                    | Seite |
|-----------------------|------------------------------------------------------------|--------------------------------------------|--------------------------------------------------------|----------------------------------------------------------------------------------------------------|-------|
| 1.Geräte-<br>einstell | 1.Umschalt-<br>zeit                                        | _                                          | <b>0 Sek.*</b><br>30 Sek.<br>1 Min<br>2 Min.<br>5 Min. | Legt fest, wie lange das<br>Gerät in einer anderen Be-<br>triebsart bleibt, bevor es<br>wieder zum Faxbetrieb<br>umschaltet. | 16    |
|                       |                                                            |                                            | Aus                                                    |                                                                                                    |       |
|                       | 2.Papierfor-<br>mat                                        | —                                          | Letter<br>Legal                                        | Zum Einstellen des Pa-<br>pierformats entsprechend<br>dem in die Papierzufuhr                                                | 16    |
|                       |                                                            |                                            | A4*                                                    | eingelegten Papier.                                                                                                    |       |
|                       | 3.Lautstärke 1.Klingeln Aus Zum Einstellen der lautstärke. | Zum Einstellen der Klingel-<br>lautstärke. | 16                                                     |                                                                                                    |       |
|                       |                                                            |                                            | Normal*                                                |                                                                                                    |       |
|                       |                                                            | Laut                                       |                                                        |                                                                                                    |       |
|                       |                                                            | 2.Signalton                                | Aus<br><b>Leise</b> *                                  | Zum Einstellen der Signal-<br>ton-Lautstärke.                                                                                | 16    |
|                       |                                                            |                                            | Normal                                                 |                                                                                                    |       |
|                       |                                                            | 2 Tautanua ahau                            | Juc                                                    | Zum Einstellen der Laut                                                                                                    | 17    |
|                       | 3.Lautsprecher                                             | Leise                                      | sprecher-Lautstärke.                                   | 17                                                                                                    |       |
|                       |                                                            |                                            | Normal*                                                |                                                                                                    |       |
|                       |                                                            |                                            | Laut                                                   |                                                                                                    |       |
| 4.Ze.<br>stel         | 4.Zeitum-                                                  | —                                          | Ein*                                                   | Zum automatischen                                                                                                    | 17    |
|                       | scerrung                                                   |                                            | Aus                                                    | mer- und Winterzeit.                                                                                                    |       |
|                       | 5.P.SAVE-<br>Taste                                         | —                                          | <pre>Faxempfang:Ein* Faxempfang:Aus</pre>              | Wählen Sie hier, ob im <b>Po-<br/>wer Save</b> -Modus Faxe<br>empfangen werden sollen.                                       | 14    |

| Hauptmenü                              | Untermenü                                         | Menüauswahl                                   | Optionen                                                   | Beschreibung                                                                                                    | Seite                                                        |
|----------------------------------------|---------------------------------------------------|-----------------------------------------------|------------------------------------------------------------|----------------------------------------------------------------------------------------------------|--------------------------------------------------------------|
| 1.Geräte-<br>einstell<br>(Fortsetzung) | 6.LCD-Kon-<br>trast                               | _                                             | Hell<br>Dunkel*                                            | Zum Einstellen des LCD-<br>Kontrastes.                                                                                                    | 17                                                           |
|                                        | 7.Echo-<br>kontrolle<br>(nur FAX-1560)            | _                                             | Stufe 1<br>Stufe 2<br>Stufe 3<br>Stufe 4                   | Stellt den Echopegel ein.                                                                                                    | Siehe<br>Benutzer-<br>hand-<br>buch für<br>DECT™ -<br>Hörer. |
| 2.Fax                                  | 1.Empfangs-<br>einst.<br>(nur im Faxbe-<br>trieb) | 1.Klingelanzahl<br>(FAX-1355 und<br>FAX-1360) | <b>02*</b><br>03<br>04<br>05<br>06<br>07<br>08<br>09<br>10 | Anzahl Klingelzeichen,<br>nach der ein Anruf im Fax-<br>oder Fax/Tel-Modus ange-<br>nommen wird.                                                                                                    | 31                                                           |
|                                        |                                                   | 1.Klingelanzahl<br>(FAX-1460 und<br>FAX-1560) | 02*<br>03<br>04<br>05<br>06<br>07<br>08<br>09<br>10        | Anzahl Klingelzeichen,<br>nach der ein Anruf im Fax-,<br>Fax/Tel- oder Anrufbeant-<br>worter-Modus angenom-<br>men wird.                                                                                                    | 31                                                           |
|                                        |                                                   |                                               | Statusinfo<br>Ein<br><b>Aus*</b>                           | Kostensparfunktion: Das<br>Gerät klingelt zweimal,<br>wenn Nachrichten vorhan-<br>den sind, und viermal,<br>wenn keine Nachrichten<br>vorhanden sind. So kön-<br>nen Sie nach dem 3. Klin-<br>geln auflegen, ohne dass<br>Gesprächskosten entste-<br>hen. | 52                                                           |
|                                        |                                                   | 2.F/T Rufzeit                                 | 20 Sek.<br>30 Sek.*<br>40 Sek.<br>70 Sek.                  | Länge des Doppelklin-<br>gelns bei einem Telefon-<br>anruf im Fax/Tel-Modus.                                                                                                    | 31                                                           |
|                                        |                                                   | 3.Fax-Erkennung                               | Ein*<br>Auto (nicht am<br>FAX-1355)<br>Aus                 | Automatischer Faxemp-<br>fang nach Annahme des<br>Anrufs, ohne dass <b>Start</b><br>gedrückt werden muss.                                                                                                    | 32                                                           |

| Hauptmenü                | Untermenü                                                | Menüauswahl                                   | Optionen                                                                                   | Beschreibung                                                                                                    | Seite |
|--------------------------|----------------------------------------------------------|-----------------------------------------------|--------------------------------------------------------------------------------------------|----------------------------------------------------------------------------------------------------|-------|
| 2 . Fax<br>(Fortsetzung) | 1.Empfangs-<br>einst.<br>(Fortsetzung)<br>(nur im Faxbe- | 4.FernaktCode                                 | <b>Ein*(*51,#51)</b><br>Aus                                                                | Zur manuellen Aktivierung<br>bzw. Deaktivierung des<br>Faxempfangs von einem<br>externen Telefon aus und<br>zum Ändern des Codes.                          | 42    |
|                          | trieb)                                                   | 5.Auto Verkl.                                 | <b>Ein*</b><br>Aus                                                                         | Verkleinert ein empfange-<br>nes Fax so, dass es ein-<br>schliesslich der Absender-<br>kennung auf das Emp-<br>fangspapier passt.                          | 33    |
|                          |                                                          | 6.Speicherempf.                               | <b>Ein*</b><br>Aus                                                                         | Zum automatischen Spei-<br>chern der empfangenen<br>Faxe bei Papiermangel.                                                                                 | 33    |
|                          |                                                          | 7.Aktiver Abruf                               | <b>Standard</b> *<br>Schutz<br>Zeitwahl                                                    | Zum Abrufen eines Doku-<br>mentes von einem ande-<br>ren Faxgerät.                                                                                         | 62    |
|                          | 2.Sendeein-<br>stell.<br>(nur im Faxbe-<br>trieb)        | 1.Kontrast                                    | <b>Auto*</b><br>Hell<br>Dunkel                                                             | Zum Senden einer beson-<br>ders hellen oder dunklen<br>Vorlage.                                                                                            | 24    |
|                          | 2.Faxauflösung                                           | <b>Standard*</b><br>Fein<br>Superfein<br>Foto | Auflösung für alle zu sen-<br>denden Dokumente<br>(Grundeinstellung).                      | 24                                                                                                    |       |
|                          | 3.Zeitwahl                                               | _                                             | Senden eines Dokumen-<br>tes zu einem späteren<br>Zeitpunkt (innerhalb von<br>24 Stunden). | 26                                                                                                    |       |
|                          |                                                          | 4.Stapelüber-<br>trag                         | Ein<br>Aus*                                                                                | Sendet alle gespeicherten<br>zeitversetzten Faxe, die<br>zur selben Zeit und zur sel-<br>ben Faxnummer gesendet<br>werden sollen, in einer<br>Übertragung. | 26    |
|                          | 5.Direktversand                                          | Aktuelle Sen-<br>dung<br><b>Aus*</b><br>Ein   | Direkt senden, ohne zuvor<br>zu speichern.                                                 | 25                                                                                                    |       |
|                          |                                                          | 6.Passiver Ab-<br>ruf                         | Standard*                                                                                  | Dokument für den Abruf ei-<br>nes anderen Gerätes vor-<br>bereiten.                                                                                        | 64    |
|                          |                                                          | 7.Übersee-Modus                               | Ein<br><b>Aus*</b>                                                                         | Für Übersee-Übertragun-<br>gen.                                                                                                    | 25    |

| Hauptmenü                                                                           | Untermenü                              | Menüauswahl                                                                                                    | Optionen                                                                                                    | Beschreibung                                                                                                    | Seite |
|-------------------------------------------------------------------------------------|----------------------------------------|----------------------------------------------------------------------------------------------------|----------------------------------------------------------------------------------------------------|----------------------------------------------------------------------------------------------------|-------|
| 2.Fax<br>(Fortsetzung)<br>3.Nrn. spei-<br>chern<br>4.Berichte<br>5.Fernabfra-<br>ge | 1.Zielwahl                             | _                                                                                                    | Zielwahl speichern, die<br>dann einfach durch Drü-<br>cken der Zielwahltaste<br>(und <b>Start</b> ) angewählt wer-<br>den kann. | 45                                                                                                    |       |
|                                                                                     |                                        | 2.Kurzwahl                                                                                                    | _                                                                                                    | Rufnummer als Kurzwahl<br>speichern, die durch weni-<br>ge Tastendrucke (und<br><b>Start</b> ) angewählt werden<br>kann.                  | 46    |
|                                                                                     | 3.Rundsen-<br>de-Grup                  | _                                                                                                    | Gruppen zum Rundsen-<br>den eines Faxes spei-<br>chern.                                                                         | 47                                                                                                    |       |
|                                                                                     | 4.Berichte                             | 1.Sendebericht                                                                                                    | Ein<br>Ein+Dok<br><b>Aus*</b><br>Aus+Dok                                                                                        | Automatischer Ausdruck<br>eines Sendeberichts nach<br>jeder Sendung bzw. eines<br>Journals über die im ein-<br>gestellten Zeitraum gesen- | 60    |
|                                                                                     | 2.Journal                              | Aus<br>Nach 50 Faxen*<br>Intervall:6 Std<br>Intervall:12 Std<br>Intervall:24 Std<br>Intervall:2 Tage<br>Intervall:7 Tage | Faxe.                                                                                                    | 60                                                                                                    |       |
|                                                                                     | 1.Wei-<br>terl/Speich                  | Aus*<br>Fax weiterlei-<br>ten<br>Fax speichern                                                                           | Zum Einschalten der Fax-<br>Weiterleitung oder der<br>Faxspeicherung (zur Fern-<br>weitergabe).                                 | 54                                                                                                    |       |
|                                                                                     |                                        | 2.Zugangscode                                                                                                    | *                                                                                                    | Zugangscode für die Fern-<br>abfrage festlegen.                                                                                           | 56    |
| 6.Anst. Auf-<br>träge<br>7.Anrufb<br>Einst.(nur<br>FAX-1460 und<br>FAX-1560)        | 3.Fax drucken                          | _                                                                                                    | Zum Ausdrucken von<br>empfangenen und gespei-<br>cherten Faxen.                                                                 | 34                                                                                                    |       |
|                                                                                     | _                                      | _                                                                                                    | Zum Anzeigen und Abbre-<br>chen noch anstehender<br>Aufträge.                                                                   | 26                                                                                                    |       |
|                                                                                     | 7.Anrufb<br>Einst.(nur<br>FAX-1460 und | 1.Ansagetexte                                                                                                    | TAD-Ansage<br>F/T-Ansage                                                                                                    | Zum Aufnehmen/Wieder-<br>geben/Löschen der Ansa-<br>gen.                                                                                  | 48    |
|                                                                                     | FAX-1560)                              | 2.Aufsprechzeit                                                                                                    | <b>30 Sek*</b><br>60 Sek.<br>120 Sek.<br>180 Sek.                                                                               | Zum Festlegen der maxi-<br>mal möglichen Länge der<br>gesprochenen Nachrich-<br>ten.                                                      | 52    |
|                                                                                     |                                        | 3.Mithören                                                                                                    | <b>Ein*</b><br>Aus                                                                                                    | Zum Mithören der gespro-<br>chenen Nachrichten wäh-<br>rend der Aufzeichnung.                                                             | 53    |

| Hauptmenü              | Untermenü             | Menüauswahl                                             | Optionen                                           | Beschreibung                                                                                                    | Seite |
|------------------------|-----------------------|---------------------------------------------------------|----------------------------------------------------|----------------------------------------------------------------------------------------------------|-------|
| 2.Fax<br>(Fortsetzung) | 0.Extras              | <b>1.Tastensperre</b><br>(nur FAX-1355 und<br>FAX-1360) | _                                                  | Verhindert den Zugriff auf<br>die meisten Funktionen mit<br>Ausnahme des Faxemp-<br>fangs.                                         | 18    |
|                        |                       | 1.Zugangssper-<br>re (nur FAX-1460<br>und FAX-1560)     | —                                                  | Sperrt den Zugriff auf die<br>wichtigsten Funktionen,<br>mit Ausnahme des Fax-<br>empfangs im Speicher.                            | 19    |
|                        |                       | 2.Kompatibili-<br>tät                                   | Normal*<br>Sicher                                  | Zum Beheben von Über-<br>tragungsproblemen.                                                                                        | 89    |
|                        |                       | 3.Anrufer-Kenn.                                         | <b>Ein*</b><br>Aus<br>Anrufe anzeigen<br>Ausdrucke | Zum Anzeigen oder Dru-<br>cken einer Liste der letzten<br>30 gespeicherten Anrufer.                                                | 37    |
| 3.Kopie                | 1.Qualität            | _                                                       | Hoch<br>Entwurf<br>Normal*                         | Zur Auswahl der Kopier-<br>auflösung entsprechend<br>der Art des Originals.                                                        | 67    |
|                        | 2.Helligkeit          | _                                                       |                                                    | Zum Einstellen der Hellig-<br>keit für Kopien.                                                                                     | 70    |
|                        | 3.Kontrast            | _                                                       |                                                    | Zum Einstellen des Ko-<br>pienkontrastes.                                                                                          | 70    |
| 4.Ausdrucke            | 1.Sendebe-<br>richt   | _                                                       | _                                                  | Sendebericht über das un-<br>mittelbar zuvor gesendete<br>Fax.                                                                     | 61    |
|                        | 2.Hilfe               | —                                                       | —                                                  | Hilfe zum Einstellen von<br>Menüfunktionen.                                                                                        | 61    |
|                        | 3.Rufnummern          | _                                                       | _                                                  | Verzeichnis der gespei-<br>cherten Rufnummern und<br>Namen, numerisch sor-<br>tiert.                                               | 61    |
|                        | 4.Journal             | _                                                       | _                                                  | Journalausdruck mit Infor-<br>mationen über die letzten<br>gesendeten und empfan-<br>genen Faxe. (SE = Sen-<br>den. EM = Empfang.) | 61    |
|                        | 5.Geräteein-<br>stell | _                                                       | _                                                  | Liste mit aktuell im Menü<br>gewählten Funktionsein-<br>stellungen.                                                                | 61    |
| 5.Gerä-<br>te-Info     | 1.Serien-Nr.          |                                                         | _                                                  | Zeigt die Seriennummer<br>des Gerätes an.                                                                                          | 96    |

| Hauptmenü             | Untermenü                                                 | Menüauswahl | Optionen                                                | Beschreibung                                                                                     | Seite                                                        |
|-----------------------|-----------------------------------------------------------|-------------|---------------------------------------------------------|--------------------------------------------------------------------------------------------------|--------------------------------------------------------------|
| 0.Inbe-<br>triebnahme | 1.Empfangs-<br>modus<br>(FAX-1355 und<br>FAX-1360)        | _           | Nur Fax*<br>Fax/Tel<br>TAD:Anrufbe-<br>antw.<br>Manuell | Wählen Sie hier, wie das<br>Gerät Anrufe annehmen<br>soll.                                       | 28                                                           |
|                       | <b>1.Empfangs-</b><br>modus<br>(FAX-1460 und<br>FAX-1560) | _           | <b>Nur Fax*</b><br>Fax/Tel<br>Manuell                   | Wählen Sie hier, wie das<br>Gerät Anrufe annehmen<br>soll.                                       | 28                                                           |
|                       | 2.Datum/Uhr-<br>zeit                                      | —           | _                                                       | Datum/Uhrzeit für Display-<br>anzeige und gesendete<br>Faxe einstellen.                          | Sie-<br>he In-<br>stalla-                                    |
|                       | 3.AbsKen-<br>nung                                         | _           | Fax:<br>Name:                                           | Absenderkennung (Na-<br>me, Fax-Nr.) speichern,<br>die auf die gesendeten<br>Faxe gedruckt wird. | tions-<br>anlei-<br>tung.                                    |
|                       | 4.Ton-/Puls-<br>wahl                                      | _           | <b>Ton*</b><br>Puls                                     | Zum Einstellen des Wahl-<br>verfahrens.                                                          |                                                              |
|                       | 5.Wählton                                                 | _           | Erkennung<br>Keine Erken-<br>nung*                      | Schaltet die Wählton-Er-<br>kennung ein oder aus.                                                | 88                                                           |
|                       | 6.Anschluss-<br>art                                       | _           | Normal*<br>Nebenstelle<br>ISDN                          | Stellen Sie hier ein, wie<br>das Gerät angeschlossen<br>ist.                                     | 38                                                           |
|                       | 7.Hörer an-<br>melden (nur<br>FAX-1560)                   | _           | _                                                       | Zum Anmelden des schnurlosen Hörers.                                                             | Siehe<br>Benutzer-<br>hand-<br>buch für<br>DECT™ -<br>Hörer. |
|                       | 0.Display-<br>sprache                                     | _           | Deutsch<br>Franz.<br>Engl.                              | Zur Auswahl der Display-<br>anzeigensprache.                                                     | Sie-<br>he In-<br>stalla-<br>tions-<br>anlei-<br>tung.       |

# Texteingabe im Funktionsmenü

Beim Speichern der Absenderkennung und von Rufnummern müssen Buchstaben eingegeben werden. Dazu werden die Zifferntasten verwendet. Auf diesen Tasten sind Buchstaben abgedruckt, die durch wiederholtes Drücken der Taste nacheinander im Display angezeigt werden. Mit den Tasten **0**, **#** und <del>X</del> können Sie Sonderzeichen eingeben.

Drücken Sie die jeweilige Taste so oft, bis der gewünschte Buchstabe im Display angezeigt wird.

| Taste | 1-mal | 2-mal | 3-mal | 4-mal |
|-------|-------|-------|-------|-------|
| 2     | А     | В     | С     | 2     |
| 3     | D     | Е     | F     | 3     |
| 4     | G     | Н     | I     | 4     |
| 5     | J     | К     | L     | 5     |
| 6     | М     | Ν     | 0     | 6     |
| 7     | Р     | Q     | R     | S     |
| 8     | Т     | U     | V     | 8     |
| 9     | W     | Х     | Υ     | Z     |

#### Leerzeichen eingeben

Zur Eingabe eines Leerzeichens drücken Sie zwischen Ziffern einmal ▶ und zwischen Buchstaben zweimal ▶.

#### Korrigieren

Um Zeichen zu korrigieren, bewegen Sie den Cursor mit der Taste ◀ unter das falsch geschriebene Zeichen. Drücken Sie dann **Clear/Back** und geben Sie das richtige Zeichen ein. Sie können auch Zeichen einfügen.

#### Buchstaben wiederholen

Wenn Sie zweimal hintereinander denselben Buchstaben oder nacheinander zwei auf derselben Taste liegende Buchstaben eingeben wollen (z.B. "LL" oder "TU"), geben Sie den ersten Buchstaben ein, drücken dann ▶ und wählen anschliessend den nächsten Buchstaben.

#### Sonderzeichen und Symbole

Drücken Sie  $\bigstar$ , **#** oder **0** und dann  $\blacktriangleleft$  oder  $\triangleright$ , bis sich der Cursor unter dem gewünschten Zeichen befindet. Drücken Sie dann **OK**, um das Zeichen zu übernehmen.

| Drücken Sie <del>X</del> | für: | (Leerzeichen) ! " # \$<br>% & ' ( ) ★ + , / € |
|--------------------------|------|-----------------------------------------------|
| Drücken Sie #            | für: | :;<=>?@[]^_                                   |
| Drücken Sie <b>0</b>     | für: | Ä Ë Ö Ü À Ç È É O                             |

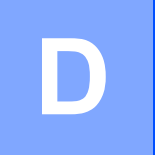

# **Technische Daten**

# Allgemeines

| Speicher          | 16 MB                                      |                                    |  |  |  |
|-------------------|--------------------------------------------|------------------------------------|--|--|--|
| Datenerhalt       | Ca. 24 Stunden (nur FAX-1460 und FAX-1560) |                                    |  |  |  |
| Automatischer     | Bis zu 20 Seiter                           | n                                  |  |  |  |
| Vorlageneinzug    | Temperatur: 20                             | Temperatur: 20 °C - 30 °C          |  |  |  |
|                   | Luftfeuchtigkeit                           | : 50 % - 70 %                      |  |  |  |
|                   | Papier: A4-Forr                            | nat (80 g/m <sup>2</sup> )         |  |  |  |
| Papierzufuhr      | Bis zu 100 Blatt                           | t (80 g/m <sup>2</sup> )           |  |  |  |
| Druckwerk         | Tintenstrahl-Druckwerk                     |                                    |  |  |  |
| Druckmethode      | Schwarzweiss:                              | Piezo-Technologie mit 94 × 1 Düsen |  |  |  |
| LC-Display        | 16 Zeichen × 1 Zeile                       |                                    |  |  |  |
| Netzanschluss     | 220 bis 240 V, 50/60 Hz                    |                                    |  |  |  |
| Leistungsaufnahme | FAX-1355, FAX-1360 und FAX-1460:           |                                    |  |  |  |
|                   | Power-Save-<br>Modus:                      | Durchschnittlich 4 W               |  |  |  |
|                   | Bereitschaft:                              | Durchschnittlich 6 W               |  |  |  |
|                   | Betrieb:                                   | Durchschnittlich 26 W              |  |  |  |
|                   | FAX-1560:                                  |                                    |  |  |  |
|                   | Power-Save-<br>Modus:                      | Durchschnittlich 6 W               |  |  |  |
|                   | Bereitschaft:                              | Durchschnittlich 8 W               |  |  |  |
|                   | Betrieb:                                   | Durchschnittlich 27 W              |  |  |  |

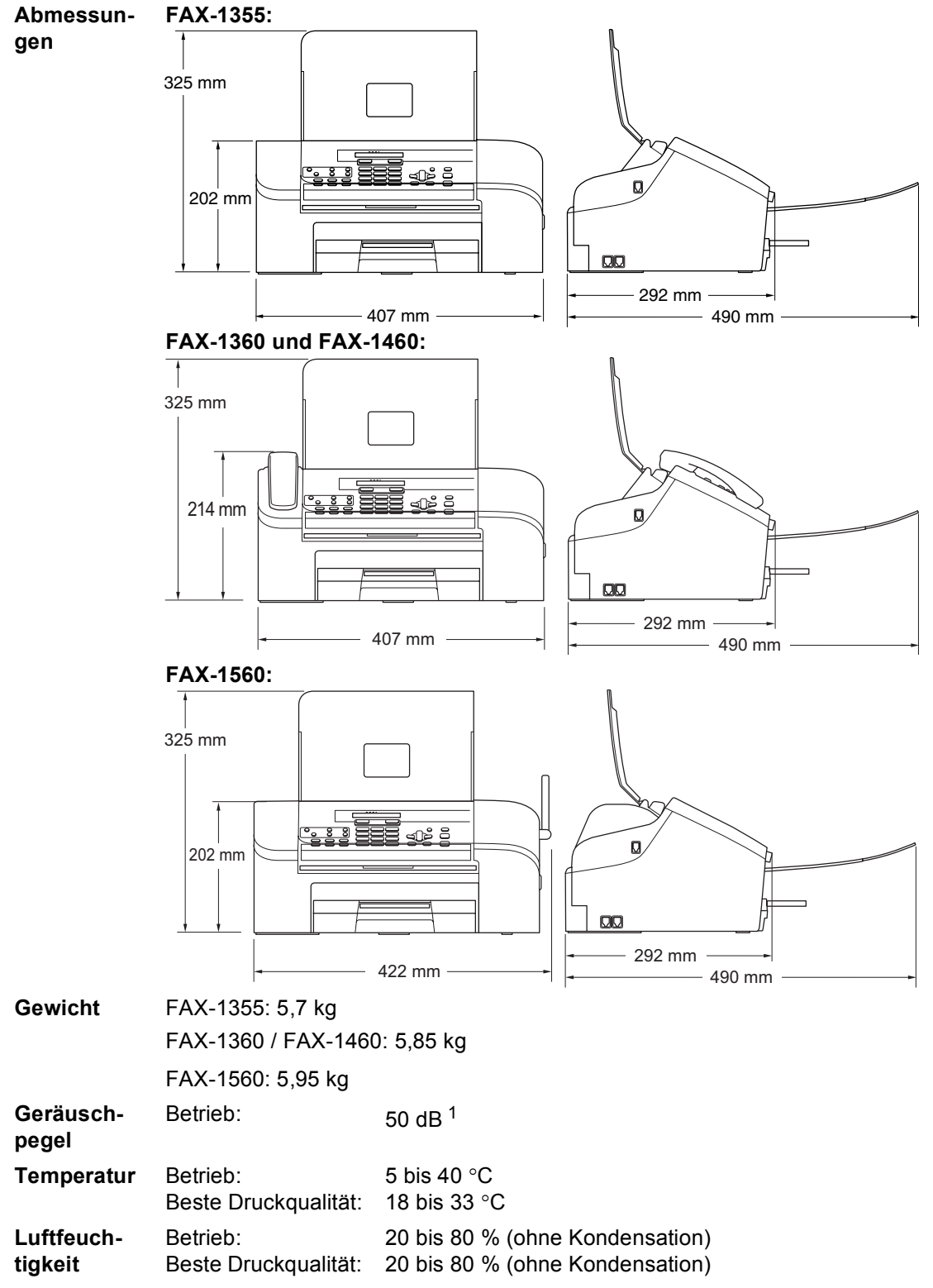

<sup>1</sup> Abhängig von den Druckbedingungen

# Druckmedien

| Papierzufuhr      | Papierkassette                                                                                       |
|-------------------|----------------------------------------------------------------------------------------------------|
|                   | ■ Papiersorten:                                                                                      |
|                   | Normalpapier                                                                                         |
|                   | ■ Papierformat:                                                                                      |
|                   | A4, Letter und Legal                                                                                 |
|                   | Breite: 89 mm bis 216 mm                                                                             |
|                   | Höhe: 127 mm bis 356 mm                                                                              |
|                   | Genaueres finden Sie unter <i>Papierspezifikationen und Kapazität der Papierzufuhr</i> auf Seite 10. |
|                   | <ul> <li>Maximale Papierkapazität: Ca. 100 Blatt Normalpapier<br/>(80 g/m<sup>2</sup>)</li> </ul>    |
| Papierausgabefach | Ca. 50 Blatt A4-Normalpapier (80 g/m <sup>2</sup> )<br>(Ausgabe mit der Druckseite nach oben)        |

# Faxen

| Kompatibilität                        | ITU-T Gruppe 3                                        |
|---------------------------------------|-------------------------------------------------------|
| Codierung                             | MH/MR/MMR                                             |
| Übertragungsgeschwindigkeit           | 14.400 bps                                            |
| Dokumentengrösse                      | Vorlageneinzug (Breite): 89 mm bis 215,9 mm           |
|                                       | Vorlageneinzug (Höhe): 127 mm bis 355,6 mm            |
| Abtastbreite                          | 208 mm                                                |
| Druckbreite                           | 204 mm                                                |
| Graustufen                            | 64                                                    |
| Faxabruf                              | Standard, geschützt, zeitversetzt und Gruppenfaxabruf |
| Kontrast                              | Automatisch bzw. hell und dunkel                      |
|                                       | (manuelle Einstellung)                                |
| Auflösung                             | Horizontal 8 Druckpunkte/mm                           |
|                                       | Vertikal                                              |
|                                       | Standard                                              |
|                                       | 3,85 Zeilen/mm                                        |
|                                       | Fein                                                  |
|                                       | 7,7 Zellen/mm<br>Photo                                |
|                                       | 7,7 Zeilen/mm                                         |
|                                       | Superfein                                             |
|                                       | 15,4 Zeilen/mm                                        |
| Kurzwahl                              | 100 Stationen                                         |
| Zielwahl                              | 10 Stationen                                          |
| Rundsenden                            | 160 Stationen                                         |
| Automatische Wahlwiederho-<br>lung    | 3-mal im Abstand von 5 Minuten                        |
| Rufbeantwortung                       | Nach 2, 3, 4, 5, 6, 7, 8, 9 oder 10 Klingelzeichen    |
| Anschlussmöglichkeit                  | Hauptanschluss, Nebenstellenanlage                    |
| Sendespeicher                         | Bis zu 300 <sup>1</sup> /250 <sup>2</sup> Seiten      |
| Speicherempfang bei Papier-<br>mangel | Bis zu 300 <sup>1</sup> /250 <sup>2</sup> Seiten      |

<sup>1</sup> "Seiten" bezieht sich auf "Brother Standard Chart Nr. 1" (ein typischer Geschäftsbrief mit Standardauflösung und mit MMR-Codierung). Änderung der technischen Daten und der gedruckten Materialien ohne vorherige Ankündigung vorbehalten

<sup>2</sup> "Seiten" bezieht sich auf die "ITU-T-Test Chart Nr. 1" (ein typischer Geschäftsbrief mit Standardauflösung und mit MMR-Codierung). Änderung der technischen Daten und der gedruckten Materialien ohne vorherige Ankündigung vorbehalten.

# Digitaler Anrufbeantworter (FAX-1460 und FAX-1560)

| Digitaler Anrufbeantworter | Ja                                    |
|----------------------------|---------------------------------------|
| Maximale Aufsprechzeit     | Max. 29 Minuten / Max. 99 Nachrichten |
|                            | (Max. 180 Sek. pro Nachricht)         |
| Gebührenfreie Statusinfo   | Ja                                    |
| Ansage                     | Ja                                    |
| Länge der Ansage           | 20 Sek.                               |

# Digitaler schnurloser Hörer (nur FAX-1560)

# Schnurloser Hörer (BCL-D20)

Frequenz Technologie Mehrere Hörer verwendbar Abmessungen

1,9 GHz DECT™ Bis zu 4 Hörer

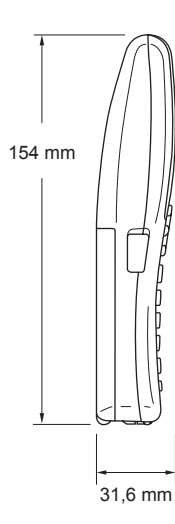

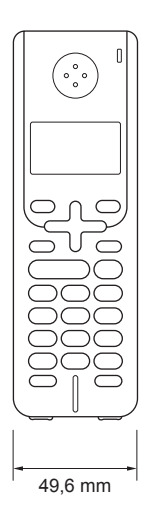

Gewicht LC-Display (Flüssigkristall-Anzeige) Ladestatus-Anzeige Aufladezeit Während der Verwendung (Gespräch)

In Bereitschaft (Standby)

149 g
16 Zeichen × 3 Zeilen (+1 Zeile für Bilder), Hintergrundbeleuchtung (orange)
Ja (LED)
12 Stunden
10 Stunden

### Akku

Typ Leistung BCL-BT20 Ni-MH 3,6 V 730 mAh

200 Stunden

# Kopieren

| Farbe/Schwarzweiss      | Nein/Ja                                          |
|-------------------------|--------------------------------------------------|
| Dokumentengrösse        | Vorlageneinzug (Breite): 89 mm bis 215,9 mm      |
|                         | Vorlageneinzug (Höhe): 127 mm bis 355,6 mm       |
| Kopiergeschwindigkeit   | Bis zu 18 Seiten/Minute (A4-Papier) <sup>1</sup> |
| Mehrfachkopien          | Gestapelt bis zu 99 Seiten                       |
|                         | Sortiert bis zu 99 Seiten                        |
| Vergrössern/Verkleinern | 25 % bis 400 % (in 1%-Schritten)                 |
| Auflösung               | ■ Einlesen bis zu 600 × 203 dpi                  |
|                         | Ausdruck bis zu 600 × 600 dpi                    |

<sup>1</sup> Nach Brother Standard-Text (Entwurfsdruck, gestapelt). Die Kopiergeschwindigkeit hängt von der Komplexität der zu kopierenden Vorlage ab.

# Verbrauchsmaterialien

| Tintenpatronen  | 1 schwarze Tintenpatrone, separat vom Druckkopf austauschbar                                                                                                    |
|-----------------|----------------------------------------------------------------------------------------------------|
| Lebensdauer der | Schwarze Patrone: Ca. 500 Seiten mit 5 % Deckung                                                                                                    |
| Tintenpatrone   | Bei der Erstinstallation wird ein Teil der Tinte zum Auffüllen des<br>Tintenleitungssystems verbraucht, um Ausdrucke in hoher Qua-<br>lität erstellen zu können. Dies geschieht nur einmal bei der Er-<br>stinstallation. Mit allen nachfolgend eingesetzten Tintenpatro-<br>nen kann die hier angegebene Seitenzahl gedruckt werden. |
|                 | Die Anzahl der gedruckten Seiten je Patrone kann unterschied-<br>lich sein. Sie ist abhängig davon, wie oft das Gerät benutzt wird<br>und wie viele Seiten jeweils gedruckt werden.                                                                                                    |
|                 | Das Gerät reinigt den Druckkopf automatisch in regelmässigen<br>Abständen, wodurch ein wenig Tinte verbraucht wird.                                                                                                    |
|                 | In einer vom Gerät als leer erkannten Patrone verbleibt eventu-<br>ell ein kleiner Rest Tinte. Dieser kleine Rest Tinte ist notwendig,<br>um den Druckkopf vor dem Austrocknen und dadurch entste-<br>henden Schäden zu schützen.                                                                                                    |
| Ersatzpatronen  | <schwarz> (LC1000BK)</schwarz>                                                                                                    |

Fachbegriffe

Hier finden Sie eine Beschreibung der Funktionen und Fachbegriffen, die in Brother-Handbüchern vorkommen. Welche Funktionen zur Verfügung stehen, ist je nach Modell verschieden.

#### Abbrechen

Zum Abbrechen einer programmierten Faxübertragung, wie eines zeitversetzten Sendevorganges oder Faxabrufes.

#### Absenderkennung

Eine Zeile mit gespeicherten Absenderinformationen, die automatisch am Anfang jeder gesendeten Seite ausgedruckt wird.

#### Anrufer-Kennung

Ein bei der Telefongesellschaft gemieteter Dienst, mit dem Sie die Nummer (bzw. den Namen) des Anrufers sehen können.

#### Anstehende Aufträge

Zum Anzeigen und selektiven Abbrechen der aktuell programmierten Aufträge.

#### Auflösung

Anzahl der Druckpunkte pro Zoll (dpi). Siehe: Fein-, Superfein-, Foto-, Standard-Auflösung.

#### Automatische Fax-Erkennung

Faxe werden auch automatisch empfangen, wenn der Faxanruf manuell mit einem Telefon angenommen wurde.

#### Automatische Verkleinerung:

Verkleinert ein empfangenes Fax so, dass es einschliesslich der Absenderkennung auf das Empfangspapier passt.

#### Automatische Wahlwiederholung

Wählt einen besetzten Anschluss automatisch erneut an.

#### Automatischer Vorlageneinzug

Automatischer Vorlageneinzug, in den mehrere Seiten auf einmal eingelegt werden können, die dann vom Gerät automatisch nacheinander eingezogen werden.

#### Automatisches Senden:

Vorlage einlegen, Nummer wählen und Start-Taste drücken. Das Gerät stellt die Verbindung automatisch her und sendet dann die Vorlage selbstständig.

#### **CNG-Rufton**

Rufton (CalliNG) eines Faxgerätes, an dem das empfangende Gerät erkennt, dass ein Fax gesendet wird.

#### Codierung

Ein Verfahren zur Codierung der in einem Dokument enthaltenen Informationen. Alle Faxgeräte müssen den Mindeststandard (MH = Modified Huffman) erfüllen. Das Gerät kann jedoch mit den leistungsfähigeren Kompressionsmodi MR (Modified read) und MMR (Modified Read und Modified Modified Read) arbeiten, sofern das empfangende Gerät ebenfalls über diese Modi verfügt.

#### Deaktivierungs-Code

Wenn das Gerät im F/T-Modus einen Telefonanruf empfängt und das F/T-Klingeln (Doppelklingeln) zu hören ist, können Sie den Anruf mit einem externen parallelen Telefon übernehmen, indem Sie den Hörer abheben und am Telefon den Deaktivierungs-Code (werkseitig **# 5 1**) eingeben.

#### Direktversand

Versendet ein Dokument, ohne es zuvor zu speichern. Verwenden Sie diese Funktion, wenn der Speicher voll ist oder wenn Sie ein eiliges Dokument vor Abschluss aller programmierten Aufträge versenden möchten.

#### ECM-Fehlerkorrektur

Erkennt Übertragungsfehler (z.B. durch Leitungsstörungen) beim Senden und Empfangen von Faxen und sendet fehlerhafte Seiten gegebenenfalls erneut.

#### Externer Anrufbeantworter (TAD)

Ein an an der EXT.-Buchse des Gerätes oder an derselben Telefondose wie das Gerät angeschlossener Anrufbeantworter.

#### **Externes Telefon**

Ein an der EXT.-Buchse des Gerätes oder an derselben Telefondose wie das Gerät angeschlossenes Telefon. Ein externes paralleles Telefon ist ein an derselben Leitung, aber an einer anderen Telefonsteckdose angeschlossenes Telefon.

#### Fax/Tel

Wenn dieser Modus eingeschaltet ist, nimmt das Gerät alle Anrufe automatisch an und schaltet bei einem Faxanruf zum Faxempfang um oder ruft Sie bei einem Telefonanruf durch ein Doppelklingeln ans Telefon.

#### Faxabruf (Polling)

Die Möglichkeit, ein Dokument von einem anderen Faxgerät abzurufen (aktiv) oder ein Dokument vorzubereiten, das von anderen Faxgeräten abgerufen werden kann (passiv).

#### Faxspeicherung

Speichert alle empfangenen Faxe, die dann mit Hilfe von Fernabfrage-Befehlen an ein anderes Faxgerät weitergegeben werden können.

#### Faxton

Signale, die das sendende und empfangende Gerät zum Austausch von Informationen senden.

#### Fax-Weiterleitung

Speichert das empfangene Fax und leitet es automatisch an eine zuvor programmierte Faxnummer weiter.

#### Fein-Auflösung

Auflösungseinstellung mit  $203 \times 196$  dpi (Druckpunkte/Zoll) zum Senden von kleingedrucktem Text und Diagrammen.

#### Fernabfrage

Ermöglicht es, von unterwegs per Handy im Speicher empfangene Faxe an ein anderes Faxgerät weiterzugeben oder Funktionen des Gerätes fernzuschalten.

#### Fernaktivierungs-Code

Wenn ein Faxanruf mit einem externen Telefon angenommen wurde, kann das Fax durch die Eingabe des Fernaktivierungs-Codes (werkseitig  $\times$  51) zum Gerät weitergeleitet werden.

#### Funktionsmenü

Zum Ändern von Geräteeinstellungen.

#### F/T-Rufzeit

Mit dieser Funktion kann eingestellt werden, wie lange das Gerät beim Empfang eines Telefonanrufes im F/T-Modus klingelt, um Sie ans Telefon zu rufen.

#### Geräteeinstellungen

Ein Ausdruck, der über die aktuellen Funktionseinstellungen informiert.

#### Graustufen

Grautöne, die zum Kopieren und Faxen von Fotografien zur Verfügung stehen.

#### Helligkeit

Durch Ändern dieser Einstellung wird das gesamte Bild heller oder dunkler.

#### Hilfe-Liste

Ausdruck einer Menütabelle, die Ihnen beim Einstellen von Menüfunktionen hilft.

#### Journal

Ein Bericht über die 200 zuletzt empfangenen und gesendeten Faxe. SE bedeutet senden, EM empfangen.

#### Journal-Intervall

Der Journalausdruck kann automatisch nach bestimmten Zeitintervallen oder jeweils manuell ausgedruckt werden.

#### Klingelanzahl

Die Anzahl der Klingelzeichen, nach der das Gerät einen Anruf im Empfangsmodus Nur Fax oder Fax/Tel annimmt.

#### Klingellautstärke

Zum Ändern der Klingellautstärke des Gerätes oder zum Ausschalten des Klingelns.

#### Kompatibilität

Die Fähigkeit von Faxgeräten mit anderen Faxgeräten zu kommunizieren. Die Kompatibilität ist zwischen ITU-T-Gruppen gewährleistet.

#### Kontrast

Einstellung zum Verbessern der Qualität beim Senden und Kopieren von besonders hellen oder besonders dunklen Vorlagen.

#### Kontrolldruck

Alle empfangenen und gespeicherten Faxe werden automatisch auch ausgedruckt, damit bei Stromunterbrechungen keine Daten verloren gehen.

#### Kurzwahl

Zum Speichern einer Rufnummer, die anschliessend einfach durch Drücken von **Search/Speed-Dial**, **#**, der zweistelligen Kurzwahl und **Start** angewählt werden kann.

#### LC-Display (Flüssigkristallanzeige)

Flüssigkristallanzeige am Funktionstastenfeld, die beim Einstellen von Funktionen anzeigt, was zu tun ist, sowie Datum und Uhrzeit zeigt, sofern das Gerät nicht mit anderen Funktionen beschäftigt ist.

#### Manuelles Senden

An manchen Modellen kann die Faxnummer gewählt und gewartet werden, bis der Faxton des empfangenden Gerätes zu hören ist. Dann kann das Dokument manuell durch Drücken der Taste **Start** abgeschickt werden.

#### Pause

Ermöglicht die Eingabe einer 3,5 Sekunden langen Wählpause in gespeicherten Rufnummern. Durch wiederholtes Drücken der Taste **Redial/Pause** können Sie die Pause verlängern.

#### Pulswahl

In älteren Telefonnetzen verwendetes Wahlverfahren, bei dem Sie für jede gewählte Ziffer ein Tacken hören.

#### Rufnummernverzeichnis

Verzeichnis der gespeicherten Rufnummern numerisch nach Zielwahlnummern und Kurzwahlnummern sortiert.

#### **Rundsende-Gruppen**

Mehrere Rufnummern, die zum Rundsenden eines Faxes in einer Gruppe zusammengefasst sind und dann mit einer Zielwahltaste oder durch Eingabe einer Kurzwahl oder über den Telefonindex aufgerufen werden können.

#### Rundsenden

Mit dieser Funktion kann ein Fax automatisch an mehrere Empfänger gesendet werden.

#### Sendebericht

Ein Bericht, der nach jedem Sendevorgang automatisch oder manuell ausgedruckt werden kann, mit Faxnummer/-name des Empfängers, Sendezeit, Sendedauer und dem Ergebnis der Übertragung.

#### Sendevorbereitung (Dual Access)

Während das Gerät ein Fax aus dem Speicher sendet, empfängt oder ausdruckt, können bereits Sendevorgänge vorbereitet werden.

#### Signalton

Der Signalton ist zu hören, wenn eine Taste gedrückt wird, ein Fehler auftritt oder das Senden bzw. der Empfang eines Faxes abgeschlossen ist.

#### Speicherempfang bei Papiermangel

Nach Einschalten dieser Funktion werden empfangene Faxe automatisch gespeichert, wenn sich kein Papier in der Papierzufuhr befindet.

#### Standard-Auflösung

 $203\times97$  dpi, die für die meisten normal gedruckten Vorlagen verwendet werden kann.

#### Stapelübertragung

(Nur für Schwarzweiss-Faxe) Sendet alle gespeicherten zeitversetzten Sendeaufträge, für die der gleiche Empfänger und die gleiche Uhrzeit programmiert wurden, in einem Übertragungsvorgang.

#### Superfein-Auflösung

 $392\times203$  dpi, die für detaillierte Zeichnungen oder extrem kleine Schriften verwendet werden sollte.

#### **Telefon-Index**

Die mit Namen gespeicherten Rufnummern werden automatisch alphabetisch sortiert und können so schnell und bequem im Display gesucht und dann angewählt werden.

#### Temporäre Einstellungen

Einstellungen, die nur zum Senden bzw. Kopieren der nächsten Vorlage gültig sind.

#### Tonwahl

Ein in modernen Telefonnetzen verwendetes Wahlverfahren, bei dem Sie für jede gewählte Ziffer einen bestimmten Ton hören.

#### Übersee-Modus

Mit dieser Funktion können Übertragungsfehler durch Leitungsrauschen, wie sie bei Übersee-Übertragungen auftreten können, reduziert werden.

#### Übertragung

Senden eines Dokumentes über die Telefonleitung eines Faxgerätes an ein anderes Faxgerät.

#### Übertragungsfehler (Übertr.-Fehler)

Ein Fehler beim Senden oder Empfangen eines Faxes, meistens aufgrund einer schlechten Verbindung oder von Leitungsstörungen.

#### Zeitversetztes Senden

Die Möglichkeit, einen Sendevorgang automatisch zu einer bestimmten Uhrzeit ausführen zu lassen.

#### Zielwahl

Tasten des Gerätes, unter denen Rufnummern gespeichert und dann auf Tastendruck abgerufen werden können. Sie können eine zweite Nummer unter jeder Zielwahltaste speichern bzw. aufrufen, wenn Sie die jweweilige Zielwahltaste bei niedergedrückter **Shift**-Taste drücken.

#### Zugangscode

Programmierbarer 4-stelliger Code (--- $\times$ ), der zur Fernabfrage und Fernschaltung des Gerätes eingegeben werden muss.

F

# Stichwortverzeichnis

\_\_\_\_\_

### Α

| Rundsendevorgang                                                                                                    |    |
|----------------------------------------------------------------------------------------------------|----|
| Sendeauftrag                                                                                                    | 23 |
| Abdeckung des Vorlageneinzugs<br>Andere Geräte und Dienste an derselben<br>Leitung<br>Anrufbeantworter<br>Anrufbeantworter, extern<br>anschliessen<br>einstellen<br>Empfangsmodus<br>Anrufbeantworter, intern<br>Fax/Tel-Ansage<br>gespeicherte Faxe drucken<br>Mitschneiden<br>Nachrichten löschen<br>Nachrichten verwalten<br>Nachrichten verwalten<br>Nachrichten wiedergeben<br>TAD-Ansage aufnehmen<br>vorbereiten<br>zusätzliche Funktionen<br>Anrufer-Kennung<br>Liste anzeigen<br>Liste drucken<br>Anschluss<br>Anrufbeantworter, externer<br>Anrufbeantworter, externer<br>Anrufbeantworter-Einstellungen<br>Einstellungen vornehmen<br>Leitungsstörung<br>Nebenstelle<br>Problemlösung<br>Telefon, externes<br>Auflösung<br>Einstellung fürs nächste Fax<br>Fax<br>Sonieren                                                                                                    | 26 |
| Andere Geräte und Dienste an derselben         Leitung         Anrufbeantworter         Anrufbeantworter, extern         Ansage aufnehmen         anschliessen         einstellen         Empfangsmodus         Anrufbeantworter, intern         Fax/Tel-Ansage         gespeicherte Faxe drucken         Mitschneiden         Nachrichten löschen         Nachrichten verwalten         Nachrichten verwalten         Nachrichten verwalten         Nachrichten verwalten         Nachrichten kiedergeben         TAD-Ansage aufnehmen         vorbereiten         zusätzliche Funktionen         Anrufer-Kennung         Liste anzeigen         Liste drucken         Anschluss         Anrufbeantworter, externer         Anrufbeantworter, externer         Anrufbeantworter-Einstellungen         Einstellungen vornehmen         Leitungsstörung         Nebenstelle         Problemlösung         Telefon, externes         Auflösung         Einstellung fürs nächste Fax         Fax       1 | 86 |
| Leitung                                                                                                    |    |
| Anrufbeantworter<br>Anrufbeantworter, extern                                                                                                    | 82 |
| Anrufbeantworter, extern                                                                                                    | 39 |
| Ansage aufnehmen                                                                                                    | 39 |
| anschliessen<br>einstellen<br>Empfangsmodus<br>Anrufbeantworter, intern<br>Fax/Tel-Ansage<br>gespeicherte Faxe drucken<br>Mitschneiden<br>Nachrichten löschen<br>Nachrichten verwalten<br>Nachrichten verwalten<br>Nachrichten wiedergeben<br>TAD-Ansage aufnehmen<br>vorbereiten<br>zusätzliche Funktionen<br>Anrufer-Kennung<br>Liste anzeigen<br>Liste drucken<br>Anschluss<br>Anrufbeantworter, externer<br>Anrufbeantworter, externer<br>Anrufbeantworter-Einstellungen<br>Einstellungen vornehmen<br>Leitungsstörung<br>Nebenstelle<br>Problemlösung<br>Telefon, externes<br>Auflösung<br>Einstellung fürs nächste Fax<br>Fax<br>Tax<br>1<br>Konieren<br>1                                                                                                    | 40 |
| einstellen<br>Empfangsmodus<br>Anrufbeantworter, intern<br>Fax/Tel-Ansage<br>gespeicherte Faxe drucken<br>Mitschneiden<br>Nachrichten löschen<br>Nachrichten verwalten<br>Nachrichten verwalten<br>Nachrichten wiedergeben<br>TAD-Ansage aufnehmen<br>vorbereiten<br>zusätzliche Funktionen<br>Anrufer-Kennung<br>Liste anzeigen<br>Liste drucken<br>Anschluss<br>Anrufbeantworter, externer<br>Anrufbeantworter, externer<br>Anrufbeantworter-Einstellungen<br>Einstellungen vornehmen<br>Leitungsstörung<br>S8,<br>Nebenstelle<br>Problemlösung<br>Telefon, externes<br>Auflösung<br>Einstellung fürs nächste Fax<br>Fax                                                                                                    | 39 |
| Empfangsmodus<br>Anrufbeantworter, intern<br>Fax/Tel-Ansage                                                                                                    | 39 |
| Anrufbeantworter, intern<br>Fax/Tel-Ansage                                                                                                    | 28 |
| Fax/Tel-Ansage         gespeicherte Faxe drucken         Mitschneiden         Nachrichten löschen         Nachrichten verwalten         Nachrichten wiedergeben         TAD-Ansage aufnehmen         vorbereiten         zusätzliche Funktionen         Anrufer-Kennung         Liste anzeigen         Liste drucken         Anschluss         Anrufbeantworter, externer         Anrufbeantworter-Einstellungen         Einstellungen vornehmen         Leitungsstörung         Nebenstelle         Problemlösung         Telefon, externes         Auflösung         Einstellung fürs nächste Fax         Fax         1         Konieren                                                                                                    |    |
| gespeicherte Faxe drucken<br>Mitschneiden<br>Nachrichten löschen<br>Nachrichten verwalten<br>Nachrichten wiedergeben<br>TAD-Ansage aufnehmen<br>vorbereiten<br>zusätzliche Funktionen<br>Anrufer-Kennung<br>Liste anzeigen<br>Liste drucken<br>Anschluss<br>Anrufbeantworter, externer<br>Anschluss<br>Anrufbeantworter-Einstellungen<br>Einstellungen vornehmen<br>Leitungsstörung                                                                                                    | 50 |
| Mitschneiden         Nachrichten löschen         Nachrichten verwalten         Nachrichten wiedergeben         TAD-Ansage aufnehmen         vorbereiten         zusätzliche Funktionen         Anrufer-Kennung         Liste anzeigen         Liste drucken         Anschluss         Anrufbeantworter, externer         Anrufbeantworter-Einstellungen         Einstellungen vornehmen         Leitungsstörung         Nebenstelle         Problemlösung         Einstellung fürs nächste Fax         Fax         1                                                                                                    | 51 |
| Nachrichten löschen         Nachrichten verwalten         Nachrichten wiedergeben         TAD-Ansage aufnehmen         vorbereiten         zusätzliche Funktionen         Anrufer-Kennung         Liste anzeigen         Liste drucken         Anschluss         Anrufbeantworter, externer         Anrufbeantworter-Einstellungen         Einstellungen vornehmen         Leitungsstörung         Nebenstelle         Problemlösung         Telefon, externes         Auflösung         Einstellung fürs nächste Fax         Fax         1                                                                                                    | 53 |
| Nachrichten verwalten<br>Nachrichten wiedergeben<br>TAD-Ansage aufnehmen<br>vorbereiten<br>zusätzliche Funktionen<br>Anrufer-Kennung<br>Liste anzeigen<br>Liste drucken<br>Anschluss<br>Anrufbeantworter, externer<br>Anrufbeantworter-Einstellungen<br>Einstellungen vornehmen<br>Leitungsstörung<br>Nebenstelle<br>Problemlösung<br>Telefon, externes<br>Auflösung<br>Einstellung fürs nächste Fax<br>Fax                                                                                                    | 51 |
| Nachrichten wiedergeben                                                                                                    | 50 |
| TAD-Ansage aufnehmen         vorbereiten         zusätzliche Funktionen         Anrufer-Kennung         Liste anzeigen         Liste drucken         Anschluss         Anrufbeantworter, externer         Anrufbeantworter-Einstellungen         Einstellungen vornehmen         Leitungsstörung         Nebenstelle         Problemlösung         Telefon, externes         Auflösung         Einstellung fürs nächste Fax         Fax         1         Konieren                                                                                                    | 50 |
| vorbereiten<br>zusätzliche Funktionen<br>Anrufer-Kennung<br>Liste anzeigen<br>Liste drucken<br>Anschluss<br>Anrufbeantworter, externer<br>Anrufbeantworter-Einstellungen<br>Einstellungen vornehmen<br>Leitungsstörung                                                                                                    | 48 |
| zusätzliche Funktionen<br>Anrufer-Kennung<br>Liste anzeigen<br>Liste drucken<br>Anschluss<br>Anrufbeantworter, externer<br>Anrufbeantworter-Einstellungen<br>Einstellungen vornehmen<br>Leitungsstörung                                                                                                    | 48 |
| Anrufer-Kennung<br>Liste anzeigen<br>Liste drucken<br>Anschluss<br>Anrufbeantworter, externer<br>Anrufbeantworter-Einstellungen<br>Einstellungen vornehmen<br>Leitungsstörung<br>Nebenstelle<br>Problemlösung<br>Telefon, externes<br>Auflösung<br>Einstellung fürs nächste Fax<br>Fax                                                                                                    | 52 |
| Liste anzeigen<br>Liste drucken<br>Anschluss<br>Anrufbeantworter, externer<br>Anrufbeantworter-Einstellungen<br>Einstellungen vornehmen<br>Leitungsstörung                                                                                                    | 37 |
| Liste drucken<br>Anschluss<br>Anrufbeantworter, externer<br>Anrufbeantworter-Einstellungen<br>Einstellungen vornehmen<br>Leitungsstörung                                                                                                    | 37 |
| Anschluss<br>Anrufbeantworter, externer<br>Anrufbeantworter-Einstellungen<br>Einstellungen vornehmen<br>Leitungsstörung                                                                                                    | 38 |
| Anrufbeantworter, externer<br>Anrufbeantworter-Einstellungen<br>Einstellungen vornehmen<br>Leitungsstörung                                                                                                    |    |
| Anrufbeantworter-Einstellungen<br>Einstellungen vornehmen<br>Leitungsstörung                                                                                                    | 39 |
| Einstellungen vornehmen<br>Leitungsstörung                                                                                                    | 39 |
| Leitungsstörung                                                                                                    | 39 |
| Nebenstelle         Problemlösung         Telefon, externes         Auflösung         Einstellung fürs nächste Fax         Fax         Vonieren                                                                                                    | 89 |
| Problemlösung<br>Telefon, externes<br>Auflösung<br>Einstellung fürs nächste Fax<br>Fax                                                                                                    | 40 |
| Telefon, externes<br>Auflösung<br>Einstellung fürs nächste Fax<br>Fax                                                                                                    | 80 |
| Auflösung<br>Einstellung fürs nächste Fax<br>Fax1<br>Kopieren 1                                                                                                    | 41 |
| Einstellung fürs nächste Fax1<br>Fax1<br>Konieren 1                                                                                                    |    |
| Fax1<br>Konjeren 1                                                                                                    | 24 |
| Konieren 1                                                                                                    | 11 |
|                                                                                                    | 14 |
| Automatisch                                                                                                    |    |
| Fax empfangen                                                                                                    | 28 |

| Automatische Fax/Telefon-Schaltung (F/T | - |
|-----------------------------------------|---|
| Modus)                                  |   |
|                                         |   |

| Deaktivierungs-Code           | 42       |
|-------------------------------|----------|
| Doppelklingeln                | 31       |
| Externes Telefon verwenden    | . 41, 42 |
| F/T-Rufzeit                   | 31       |
| Klingelanzahl                 | 31       |
| Automatische Fax-Erkennung    | 31       |
| Automatische Wahlwiederholung | 44       |
| Automatischer Vorlageneinzug  | 7, 22    |
|                               |          |

### B

| Berichte                    | 60 |
|-----------------------------|----|
| Geräteeinstellungen         | 61 |
| Hilfe ausdrucken            | 61 |
| Journal                     | 61 |
| Journal-Intervall           | 60 |
| Liste der Anrufer-Kennungen |    |
| manuell ausdrucken          | 61 |
| Rufnummern                  | 61 |
| Sendebericht (automatisch)  | 60 |
| Sendebericht (manuell)      | 61 |
| Betriebsart                 |    |
| Faxen                       | 22 |
| Kopierer                    | 66 |
|                             |    |

### С

| Copy Options-Taste (Kopieren) |      |
|-------------------------------|------|
| Papierformat                  | . 70 |

# D\_\_\_\_\_

| Datenerhalt<br>DECT™-Telefon | 99<br>42 |
|------------------------------|----------|
|                              | 40       |
| bedruckbarer Bereich         | 13       |
| Berichte und Listen          | 61       |
| gespeichertes Fax            | 34       |
| Papierstau beheben           | 87       |
| Problemlösung79,             | 80       |
| Qualität steigern            | 94       |
| vertikale Ausrichtung prüfen | 94       |
| Dual Access                  | 25       |
|                              |          |

# E

| Empfangsmodus    | .28 |
|------------------|-----|
| Fax/Tel          | .28 |
| Manuell          | .28 |
| Nur Fax          | .28 |
| TAD:Anrufbeantw. | .28 |
| Externes Telefon |     |
| anschliessen     | .41 |
| verwenden        | .41 |
|                  |     |

| F                              |       |     |
|--------------------------------|-------|-----|
| Fax                            |       |     |
| empfangen                      |       | .28 |
| am Gesprächsende               |       | .34 |
| automatische Verkleinerung     |       | .33 |
| Empfangsmodus wählen           |       | .28 |
| externes Telefon verwenden     | 41,   | 42  |
| F/T-Rufzeit                    |       | .31 |
| Fernweitergabe                 | .57,  | 58  |
| gespeicherte Faxe drucken      |       | .34 |
| im Speicher                    |       | .33 |
| Klingelanzahl                  |       | .31 |
| Kompatibilität                 |       | .89 |
| Problemlösung                  | 79,   | 80  |
| senden                         | 22,   | 62  |
| am Gesprächsende               |       | .27 |
| Auflösung                      |       | .24 |
| aus dem Speicher (Dual Access) |       | .25 |
| aus dem Vorlageneinzug         |       | .22 |
| Direktversand                  |       | .25 |
| Faxbetrieb einschalten         |       | .22 |
| Kompatibilität                 |       | .89 |
| Kontrast                       |       | .24 |
| manuell                        |       | .27 |
| Rundsenden                     |       | .22 |
| Sendeauftrag abbrechen         |       | .26 |
| Stapelübertragung              |       | .26 |
| Ubersee-Modus                  |       | .25 |
| zeitversetzt                   |       | .26 |
| Faxabruf                       |       | .62 |
| Faxcodes                       |       |     |
| ändern                         | .42,  | 56  |
| Deaktivierungs-Code            | ••••• | .42 |
| Fernaktivierungs-Code          |       | .42 |
| Zugangscode                    |       | .56 |

| Faxspeicherung                  | . 54 |
|---------------------------------|------|
| ausschalten                     | . 58 |
| einschalten                     | . 54 |
| gespeicherte Faxe drucken       | . 34 |
| Fax-Weiterleitung               |      |
| ausschalten                     | . 58 |
| einschalten                     | . 54 |
| Nummer speichern                | . 54 |
| über die Fernabfrage ändern 57. | , 58 |
| Fehlermeldungen                 | . 83 |
| Fehler:Ändern                   | . 83 |
| Fehler:Drucken XX               | . 83 |
| Fehler:Init XX                  | . 83 |
| Fehler:Reinigen XX              | . 83 |
| Fehler:Scannen XX               | . 83 |
| Keine Tinte                     | . 84 |
| Nicht belegt!                   | . 43 |
| Papier prüfen                   | . 84 |
| Schwarz leer                    | . 84 |
| Speicher voll                   | . 85 |
| Tinte fast leer                 | . 85 |
| ÜbertrFehler                    | . 85 |
| Wenig Schwarz                   | . 85 |
| Fernabfrage                     | . 56 |
| Befehle                         | . 58 |
| Faxe weitergeben                | . 57 |
| Zugangscode                     | . 56 |
| Fernaktivierung                 |      |
| Code verwenden                  | . 42 |
| Faxempfang                      | . 41 |
| Freisprecheinrichtung           | . 35 |
| Funktionsmenü                   | 100  |
| Funktionstabellen               | . 99 |
| Funktionstastenfeld             | 3    |
|                                 |      |

# G

| Gebührenfreie Statusinfo               | . 52 |
|----------------------------------------|------|
| Gespeicherte Faxe oder Journal sichern | . 85 |
| Graustufen                             | 111  |
| Gruppen zum Rundsenden                 | 47   |
|                                        |      |

| н                    |    |
|----------------------|----|
| Hilfe                |    |
| Bedienung            |    |
| Funktionstabellen    |    |
| Hilfe ausdrucken     | 61 |
| LCD-Meldungen        |    |
| Menü-Tasten benutzen |    |

# K

| К                           | П |
|-----------------------------|---|
| Klingelanzahl31             | P |
| Kopierer                    |   |
| Copy Options-Taste67        |   |
| Einzelkopie66               |   |
| Kopierbetrieb einschalten66 |   |
| mehrfach66                  |   |
| Problemlösung82             |   |
| Qualität67                  |   |
| sortiert69                  |   |
| temporäre Einstellungen67   |   |
| vergrössern/verkleinern68   |   |
| Vorlageneinzug66            |   |
| Kurzwahl                    |   |
| ändern46                    |   |
| speichern45                 | F |
| wählen43                    | _ |
|                             | р |

### L

| Lautsprecher-Lautstärke | 5  |
|-------------------------|----|
| Lautstärke              |    |
| Klingeln                | 16 |
| Lautsprecher            | 17 |
| Signalton               | 16 |
| LC-Display              |    |
| Hilfe ausdrucken        | 61 |
| Kontrast                | 17 |
|                         |    |

## Μ

| Manuell     |    |
|-------------|----|
| empfangen   | 28 |
| Übertragung | 27 |
| wählen      | 43 |

### Ν

| Nabanatallananlaga | 10 | h |
|--------------------|----|---|
| Nebenstellenanlage |    | , |

### Ρ

| Papier                     | 9, 110 |
|----------------------------|--------|
| einlegen                   | 11     |
| Kapazität der Papierzufuhr | 10     |
| Papierformat               | 10     |
| Papiergrösse               | 16     |
| Papiersorte                | 10     |
|                            |        |

| Vorlagengrösse (Vorlageneinzug) . | 7  |
|-----------------------------------|----|
| Polling                           | 62 |
| Problemlösung                     | 79 |
| Ausdruck empfangener Faxe         | 80 |
| Dokumentenstau beheben            | 86 |
| Drucken                           | 79 |
| Druckqualität                     | 94 |
| Fax senden                        | 81 |
| Faxempfang                        | 81 |
| Fehlermeldungen                   | 83 |
| Kopierer                          | 82 |
| Papierstau beheben                | 87 |
| Telefonanrufe                     | 81 |
| Telefonleitung/Faxanschluss       | 80 |
| Tintenvorrat überprüfen           | 96 |

# R

| Redial/Pause        | 44 |
|---------------------|----|
| Reinigen            |    |
| Druckkopf           | 94 |
| Druckwalze          | 93 |
| Papieraufnahmerolle | 93 |
| Scanner             | 92 |
| Rufnummer wählen    |    |
| Kurzwahl            | 43 |
| manuell             | 43 |
| Telefon-Index       | 44 |
| Zielwahl            | 43 |
| Rufnummernspeicher  |    |
| Kurzwahl            |    |
| ändern              | 46 |
| speichern           | 45 |
| verwenden           | 43 |
| Rundsende-Gruppen   |    |
| speichern           | 47 |
| verwenden           | 22 |
| Telefon-Index       | 44 |
| Zielwahl            |    |
| ändern              | 46 |
| speichern           | 45 |
| verwenden           | 43 |
| Rundsenden          | 22 |
| Gruppen speichern   | 47 |
|                     |    |

# S

| Schnurloser Hörer                    |     |
|--------------------------------------|-----|
| Handbuch                             |     |
| Schnurloses Telefon                  | 42  |
| am FAX-1560 siehe Benutzerhandbuch f | iür |
| DECT™-Handbuch                       |     |
| Sendevorbereitung (Dual Access)      | 25  |
| Seriennummer finden                  |     |
| siehe Umschlaginnenseite             | 1   |
| Sicherheitshinweise                  | 76  |
| Speicher-voll-Meldung                | 27  |
| Stau                                 |     |
| Papier                               | 86  |
| Vorlagen                             | 86  |
| Stromunterbrechung                   | 99  |

# Т

| TAD-Ansage aufnehmen          | 48 |
|-------------------------------|----|
| TAD-Modus                     | 48 |
| Tastensperre                  | 18 |
| Telefon, externes             |    |
| anschliessen                  | 41 |
| verwenden                     | 41 |
| Telefonieren                  | 42 |
| Temporäre Kopiereinstellungen | 67 |
| Texteingabe                   |    |
| Sonderzeichen                 |    |
| Tintenpatronen                |    |
| ersetzen                      | 89 |
| Tintenpunktzähler             | 89 |
| Tintenvorrat überprüfen       | 96 |
| Transport des Gerätes         |    |
| •                             |    |

### V

| Verbrauchsmaterialien        | 114 |
|------------------------------|-----|
| Verkleinerung                |     |
| Faxausdruck                  |     |
| Kopien                       | 68  |
| Vorlagen einlegen            | 7   |
| Vorlageneinzug (automatisch) | 7   |

# W

| Wählen            |    |
|-------------------|----|
| Kurzwahl          | 43 |
| manuell           | 43 |
| Rundsende-Gruppen | 22 |
| Telefon-Index     | 44 |
| Wählpause         | 45 |
| Zielwahl          | 43 |
| Wahlwiederholung  | 44 |
| Wartung           | 89 |
| -                 |    |

### Ζ

| Zielwahl      |    |
|---------------|----|
| ändern        | 46 |
| speichern     | 45 |
| verwenden     | 43 |
| Zugangscode   | 56 |
| Zugangssperre | 19 |
|               |    |

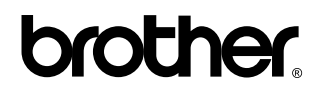

Besuchen Sie unsere Websites http://www.brother.ch http://www.brother.com

Dieses Gerät entspricht den Bestimmungen des Landes, für das es zugelassen wurde. Die Brother-Vertretungen und Brother-Händler der einzelnen Länder können die technische Unterstützung nur für die Geräte übernehmen, die in ihrem jeweiligen Land gekauft und zugelassen wurden.

SWI-GER